### NAAC: CYCLE - IV SELF STUDY REPORT (SSR)

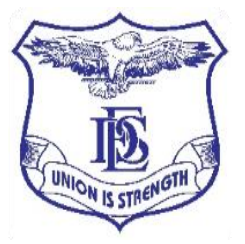

Deccan Education Society's

# **Fergusson College**

(Autonomous), Pune

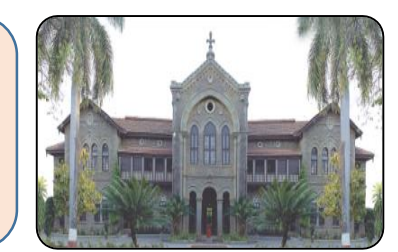

### **6.2.3: SCREEN SHOTS OF USER INTERFACE**

|   | Sr.No | Description                                                                         | Link to the relevant<br>document |
|---|-------|-------------------------------------------------------------------------------------|----------------------------------|
|   | 1.    | User Interface Screen shots of e-<br>Governance in Administration                   |                                  |
| T | 2.    | User Interface Screen shots of e-<br>Governance in Finance and<br>Accounts          |                                  |
|   | 3.    | User Interface Screen shots of e-<br>Governance in Student Admission<br>and Support |                                  |
|   | 4.    | User Interface Screen shots of e-<br>Governance in Examination                      |                                  |

NAAC CYCLE – IV SELF-STUDY REPORT (SSR) 6.2.3: Implementation of e-governance

Go to Top of the Page

# e-Governance in Administration

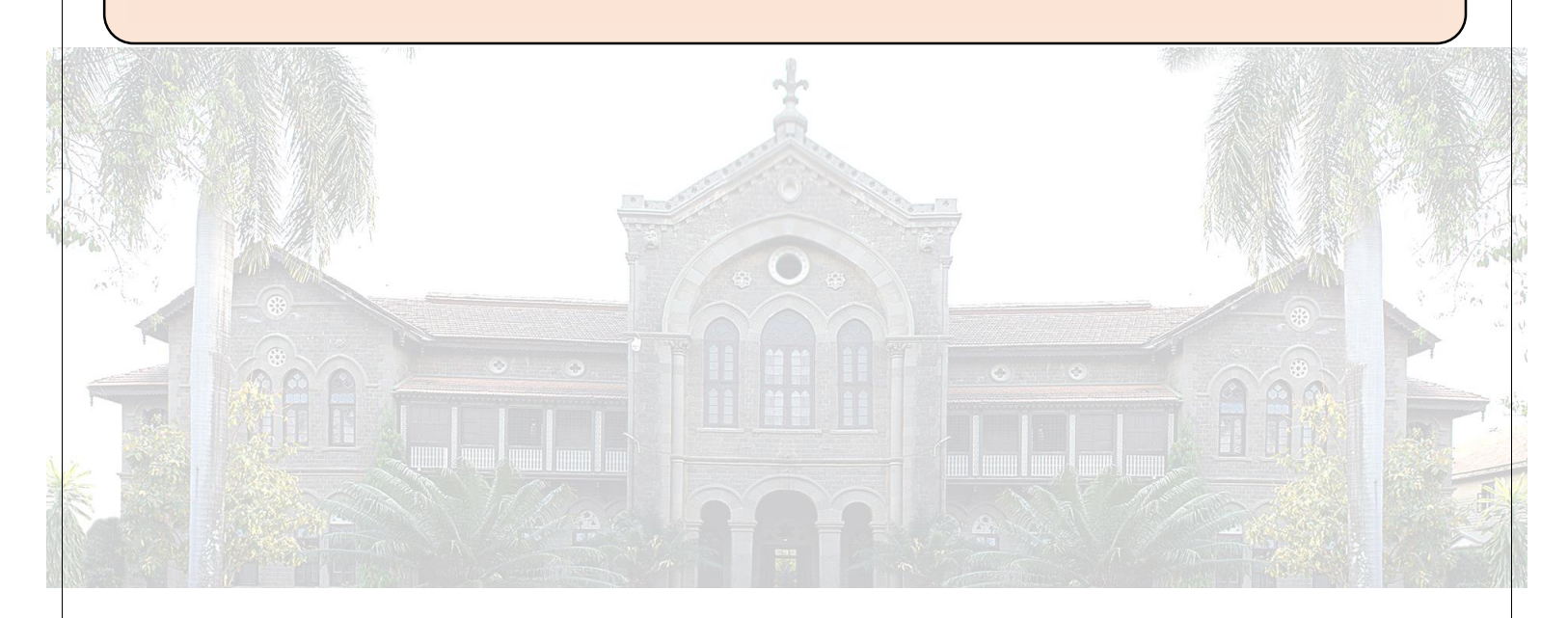

NAAC CYCLE – IV SELF-STUDY REPORT (SSR) 6.2.3: Implementation of e-governance

Go to Top of the Page

### STUDENT INFORMATION FROM ERP ADMIN

### 1. Student Information

|                                    | Add To Favourite                      |                                 |             |             | 盦 FERGUSSON COLLEGE (AUTONOMOUS) | ወ       |
|------------------------------------|---------------------------------------|---------------------------------|-------------|-------------|----------------------------------|---------|
|                                    | E You Are At : Academic-> Transaction | -> Data Entry-> Student Informa | tion        |             |                                  | 0       |
| Hello, ADMIN<br>Session: 2022-2023 | Note : * Marked Is Mandatory I        |                                 |             |             |                                  |         |
| Counter: 21                        | Q Search Student                      |                                 |             |             |                                  | ٠       |
| * t                                | Academic Session *                    | 2022-2023                       | ~           | Search By   | Student Id Name User Defined     |         |
| Search Menu                        | Basic Course *                        | BACHELOR OF SCIENCE             | IN COM 🗸    | Enter input | WAGHMARE ROHIT PRAKASH> 756925   |         |
| Master <                           | Course/Year/Standard *                | S.Y. B.SC(CS) SEM 3             | ~           |             |                                  | feb     |
| Pre Admission <                    |                                       |                                 |             |             |                                  |         |
| Transaction <                      | Student Detail                        |                                 |             |             |                                  | ₽<br>₽  |
| Student Reports <                  | WAGHMARE ROHIT PRAKA                  | \SH> 756925                     |             |             |                                  | Favou   |
| Fees Reports <                     |                                       | <b>O</b> PERS                   | ONAL DETAIL | S           | # ADDRESS DETAILS                |         |
| Tally Integration <                | PHOTO AND SIGNATURE D                 |                                 |             |             | EXAMINATION DETAILS              | ortouts |
| Society Reports <                  |                                       | ₹ EEE 0                         |             |             | g chamaran berneo                | တ်      |
| Setting <                          | SUBJECT DETAILS                       | ₹ FEES L                        | JETAILS     |             |                                  |         |
| Graphical Report <                 |                                       |                                 |             |             |                                  | ToU     |

### 2. Academic Details

|                  | Add To Fa                  | ivourite                 |                  | 🏦 FERGUSSON COLLEGE (AUTO       | NOMOUS) 📄 |        |
|------------------|----------------------------|--------------------------|------------------|---------------------------------|-----------|--------|
| Hello            | Student Information -> Stu | udent Academic Details   |                  | SWAGHMARE ROHIT PRAKASH> 756925 |           |        |
| Sess             | Name                       | : ROHIT PRAKASH WAGHMARE | Fee type         | : MH OPEN                       |           |        |
| Cour             | Session                    | : 2022-2023              | Student type     | : MH OPEN                       |           | ۵      |
| vs.o.            | Course                     | : S.Y. B.SC(CS) SEM 3    | Admission Date   | : 12/09/2022                    |           |        |
|                  | Student Id.                | : 756925                 | Admission Cancel |                                 |           |        |
| Sean             | Registration No.           |                          | Admission No.    | : 677                           |           |        |
| Mast             | Roll no.                   | : 2112820                | Admission Status | : ADM                           |           | Hep    |
| Pre A            | Medium                     | ENGLISH                  | Current Session  | : 2022-2023                     |           |        |
| Trans            | Section                    | : B                      | Previous Session |                                 |           | 0      |
| Stude            | Serial No.                 | : 5853                   | Student Reg.     |                                 |           | avourt |
|                  | Enrollment No.             |                          | Number           |                                 |           | Ű.     |
| Fees             | Batch                      |                          | Concession       | Please select concession!       | close     |        |
| Tally            |                            |                          |                  |                                 |           | ortcut |
| Society Reports  |                            |                          |                  |                                 |           | ΰ      |
| Setting          | < SUB                      |                          |                  |                                 |           | _      |
| Graphical Report | <                          |                          |                  |                                 |           | Tel    |
|                  |                            |                          |                  |                                 |           |        |

### 3. Personal Details

|                  | Add To Favou                            | rite                       |               |                                 | 🏛 FERGUSSON COLI                   | EGE (AUTONC | )MOUS) 📄 | Ċ       |
|------------------|-----------------------------------------|----------------------------|---------------|---------------------------------|------------------------------------|-------------|----------|---------|
| Hello            | Student Information -> Studen           | t Personal Details         |               |                                 | & WAGHMARE ROHIT PRAKAS            | H> 756925   |          | 8       |
| Sess             | Note : * Marked Is Mandato              | ry I                       |               |                                 |                                    |             |          |         |
| Cour             | Title *                                 | MR.                        | ~             | Father Name                     | PRAKASH DATTRAY WAGHMARE           |             |          | ٠       |
| v3.0.            | Last Name/Surname *                     | WAGHMARE                   |               | Father Name<br>(Local Language) | Enter Father Name (Local Language) |             |          |         |
| Soor             | First Name                              | ROHIT                      |               | Father Occupation               | BUSINESS                           | ~           |          |         |
| Mast             | Complete Name<br>(Local Language)       | Enter Complete Name (Local | I Language)   | Father Organisation             | Enter Father Organisation          |             |          | Heb     |
| Pre A            | Student Name (As<br>per 10th Marksheet) | Enter Student Name (As per | 10th Markshee | Father Organisation<br>Address  | Enter Father Organisation Address  | 1           |          |         |
| Trans            | Middle Name                             | PRAKASH                    |               | Father Organisation             | Enter Father Organisation Phone    | C.          |          | ounte   |
| Stude            | Gender *                                | MALE                       | ~             | Caste Category                  | NT R                               |             |          | Fav     |
| Fees             | Mobile                                  | 9373865404                 | ٤.            |                                 | NID                                | ·           | close    |         |
| Tally            |                                         |                            |               |                                 |                                    |             |          | ortcuts |
|                  |                                         |                            |               |                                 | 8 CANINALION D                     |             |          | 5<br>S  |
| Setting          | < SUBJEC                                |                            |               |                                 |                                    |             |          |         |
| Graphical Report | <                                       |                            |               |                                 |                                    |             |          | Ę       |
|                  |                                         |                            |               |                                 |                                    |             |          |         |

### 4. Address Details

|                  | Add To Favo                  | urite                 |   |                   | 🏦 FERGUSSON COLLEGE (AUT              | DNOMOUS) 📄 | Ċ       |
|------------------|------------------------------|-----------------------|---|-------------------|---------------------------------------|------------|---------|
| Hello            | Student Information -> Stude | nt Address            |   |                   | & WAGHMARE ROHIT PRAKASH> 75692       | 5          | 8       |
| Sess             | Note : * Marked Is Mandat    | ory I                 |   |                   |                                       |            |         |
| Cour             | PERMANENT ADDRESS            |                       |   |                   |                                       |            | ۰       |
| v3.0.            | Country *                    | INDIA                 | ~ | Permanent Address | Loni Kalbhor Station, Kadamwak Vasti, |            |         |
|                  | State *                      | Maharashtra           | ~ | House Number      | Enter House No.                       |            |         |
| Sean             | District *                   | -                     |   | Grampanchayat     | Enter Orampanahavat                   |            |         |
| Mast             | Taluka                       | Please select Talukal | ~ | Pin Code          | 412201                                |            | Hep     |
| Pre A            | City/Village *               | PUNE                  | ~ |                   |                                       |            |         |
| Trans            | TEMPORARY ADDRESS            |                       |   |                   |                                       |            | ŧ       |
| Stude            | Same as Permanent            | Address               |   |                   |                                       |            | Favor   |
| Fees             | Country                      |                       | ~ | Permanent Address | Loni Kalbhor Station, Kadamwak Vasti  | close      |         |
| Taily            |                              |                       | • |                   | TOTI CONTRA CONTRA COMPACTOR          |            | ortcuts |
|                  |                              |                       |   |                   |                                       |            | Sh      |
|                  |                              |                       |   |                   |                                       |            |         |
|                  |                              |                       |   |                   |                                       |            |         |
| Graphical Report | <                            |                       |   |                   |                                       |            | ٦٩      |
|                  |                              |                       |   |                   |                                       |            |         |

### 5. Photo and Signature Details

| 😰 (110) WhatsApp                      | × 📔 Student Information × +                                   | v – Ø                                                         | ×      |
|---------------------------------------|---------------------------------------------------------------|---------------------------------------------------------------|--------|
| $\leftarrow$ $\rightarrow$ C $$ lived | college.deccansociety.org/StudentInformation/Index#           | 🖻 🖈 🖬 😩                                                       | :      |
|                                       | T Add To Tomorite                                             | 🏦 FERGUSSON COLLEGE (AUTONOMOUS)                              |        |
|                                       | Student Information -> Student Photo and Signature Details    | SWAGHMARE ROHIT PRAKASH> 756925                               |        |
| Hello                                 |                                                               |                                                               |        |
| Work                                  | Student Photo                                                 | Student Signature                                             |        |
| Cour<br>v3.0.                         | Upload Photo                                                  | Upload Sign                                                   | •      |
|                                       |                                                               | Please Select valid image file(e.g. JPG,GIF) (Max size 20 kb) | e      |
| Sean                                  | Please Select valid image file(e.g. JPG,GIF) (Max size 40 kb) |                                                               | I      |
| Mast                                  |                                                               |                                                               |        |
| Pre A                                 | 🖺 Subn                                                        | it                                                            | ŧ      |
| Trans                                 |                                                               | -                                                             | Favo   |
| Stude                                 |                                                               |                                                               |        |
|                                       |                                                               |                                                               | ප      |
| FBes                                  |                                                               | _                                                             | shortc |
| Tally                                 |                                                               | close                                                         |        |
| Socie                                 |                                                               |                                                               |        |
| Setting                               | SUBJECT DETAILS ₹ FEE                                         | s details                                                     | ToU    |
| 📲 🔎 O 📱                               | # 🧮 🖻 🌢 💽 🧖 🖊 📠                                               | (12-07 PM 空 ぽ ぱい ENG 08-12-2022) 08-12-2022                   | 1      |

### 6. Documents Details

| 😰 (110) WhatsApp                                       | × 📔 Student Informa        | ation × +                                                             |               |                          |                 | ~     | -            | ٥               | ×      |
|--------------------------------------------------------|----------------------------|-----------------------------------------------------------------------|---------------|--------------------------|-----------------|-------|--------------|-----------------|--------|
| $\leftrightarrow$ $\rightarrow$ C $\square$ livecolleg | e.deccansociety.org/Studer | ntInformation/Index#                                                  |               |                          | Ê               | ☆     | *            |                 | :      |
|                                                        |                            |                                                                       |               | fergusson colleg         | E (AUTON        | омоц  | JS)          | B.              |        |
| Stu                                                    | ident Information -> Docum | nent Details                                                          |               | & WAGHMARE ROHIT PRAKASH | > 756925        |       |              |                 |        |
| Hello                                                  |                            |                                                                       |               |                          |                 |       |              |                 |        |
| Worl                                                   | Student Documents          | 5                                                                     | Document List |                          |                 |       |              |                 |        |
| Cour                                                   | Select Document *          | Please select Document!                                               |               | Document Details         |                 |       |              |                 | ٠      |
| *                                                      |                            | Browse                                                                | Edit          | Document Name            |                 |       |              |                 |        |
| Sear                                                   |                            | Please Select valid file(e.g.<br>JPG,PNG,GIF,PDF)<br>(Max size 80 kb) |               |                          |                 |       |              |                 | Help   |
| Mast<br>Pre A                                          |                            | Available                                                             |               |                          |                 |       |              |                 |        |
| Trans                                                  | No. of Originals           | Enter No. of Originals                                                |               |                          |                 |       |              |                 | avourt |
| Stud                                                   | Document No.               | Enter Document No.                                                    |               |                          |                 |       |              |                 |        |
| Fees                                                   | No. of Xerox               | Enter No. of Xerox                                                    |               |                          |                 |       |              |                 | touts  |
| Taily                                                  | Document Receipt No.       | Enter Receipt No.                                                     |               |                          |                 | cl    | ose          |                 | Shor   |
| Socie                                                  |                            |                                                                       |               |                          |                 |       |              |                 |        |
| Setting                                                | <                          | T DETAILS ₹ FE                                                        | ES DETAILS    |                          |                 |       |              |                 | Ig     |
| 🖶 🔎 🔿 📑                                                | 🗮 💼 😆 🤇                    | ) 🔈 🔼 🔟 💷                                                             |               | 🤜 CANBK +3.01%           | \ @ <i>@</i> ¢0 | ) ENG | 12:0<br>08-1 | 07 PM<br>2-2022 | 5      |

### 7. Exam Details

|                           | 1000000              |                     | 命 FERGUSSON COLLEG                 |          | юмо | US)   |  |
|---------------------------|----------------------|---------------------|------------------------------------|----------|-----|-------|--|
| Student Information -> St | udent Exam Details   |                     | & WAGHMARE ROHIT PRAKASH           | > 756925 |     |       |  |
| Note : * Marked Is Mar    | idatory !            |                     |                                    |          |     |       |  |
| Exam Name *               | Enter Exam Name      | Roll No.            | Enter Roll No.                     |          |     |       |  |
| Exam Type *               | Please select!       | Vniv/School         | Please select University/School!   | ~        |     |       |  |
| Month                     | Enter Month          | Grade               | Enter Grade                        |          |     |       |  |
| Year                      | Enter Year           | Last School/College | Please select Last School/College! | ~        |     |       |  |
| Result                    | Enter Result         | Last School/College | Enter Last School/College Address  |          |     |       |  |
| Mark Obtained             | Enter Mark Obtained  | Country             |                                    | 11       |     |       |  |
| Total Marks               | Enter Total Marks    | country             | Please select Country!             | ~        |     |       |  |
| Division                  | Enter Phylos         | State               | Please select State!               | ~        |     |       |  |
|                           | Enter Division       | District            | Please select District!            | ~        |     |       |  |
| Enrollment No.            | Enter Enrollment No. | Taluka              | Please select Talukal              | ~        | 9   | close |  |

### 8. Subject Details

| Student Information -> Stu | ident Subject Details              |         |              | & WAGHMARE F                     | OHIT PRAKASH> 75692 |
|----------------------------|------------------------------------|---------|--------------|----------------------------------|---------------------|
|                            | Medium *                           | ENGLISH |              | ~                                |                     |
| Compulsory Subjec          | ts                                 | Optic   | nal Subjects |                                  |                     |
| Subject Code               | Subject Name                       |         | XCC041       | DEPARTMENT SPECIFIC COURSE - I   | Not allotted        |
| 0803301                    |                                    |         | XCC042       | DEPARTMENT SPECIFIC COURSE - II  | Not allotted        |
| 0302301                    | ALGORITHMS - I                     |         | XCC043       | DEPARTMENT SPECIFIC COURSE - III | Not allotted        |
| CSC2302                    | SOFTWARE                           |         | XCC044       | DEPARTMENT SPECIFIC COURSE - IV  | Not allotted        |
|                            | ENGINEERING                        |         | XCC-045SOEC  | PERSPECTIVES ON DEVELOPMENT      | Not allotted        |
| CSC2303                    | COMPUTER SCIENCE<br>PRACTICAL -III |         | XCC046       | COMMUNITY BUILDING               | Not allotted        |
| MTC2302                    | OPERATIONS RESEARCH                |         | XCC047       | SOCIAL POLICY ANALYSIS           | Not allotted        |
| MTC2303                    | MATHEMATICS                        |         | XCC048       | HEALTH AND NUTRITION             | Not allotted        |
|                            | PRACTICAL-III                      |         | XCC001       | PHYSICAL EDUCATION               | Not allotted        |
| ELC2301                    | MICROCONTROLLER                    |         | ENC2301      | TECHNICAL ENGLISH I              | allotted            |
| ELC2302                    | DIGITAL<br>COMMUNICATION           |         |              |                                  | close               |
|                            |                                    |         |              |                                  |                     |

### 9. Academic Fees Details

| /hatsApp 🗙 📔 S                                                                                                    | tudent Information × -          | +        |                |        |        |             | ~                 | -       |      |
|----------------------------------------------------------------------------------------------------|---------------------------------|----------|----------------|--------|--------|-------------|-------------------|---------|------|
| C livecollege.deccansociet                                                                                                    | y.org/StudentInformation/Index# |          |                |        |        |             | ₽ \$              | *       |      |
|                                                                                                    | dd Ta Farandta                  |          |                |        |        | fergusson c | OLLEGE (AUTONON   | IOUS    | _    |
| Student Information -> Student F                                                                                                    | ees Details                     |          |                |        |        | & WAGHMAR   | E ROHIT PRAKASH - | -> 7569 | 25   |
| Admission Fees Deta                                                                                                    | ils                             |          |                |        |        |             |                   |         |      |
| Course                                                                                                    | Applicable Amount               | Paid     | Adjusted       | Excess | Refund | Consession  | Balance Total     |         |      |
| S.Y. B.SC(CS) SEM 3                                                                                                    | 48225.00                        | 48225.00 | 0.00           | 0.00   | 0.00   | 0.00        | 0.00              |         |      |
| Total                                                                                                    | 48225.00                        | 48225.00 | 0.00           | 0.00   | 0.00   | 0.00        | 0.00              |         |      |
| Receipt Details                                                                                                    |                                 |          |                |        |        |             |                   |         |      |
| Please select receipt type!                                                                                                    |                                 |          |                |        |        |             |                   | ~       | •]   |
|                                                                                                    |                                 |          |                |        |        |             |                   |         |      |
|                                                                                                    |                                 |          |                |        |        |             | I                 | close   |      |
|                                                                                                    | E SUBJECT DETAILS               |          | ₹ FEES DETAILS |        |        |             |                   |         |      |
| the state of the state of the s |                                 |          |                |        |        |             |                   | 1       | 2:11 |

# e-Governance in Finance and Accounts

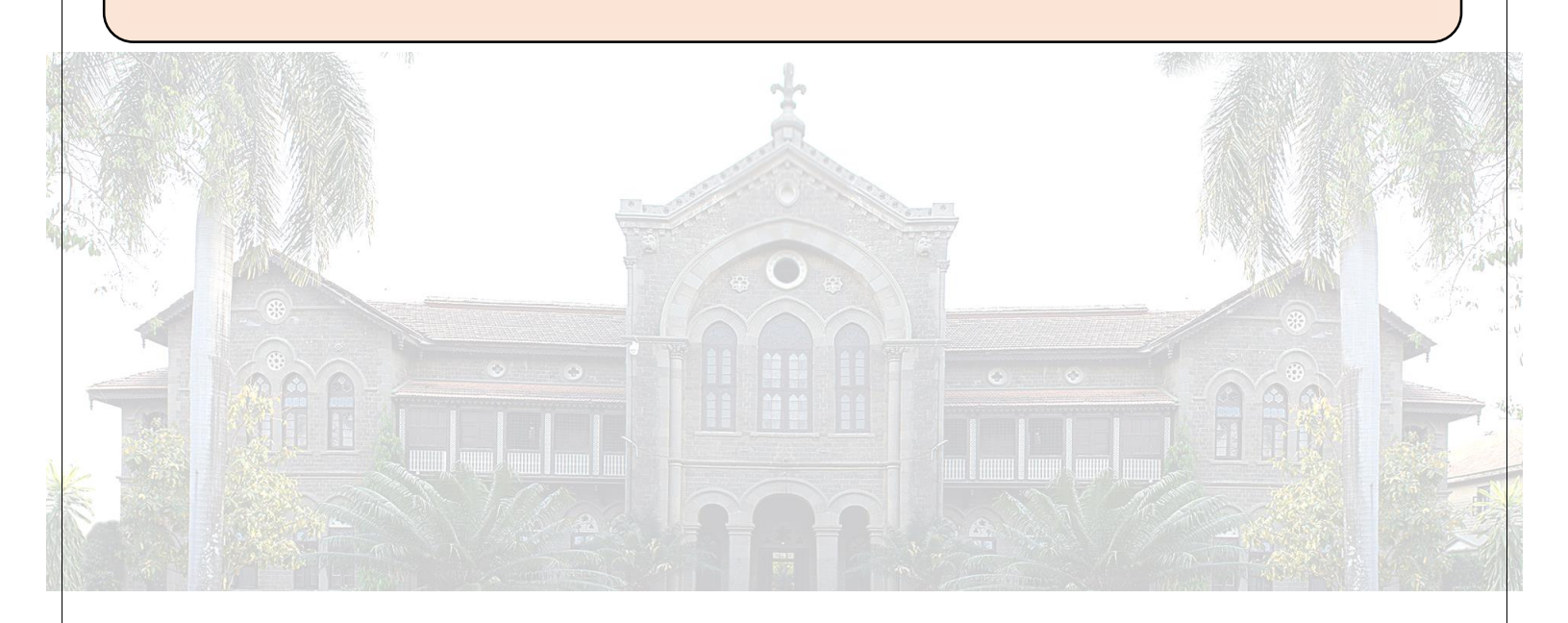

NAAC CYCLE – IV SELF-STUDY REPORT (SSR) 6.2.3: Implementation of e-governance

Go to Top of the Page

### **Online Fees Payment**

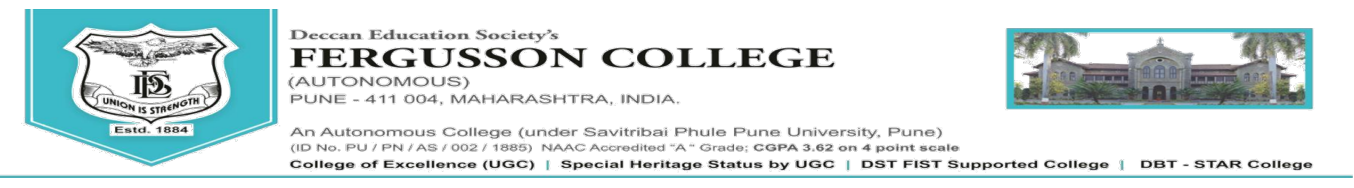

- > You can make the payment with following link.
- ➢ following Website:

### o https://feepayr.deccansociety.org

- Select Institute Type: -- College
- Enter your mobile number which you Registered with the College.
- Enter OTP and then click on Submit button.

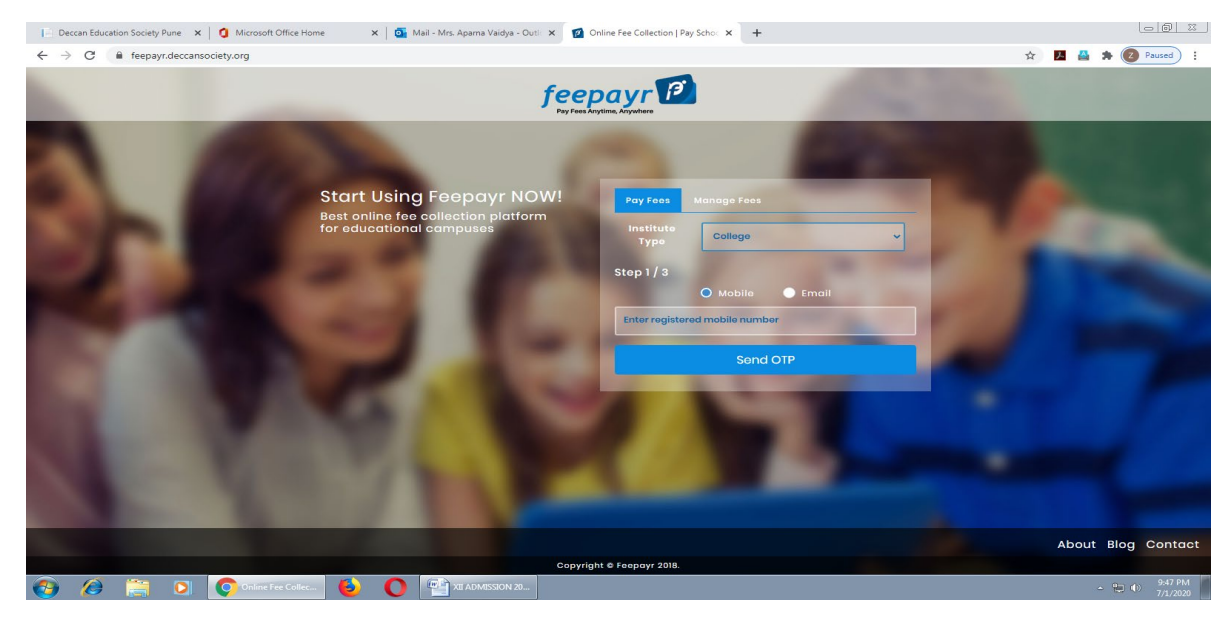

- Click on tab 'Pay now'.
- > The window for payment will be opened showing following three options
- Credit card2) Debit card3) Net banking
- Once the payment is done, the feepayr will give the message 'Your transaction is successful 'along with a receipt by feepayr.
- After completing any of the above Online Fee Payment procedure, College fee receipt will be generated in Feepayr log in

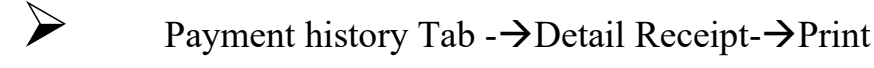

# Screen Shots of Use of PFMS

| S You are sign                       | gned in as gulavani 🗙 🕅 Fwd: FESEM DATA - gulavanivaib 🗴 🔾 Av                                                                                                    | gency Hierarchy Mapping × + |       |                                                               |             |     | ~ .          | - 0                         | I ×                                                     |
|--------------------------------------|----------------------------------------------------------------------------------------------------|-----------------------------|-------|---------------------------------------------------------------|-------------|-----|--------------|-----------------------------|---------------------------------------------------------|
| $\leftrightarrow \rightarrow \times$ | pfms.nic.in/ImplementingAgency/Agency/Agency/AgencyMapping.asp                                                                                                    | ¢                           |       |                                                               |             | B   | * 1          |                             | 💟 i                                                     |
| 2                                    | Public Financial Management System-PFN<br>D/o Controller General of Accounts, Ministry of Finance                                                                                                    | fms.nic.in says             | level | DRASING PARDESHI<br>DM<br>College, Pune<br>DESFCP9550<br>2023 | 5           |     |              | DESFCP9<br>Chan<br>Lo<br>En | 550] Logou<br>Ige Passwor<br>Iglin Histor<br>Iglish   ↓ |
| AdhocReports                         |                                                                                                    |                             | ок    |                                                               |             |     |              |                             |                                                         |
| BharatKosh Repo                      | ports                                                                                                    |                             |       |                                                               |             |     |              |                             |                                                         |
| Home                                 |                                                                                                    |                             |       |                                                               |             |     |              |                             |                                                         |
| User Manuals                         |                                                                                                    |                             |       |                                                               |             |     |              |                             |                                                         |
| Masters                              |                                                                                                    |                             |       |                                                               |             |     |              |                             |                                                         |
| E-Payment                            |                                                                                                    |                             |       |                                                               |             |     |              |                             |                                                         |
| Health Module                        |                                                                                                    |                             |       |                                                               |             |     |              |                             |                                                         |
| Agency                               |                                                                                                    |                             |       |                                                               |             |     |              |                             |                                                         |
| Reports                              |                                                                                                    |                             |       |                                                               |             |     |              |                             |                                                         |
| My Details                           |                                                                                                    |                             |       |                                                               |             |     |              |                             |                                                         |
| Masters                              |                                                                                                    |                             |       |                                                               |             |     |              |                             |                                                         |
| My Schemes                           |                                                                                                    |                             |       |                                                               |             |     |              |                             |                                                         |
| Agencies                             | and the second second se |                             |       |                                                               |             |     |              |                             |                                                         |
|                                      |                                                                                                    |                             |       |                                                               |             |     |              |                             |                                                         |
|                                      |                                                                                                    |                             |       |                                                               |             |     |              |                             |                                                         |
|                                      |                                                                                                    |                             |       |                                                               |             |     |              |                             |                                                         |
|                                      |                                                                                                    |                             |       |                                                               |             |     |              |                             |                                                         |
|                                      |                                                                                                    |                             |       |                                                               |             |     |              |                             |                                                         |
| 🖪 🔎 ту                               | ype here to search 🛛 🌳 🗍 🧿 🔚                                                                                                    | 💦 💵 🔞 🐔 🛷                   |       |                                                               | 28℃ Haze 1⁄ | < 🚥 | Q <i>(</i> . | 12:23 PM<br>11-Nov-2        | 1. R                                                    |

| S You are signed in as gulavani 🗙 🛛 😽 Fwd: FESEM DATA - gulavanivaib 🗴                                                                                                    | Agency Hierarchy Mapping × +                                       |                                                                                                    | ~ - <b>0</b> ×                                                        |
|----------------------------------------------------------------------------------------------------|--------------------------------------------------------------------|----------------------------------------------------------------------------------------------------|-----------------------------------------------------------------------|
| ← → C ( ) pfms.nic.in/ImplementingAgency/Agency/Ag | pping.aspx                                                         |                                                                                                    | 🖻 🏚 🗯 🖬 🔍 🗄                                                           |
| Public Financial Management System<br>D/a Controllar General of Accounts, Ministry of Finance                                                                                                    | m-PFMS<br>(tensety (TPMS)                                          | Welcome: DR. RAVINDRASING PARDESHI<br>User Type: ACENCYADM<br>Agercy: Forgusson College, Pune<br>Agercy Unique Code: DISYCP9550<br>Financial Year, 2022-2023 | [DESF CP9550] Logout<br>Change Password<br>Login History<br>English V |
| AdhocReports                                                                                                    | Scheme Fund                                                        | Flow Hierarchy                                                                                                    |                                                                       |
| BharatKosh Reports                                                                                                    |                                                                    |                                                                                                    |                                                                       |
| Home                                                                                                    | Agency Name : Fergusson College, Pune                              |                                                                                                    |                                                                       |
| User Manuals                                                                                                    | Scheme Name : 1817 - Science and Technology Institutional and Huma | n Capacity Building                                                                                                    | ~                                                                     |
| Masters D                                                                                                    | Rural / Urban : 🕐 Rural 🔘 Urban                                    |                                                                                                    |                                                                       |
| E-Payment                                                                                                    | State :                                                            | ~                                                                                                    |                                                                       |
| Health Module                                                                                                    |                                                                    |                                                                                                    |                                                                       |
| Agency                                                                                                    |                                                                    |                                                                                                    |                                                                       |
| Reports                                                                                                    |                                                                    |                                                                                                    |                                                                       |
| My Details                                                                                                    |                                                                    |                                                                                                    |                                                                       |
| Masters D                                                                                                    |                                                                    |                                                                                                    |                                                                       |
| My Schemes D                                                                                                    |                                                                    |                                                                                                    |                                                                       |
| Agencies                                                                                                    |                                                                    |                                                                                                    |                                                                       |
| EAT MIS Process                                                                                                    |                                                                    |                                                                                                    |                                                                       |
| My Funds                                                                                                    |                                                                    |                                                                                                    |                                                                       |
| Transfers D                                                                                                    |                                                                    |                                                                                                    |                                                                       |
| Advances D                                                                                                    |                                                                    |                                                                                                    |                                                                       |
| Scheme Allocation                                                                                                    |                                                                    |                                                                                                    |                                                                       |
| Expenditures D                                                                                                    |                                                                    |                                                                                                    | Activate Windows                                                      |
| Bank D                                                                                                    |                                                                    |                                                                                                    | Go to Settings to activate Windows.                                   |
| Register/ Track Issue                                                                                                    |                                                                    |                                                                                                    |                                                                       |
| 🖽 🔎 Type here to search 🏾 🍫 🗍 🧧                                                                                                    | ) 🛅 📀 💷 🧆 🛣 🛷                                                      |                                                                                                    | 28°C Haze \land 📼 🖗 🧖 1221 PM<br>11-Nov-22 😽                          |

| Public Fi<br>D/o Controller               | nancial Managemer<br>General of Accounts, Ministry                              | af Finance                                                                                                    | Welcom<br>User Typ<br>Agency:<br>Agency<br>Financia | e: DR. RAVIND<br>e: AGENCYAD<br>Fergusson Co<br>Unique Code: D<br>I Year: 2022-20 | RASING PARDESHI<br>M<br>Ilege, Pune<br>ESFCP9550<br>123 |                | Þ                |                                                                 | [DES            | CP9550] Logout<br>Change Password<br>Login History<br>English V |
|-------------------------------------------|---------------------------------------------------------------------------------|----------------------------------------------------------------------------------------------------|-----------------------------------------------------|-----------------------------------------------------------------------------------|---------------------------------------------------------|----------------|------------------|-----------------------------------------------------------------|-----------------|-----------------------------------------------------------------|
| AdhocReports                              |                                                                                 |                                                                                                    | Manage Scheme / Bank                                | Account                                                                           |                                                         |                |                  |                                                                 |                 |                                                                 |
| BharatKosh Reports                        | Manage Scheme                                                                   |                                                                                                    |                                                     |                                                                                   |                                                         |                |                  |                                                                 |                 |                                                                 |
| Home                                      |                                                                                 |                                                                                                    |                                                     |                                                                                   |                                                         |                |                  |                                                                 |                 |                                                                 |
| User Manuals                              | Scheme:                                                                         | Science and Technology Institutional and Human Cap                                                                              | acity Building [1817] Select Schen                  | ne                                                                                |                                                         |                |                  |                                                                 |                 |                                                                 |
| Masters D                                 | Approval Status:                                                                | Approved                                                                                                    | Funding Agency:                                     | Agency                                                                            | ~                                                       |                |                  |                                                                 |                 |                                                                 |
| E-Payment                                 | Component Mapped:                                                               | Yes V                                                                                                    | Bank Name:                                          | Relact                                                                            |                                                         |                |                  |                                                                 |                 |                                                                 |
| Health Module                             | Search                                                                          | Get No. of Records per Page:                                                                                                    | bank status.                                        | Register New                                                                      | Scheme                                                  |                |                  |                                                                 |                 |                                                                 |
| Agency D                                  |                                                                                 |                                                                                                    |                                                     |                                                                                   |                                                         |                |                  |                                                                 |                 |                                                                 |
| Reports                                   | Scheme                                                                          | Bank Details                                                                                                    | Agenecy Name In Bank                                | Status                                                                            | AccountNo                                               | Bank<br>Status | Branch<br>Status | Receiving<br>Funds                                              | Account<br>Type | Component<br>Mapping                                            |
| My Details D<br>Masters D<br>My Schemes D | Science and Tachnology<br>Institutional and Human Caeacity<br>Building - [1817] | BANK OF MAHARASHTRA [MAHB0000750]<br>MODELCOLOIN, PUNE<br>SADHANA, 479/5 HAREKRISHINA MANDIR ROAD,<br>MODEL COLONY, PUNE-411016 | PRINCIPAL FERGUSSON COLLEGE                         | Approved                                                                          | 60429199182                                             | ×              | ¥.               | TECHNOLOGY<br>DEVELOPMENT<br>BOARD.<br>DEPARTMENT<br>OF SCIENCE | CZBA            | YES                                                             |
| Agencies D                                |                                                                                 |                                                                                                    |                                                     |                                                                                   |                                                         |                |                  | AND<br>TECHNOLOGY                                               |                 |                                                                 |
| EAT MIS Process                           |                                                                                 |                                                                                                    |                                                     |                                                                                   |                                                         |                |                  |                                                                 |                 |                                                                 |
| My Funds D                                |                                                                                 |                                                                                                    |                                                     |                                                                                   |                                                         |                |                  |                                                                 |                 |                                                                 |
| Transfers D                               |                                                                                 |                                                                                                    |                                                     |                                                                                   |                                                         |                |                  |                                                                 |                 |                                                                 |
| Advances D                                |                                                                                 |                                                                                                    |                                                     |                                                                                   |                                                         |                |                  |                                                                 |                 |                                                                 |
| Scheme Allocation                         |                                                                                 |                                                                                                    |                                                     |                                                                                   |                                                         |                |                  |                                                                 |                 |                                                                 |
| Expenditures                              |                                                                                 |                                                                                                    |                                                     |                                                                                   |                                                         |                |                  |                                                                 |                 |                                                                 |
| Bank D<br>Register/ Track Issue           |                                                                                 |                                                                                                    |                                                     |                                                                                   |                                                         |                | Go to            | o Settings to a                                                 | activate Wi     | ndows.                                                          |

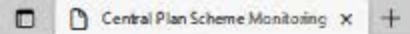

← → C 🖞 https://pfms.nic.in/Default.aspx

A\* 🎓 🛱 🏽 …

| 2                 | Public Financial Management System-PFMS<br>D/o Controller General of Accounts, Ministry of Finance | Welcome: DR. RAVINDRASING PARDESHI<br>User Types AGENCYADH<br>Agency: Fergusson College, Pure<br>Agency Unique Code: DESECP2550<br>Financial Year: 2022-2023 | Login Histor<br>English V |
|-------------------|----------------------------------------------------------------------------------------------------|----------------------------------------------------------------------------------------------------|---------------------------|
| lhocReports       |                                                                                                    |                                                                                                    |                           |
| haratKosh Report  | 15                                                                                                 | DR. RAVINDRASING PARDESHI                                                                                                    |                           |
| amt               |                                                                                                    |                                                                                                    |                           |
| ser Hanuals       |                                                                                                    |                                                                                                    |                           |
| a stors           | D                                                                                                  |                                                                                                    |                           |
| Payment           | D                                                                                                  |                                                                                                    |                           |
| alth Module       | D                                                                                                  |                                                                                                    |                           |
| gency             | D                                                                                                  |                                                                                                    |                           |
| ports             |                                                                                                    |                                                                                                    |                           |
| y Details         | D                                                                                                  |                                                                                                    |                           |
| esters            | D                                                                                                  |                                                                                                    |                           |
| y Schemes         | D                                                                                                  |                                                                                                    |                           |
| ancies.           | D                                                                                                  |                                                                                                    |                           |
| T MIS Process     | D                                                                                                  |                                                                                                    |                           |
| y Funds           | D                                                                                                  |                                                                                                    |                           |
| ansfers           | D                                                                                                  |                                                                                                    |                           |
| lvances           | D                                                                                                  |                                                                                                    |                           |
| heme Allocation   | D                                                                                                  |                                                                                                    |                           |
| penditures        | D                                                                                                  |                                                                                                    |                           |
| ink               | D                                                                                                  |                                                                                                    |                           |
| gister/ Track Is  | iste                                                                                               |                                                                                                    |                           |
| isc. Deduction Fi | iling D.                                                                                           |                                                                                                    |                           |
| Э 🔎 Тург          | e here to search                                                                                   |                                                                                                    | へ 💼 💼 😰 (hi) ENG 1454 📮   |

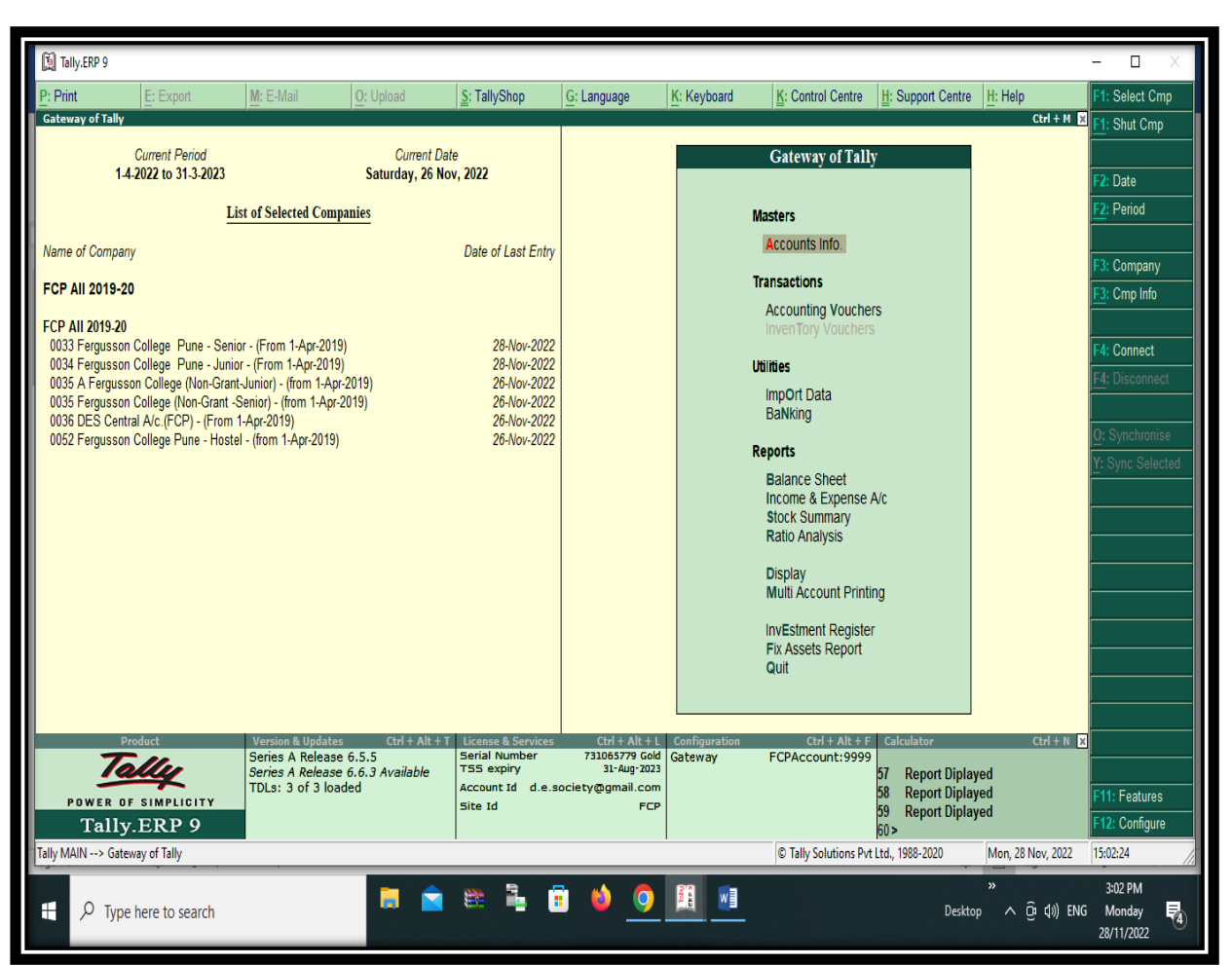

### **Softwares Used for Accounts and Finance**

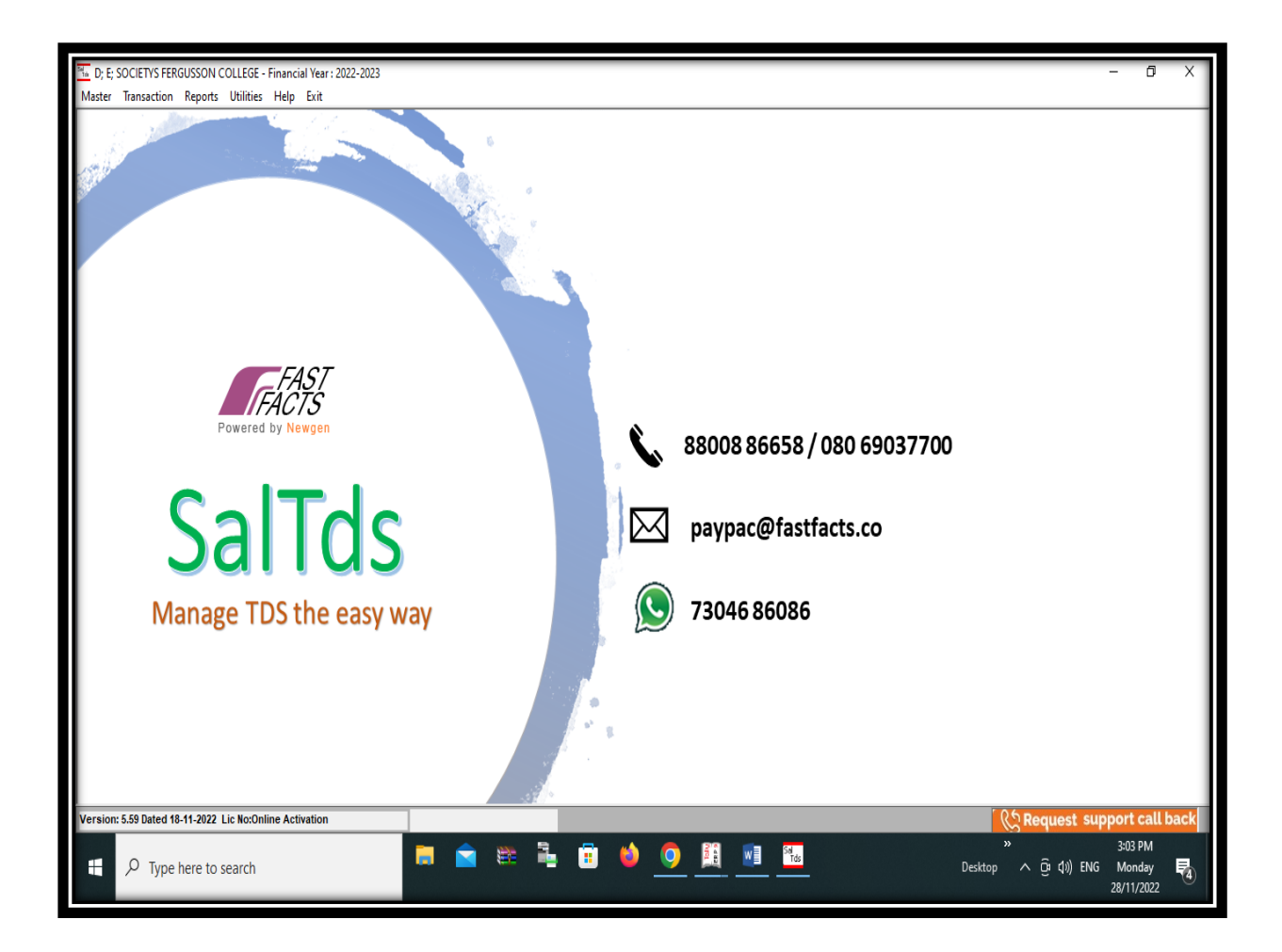

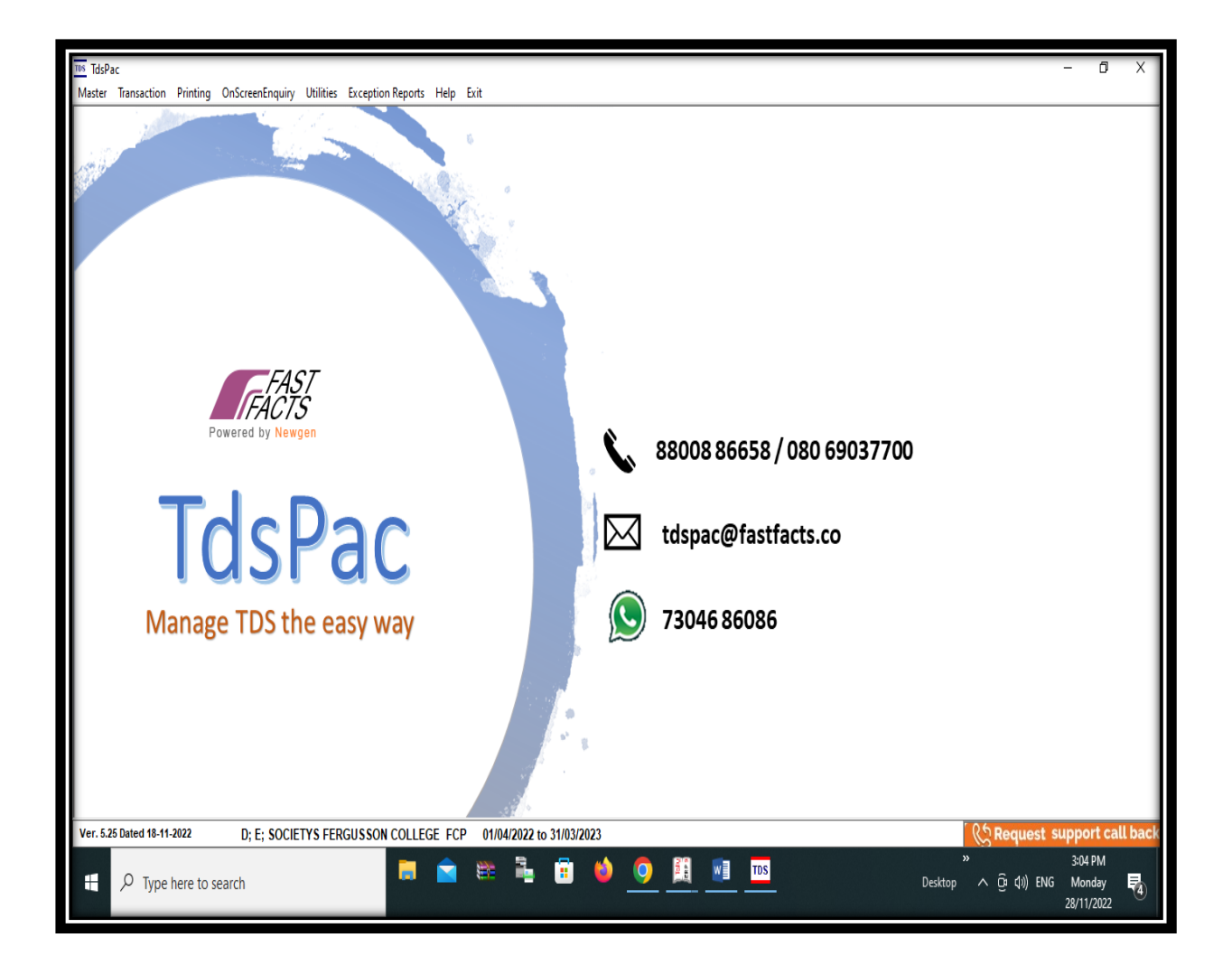

# e-Governance in in Student Admission and Support

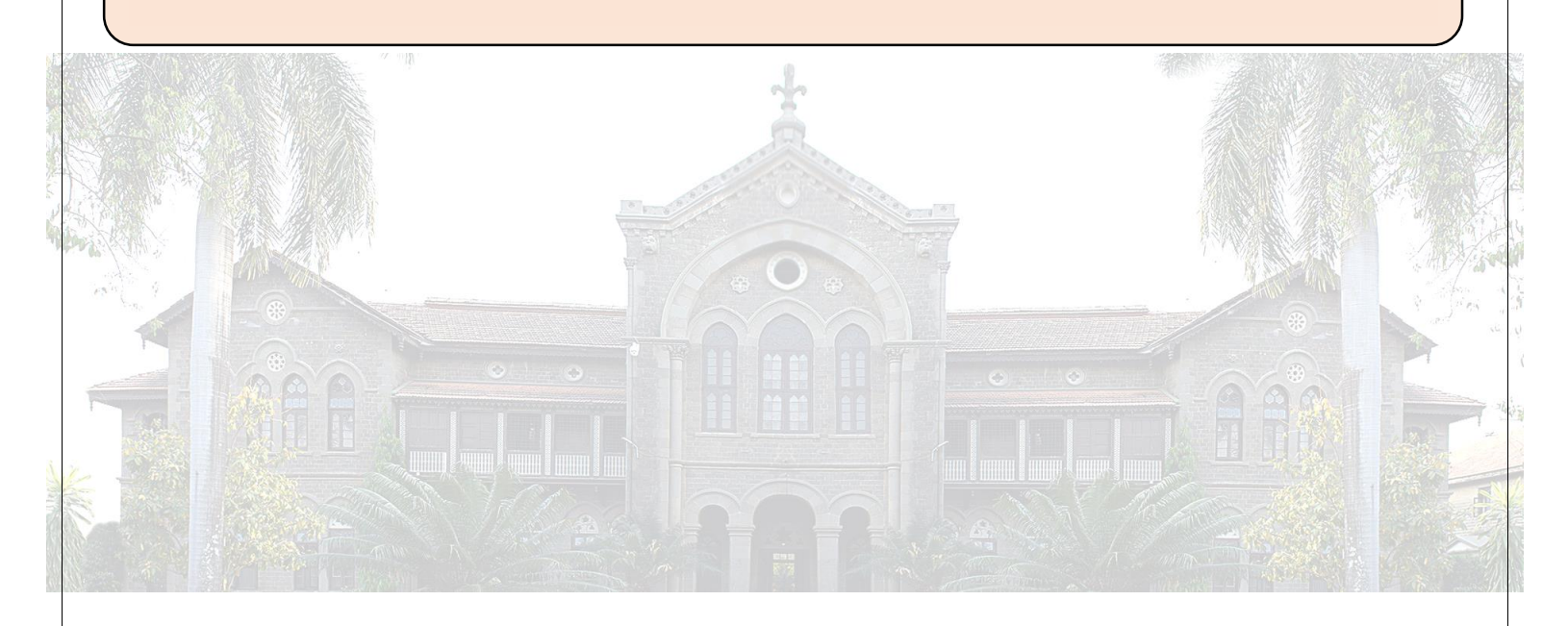

NAAC CYCLE – IV SELF-STUDY REPORT (SSR) 6.2.3: Implementation of e-governance

Go to Top of the Page

### **Admission - Registration Process through ERP**

Step 1. Login To - https://registration.deccansociety.org/Registration/Apply/FCP

Step 2. Create your own registration login (Fill All mandatory Details) and click on Register Button

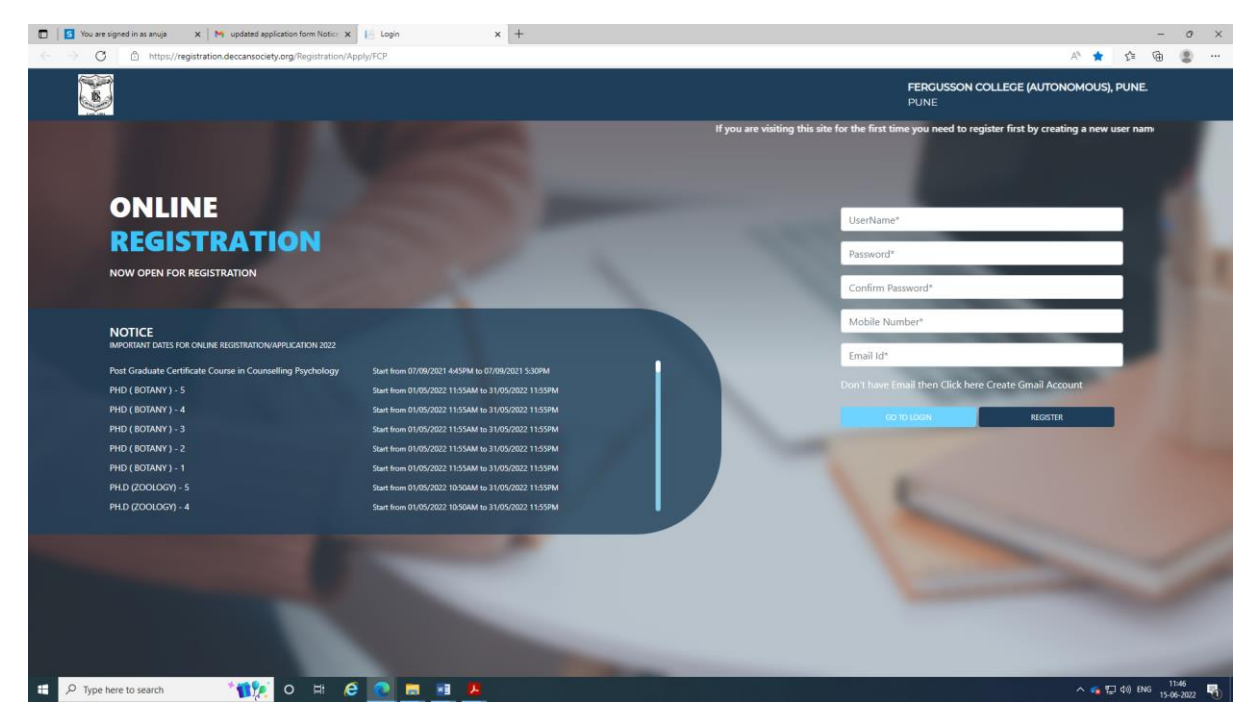

Step 3. Click on Go to Login button and Enter Username and Password (Received on Mobile and Email) then click on Login button

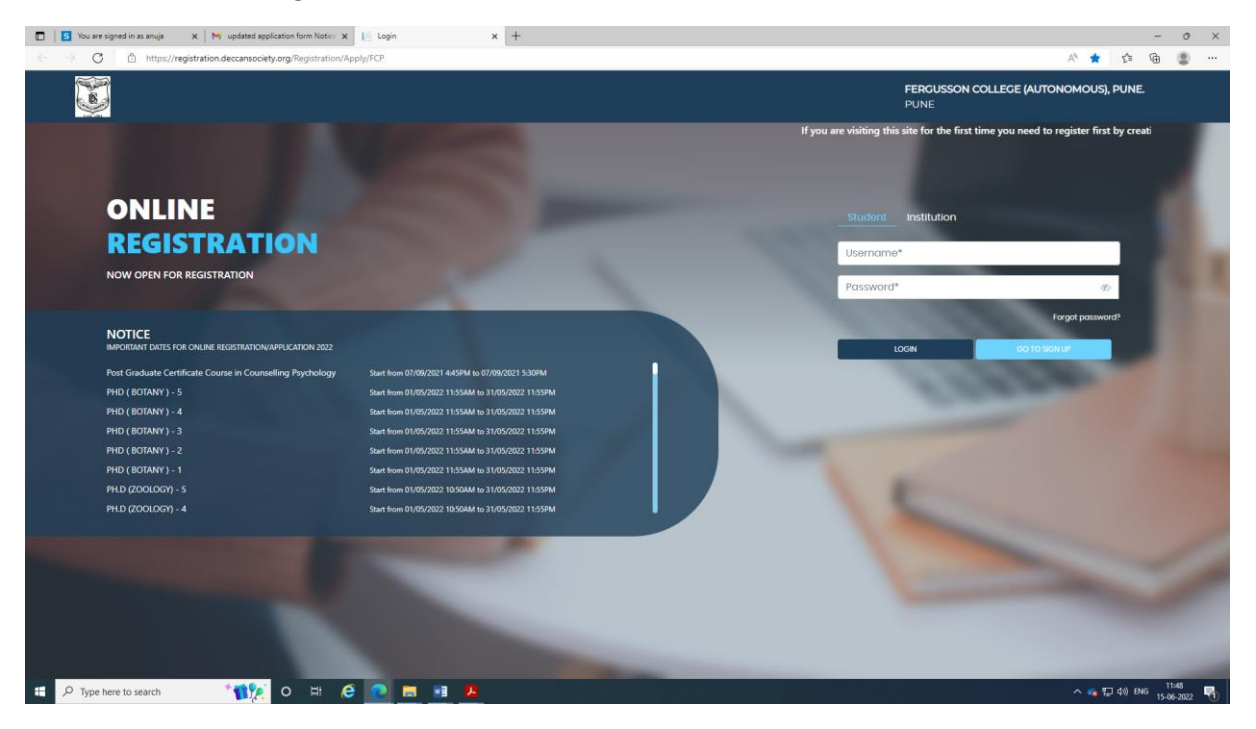

Step 4. Click on Apply for Dropdown and select Under Graduate then read instructions carefully then click on Continue Button

|              | S You are signed in as anuja     | 🗙 📔 M updated application form Notice 🛪       | Coline Registration | +                                                           |                                   |  |                        |              | -          | o ×                  |
|--------------|----------------------------------|-----------------------------------------------|---------------------|-------------------------------------------------------------|-----------------------------------|--|------------------------|--------------|------------|----------------------|
| $\leftarrow$ | → C D https//                    | registration.deccansociety.org/Student/Instru | uction/Index        |                                                             |                                   |  | 6                      | A 10         | ¢ @        |                      |
|              |                                  |                                               |                     |                                                             |                                   |  | FERGUSSON COLI<br>PUNE | EGE (AUTONO) | MOUS), PUN | e.                   |
|              |                                  |                                               |                     |                                                             |                                   |  |                        |              |            |                      |
|              | Instructions                     |                                               |                     |                                                             |                                   |  |                        |              |            |                      |
|              | Logout                           |                                               | Apply For           | Please Select<br>Please Select<br>UNDER GRADUATE<br>DIPLOMA |                                   |  | 7                      |              | Continue   |                      |
|              |                                  |                                               |                     |                                                             |                                   |  |                        |              |            |                      |
|              |                                  |                                               |                     |                                                             |                                   |  |                        |              |            |                      |
|              |                                  |                                               |                     |                                                             |                                   |  |                        |              |            |                      |
|              |                                  |                                               |                     |                                                             |                                   |  |                        |              |            |                      |
|              |                                  |                                               |                     |                                                             |                                   |  |                        |              |            |                      |
|              |                                  |                                               |                     |                                                             |                                   |  |                        |              |            |                      |
| Waiting fo   | r registration decransoriety org |                                               |                     | Developed By : MasterSi                                     | oft ERP Solution PVT LTD , Nagpur |  |                        |              |            |                      |
|              | P Type here to search            | * <b>11</b> 2 O H (                           | 9 💽 📰 🖪 🖪           |                                                             |                                   |  |                        | ^ 😘 🖫        | 40) ENG 1: | 11:50<br>i-06-2022 🕤 |

Step 5. Fill up all the Personal Details carefully (Read all the Page instructions) after filling all the details click on Save and Next Button

| u are signed in as anuja 🛛 🗙 M updated ap                                                                                                    | plication form Notice X                                                                                                    | https://registration.deccansociet × +                                                                                                    |                                        |                                                                                                    |                                     |                                              |              |           |    |
|----------------------------------------------------------------------------------------------------|----------------------------------------------------------------------------------------------------|----------------------------------------------------------------------------------------------------|----------------------------------------|----------------------------------------------------------------------------------------------------|-------------------------------------|----------------------------------------------|--------------|-----------|----|
| C 🗄 https://registration.deccansocie                                                                                                    | ty.org/Student/Persona                                                                                                    | alDetails/Index                                                                                                    |                                        |                                                                                                    |                                     |                                              | A* 6         | £1 (      | Ð  |
|                                                                                                    |                                                                                                    |                                                                                                    |                                        |                                                                                                    | FERO                                | SUSSON COLLEGE (AUTONOMOUS), PUNE.           | Hello, F     | YBSCG202  | 22 |
| 1 2 3<br>Personal Address Education                                                                                                    | 4<br>Photo Signature                                                                                                    | 5<br>Course Selection                                                                                                    |                                        |                                                                                                    |                                     |                                              |              |           |    |
| Presonal Details     Presse fill the form correlatly. Once you     Admission type - If you have complete     as Nationasthre else select Admission     This opplication form can be filled only     Applicants with physical disability are- | confirm the form and st<br>I BOTH 10th and 12th std<br>ype as " Non Maharash<br>by Indian nationals. Oth<br>considered as Divyang. | ubmit, you will not be able to edit it.<br>learns from Micharashtra state is -spile of being a resident<br>dra "<br>er nationality applicants /NBI need to apply to the internatic<br>Divyang students need to click on divyang Tab and later on | of any sta<br>onal Stude<br>YES in the | te other than Maharashtra OR You have a dor<br>nt's Cell at Savtriba Phule Prune University.<br>drop down, Need to provide a Dhyang docum | nicile certificate issued b<br>sent | y the government of the state of Meharashtro | select Admis | sion type |    |
| Student Personal Section                                                                                                    |                                                                                                    |                                                                                                    |                                        |                                                                                                    |                                     |                                              |              |           |    |
| Title *                                                                                                    |                                                                                                    | Last Name/Sumame *                                                                                                    |                                        | First Name *                                                                                                    |                                     | Middle Name                                  |              |           |    |
| Please Select                                                                                                    | ~                                                                                                    | Enter Last Name/Surname                                                                                                    |                                        | Enter First Name                                                                                                    |                                     | Enter Middle Name                            |              |           |    |
| Mobile No.*                                                                                                    |                                                                                                    | Email Id *                                                                                                    |                                        | Marital Status                                                                                                    |                                     | Blood Group *                                |              |           |    |
| 9730388414                                                                                                    |                                                                                                    | suraj.shinde@despune.org                                                                                                    |                                        | Please Select                                                                                                    | ~                                   | Please Select                                |              | ~         |    |
| Gender *                                                                                                    |                                                                                                    | Date of Birth as per Leaving Certificate *                                                                                                    |                                        | Mother Tongue •                                                                                                    |                                     | Birth Place •                                |              |           |    |
| Please Select                                                                                                    | ¥                                                                                                    | Enter Date of Birth as per Leaving Certificate                                                                                                    |                                        | Please Select                                                                                                    | ~                                   | Enter Place of Birth                         |              |           |    |
| Nationality *                                                                                                    |                                                                                                    | Admission Type*                                                                                                    |                                        | Category Type*                                                                                                    |                                     |                                              |              |           |    |
| Please Select                                                                                                    | ~                                                                                                    | Please Select                                                                                                    | ~                                      | Please Select                                                                                                    | ~                                   |                                              |              |           |    |
| Parent Information                                                                                                    |                                                                                                    |                                                                                                    |                                        |                                                                                                    |                                     |                                              |              |           |    |
| Father's Name *                                                                                                    |                                                                                                    | Mather's First Name*                                                                                                    |                                        | Guardian's Name                                                                                                    |                                     | Guardian's/Parent's Contact No.              |              |           |    |
| Enter Father's Name                                                                                                    |                                                                                                    | Enter Mother's First Name                                                                                                    |                                        | Enter Guardian's Name                                                                                                    |                                     | Enter Guardian's/Parent's Contact No.        |              |           |    |
| Eather's Middle Name                                                                                                    |                                                                                                    | Eather's Last Mame                                                                                                    |                                        |                                                                                                    |                                     |                                              |              |           |    |
| Enter Father's Middle Name                                                                                                    |                                                                                                    | Enter Father's Last Name                                                                                                    |                                        |                                                                                                    |                                     |                                              |              |           |    |
|                                                                                                    |                                                                                                    | San melan in gena melan ya Kaselan in gena na                                                                                                    |                                        |                                                                                                    |                                     |                                              |              |           |    |
| Other Information                                                                                                    |                                                                                                    |                                                                                                    |                                        |                                                                                                    |                                     |                                              |              |           |    |
|                                                                                                    |                                                                                                    |                                                                                                    |                                        |                                                                                                    |                                     |                                              |              |           |    |

Step 6. Fill Address Details (Permanent and Local Address) after filling all the details click on Save and Next Button

| You are signed in as anuja 🛛 🗙 🕅 updated a | application form Notice 🗙 📔 https://registration.deccansociet 🗙 🕂 |                                         |                                            | -                 |
|--------------------------------------------|-------------------------------------------------------------------|-----------------------------------------|--------------------------------------------|-------------------|
| C https://registration.deccansor           | ciety.org/Student/AddressDetails/Index                            |                                         | AN                                         | 6 6 6             |
|                                            |                                                                   |                                         | FERGUSSON COLLEGE (AUTONOMOUS), PUNE.      | Hello, FYBSCG2022 |
| 2 3     Personal Address Education         | (d) (S)<br>Photo Signature Course Selection                       |                                         |                                            |                   |
| Address Details                            |                                                                   |                                         |                                            |                   |
| Residence / Permanent Address              |                                                                   |                                         |                                            |                   |
| Permanent Address *                        | Country *                                                         | State •                                 | District *                                 |                   |
| Enter Permanent Address                    | Please Select Country                                             | ✓ Please Select State                   | v                                          | ~                 |
| 01-01-0-0                                  | 4                                                                 |                                         |                                            |                   |
| City/village *                             | Enter PIN Code                                                    |                                         |                                            |                   |
| Correspondence / Local Address             |                                                                   |                                         |                                            |                   |
|                                            |                                                                   |                                         |                                            |                   |
| C) Some us Permanent Address               |                                                                   |                                         |                                            |                   |
| Temporary Address *                        | Country •                                                         | State *                                 | District *                                 |                   |
| Enter Temporary Address                    | Please Select Country                                             | <ul> <li>Please Select State</li> </ul> | <ul> <li>Please Select District</li> </ul> | ×                 |
| City/Village *                             | PIN Code *                                                        |                                         |                                            |                   |
|                                            | ✓ Enter PIN Code                                                  |                                         |                                            |                   |
|                                            |                                                                   |                                         |                                            |                   |
|                                            |                                                                   |                                         |                                            | Save & Next       |
|                                            |                                                                   |                                         |                                            |                   |
|                                            |                                                                   |                                         |                                            |                   |
|                                            |                                                                   |                                         |                                            |                   |
|                                            |                                                                   |                                         |                                            |                   |
| Type here to search                        | 0 8 6 👩 = 🕫 🖪                                                     |                                         |                                            | 🙃 💬 do) ENG       |

Step 7. Fill Education Details (10<sup>th</sup> SSC Details) then click on Add button, after filling all the details click on Save and Next Button

| You are signed in as anuja X M updated application form Notice X                                                                                                    | https://registration.deccansociet x + |                    |                                       | - 0 ×                 |
|----------------------------------------------------------------------------------------------------|---------------------------------------|--------------------|---------------------------------------|-----------------------|
| ← → C b https://registration.deccansociety.org/Student/Education                                                                                                    | nDetails/Index                        |                    | Â                                     | 6669                  |
|                                                                                                    |                                       |                    | FERGUSSON COLLEGE (AUTONOMOUS), PUNE. | Hello, FYBSCG2022 🤶   |
| Image: Constraint of the second second sec | (5)<br>Course Selection               |                    |                                       |                       |
| Education Details                                                                                                    |                                       |                    |                                       |                       |
| Here you need to enter only SSC details.     In Exam name tab please enter SSC     Please enter obtained marks as mentioned on the mark list.     In order to proceed first you need to click on ADD button and the                                                                                                    | n SAVE & NEXT                         |                    |                                       |                       |
| Exam Level *                                                                                                    | Exam Name *                           | Board/University * | Year of Passing *                     |                       |
| Please Select 🗸 🗸                                                                                                    | Ex. HSC/SSC/UG/PG                     | Please Select      | ✓ Enter Year of Passing               |                       |
| Exam Seat Number *                                                                                                    | Obtained Marks *                      | Total Marks *      | Percentage*                           |                       |
| Enter Exam Seat Number                                                                                                    | Enter Obtained Marks                  | Enter Total Marks  |                                       | %                     |
| CGPA                                                                                                    | Grade                                 |                    |                                       |                       |
| Enter CGPA                                                                                                    | Enter Grade                           |                    |                                       |                       |
|                                                                                                    |                                       | Add                |                                       |                       |
|                                                                                                    |                                       |                    |                                       | Save & Next           |
|                                                                                                    |                                       |                    |                                       |                       |
| : P Type here to search *11 の H C                                                                                                    | C 🖬 🗉 🖪                               |                    |                                       | ^ 🐔 🖅 ¢0) ENG 11:59 🖏 |

Step 8. Upload Photo (Photo Size 500 KB) and Signature (Signature Size 500 KB) (JPG and PNG Image Format) after filling all the details click on Save and Next Button

| tou are typed in at anya         X         Mulpdate application form Notice         A in this //registration.decansociety.org/Student/PhotoSignatureDetailu/Index                     |                                                                                                    |             |
|----------------------------------------------------------------------------------------------------|----------------------------------------------------------------------------------------------------|-------------|
|                                                                                                    | FERGUSSON COLLEGE (AUTONOMOUS), PUNE. Helio, P/BS/CG2022                                                                                                    | 2           |
| O         O         O         O           Personal         Address         Education         Proto Signature         Course Selection                                                 |                                                                                                    |             |
| Photo and Signature Details                                                                                                    |                                                                                                    |             |
| For Throto image ONLY JPG.08F, TMR 016 formals are allowed and Max size can be 500 kb.     For Signature image ORKY JPG.08F, TMR 0166 formals are allowed and Max size can be 300 kb. |                                                                                                    |             |
| Student Photo*                                                                                                    | Student Signature*                                                                                                    |             |
|                                                                                                    | and the second second s |             |
| Please Select Valid Image Files g. (P0,007,FIL0) (Max size 500 kb)                                                                                                    | Please Select Valid Image Pree g _pPG,GPPHOI (Max soz 200 ko)                                                                                                    |             |
|                                                                                                    | Sare & Nett                                                                                                    |             |
|                                                                                                    |                                                                                                    |             |
|                                                                                                    |                                                                                                    |             |
|                                                                                                    |                                                                                                    |             |
| 🔎 Type here to search 🛛 👘 🍂 O 🖙 😥 👩 📰 🥦                                                                                                    | へ 🚓 💭 40 BMG 15466                                                                                                    | 01<br>-2022 |

Step 9. Select Course that you have to apply (Read Page Instructions Carefully) then click on Save and Next Button

| You are signed in as anuja 🛛 🗙 🛛 🎮 updated application form Notice                                                                                                    | x 1- https://registration.deccansocie: x G dummy sign - Google Search x +                                                                                                    |                                                          |                   | 0 |
|----------------------------------------------------------------------------------------------------|----------------------------------------------------------------------------------------------------|----------------------------------------------------------|-------------------|---|
| C      https://registration.deccansociety.org/Student/C                                                                                                    | iourseSelection/Index                                                                                                    | A <sup>A</sup>                                           | 6 6 6             |   |
|                                                                                                    |                                                                                                    | FERGUSSON COLLEGE (AUTONOMOUS), PUNE.                    | Hello, FYBSCG2022 | 0 |
| Personal Address Education Photo Signal                                                                                                    | Pr _ Course Selection                                                                                                    |                                                          |                   |   |
| Course Selection                                                                                                    |                                                                                                    |                                                          |                   |   |
| Please let the page load comp                                                                                                    | etely, before proceeding with course selection                                                                                                    |                                                          |                   |   |
| Before selecting the course please refer to the Notice (n     Applicants can apply for multiple courses through same     Application for BA/BSc Grant- in -Aid (English medium) | tps://trgussesn.edu/hottification/gosteinat/lat/tass).<br>negm.<br>B& Grant-In Aud (Maratta Medium) and BA/It Sc Self thrance (English modium) need to be filled septantisty | through some log in by telecting the respective courses. |                   |   |
| Course                                                                                                    |                                                                                                    |                                                          |                   |   |
| Liease pelect                                                                                                    | *                                                                                                    |                                                          |                   |   |
| Save & Next                                                                                                    |                                                                                                    |                                                          |                   |   |
|                                                                                                    |                                                                                                    |                                                          |                   |   |
|                                                                                                    |                                                                                                    |                                                          |                   |   |
|                                                                                                    |                                                                                                    |                                                          |                   |   |
|                                                                                                    |                                                                                                    |                                                          |                   |   |
|                                                                                                    |                                                                                                    |                                                          |                   |   |
|                                                                                                    |                                                                                                    |                                                          |                   |   |
|                                                                                                    |                                                                                                    |                                                          |                   |   |

Step 10. Fill Last Qualifying Exam Details (12<sup>th</sup> HSC Details / Diploma Details) then click on Add button, after filling all the details click on Save and Next Button

If you Select FY BSC (Grant in Aid) (Have to fill 12<sup>th</sup> STD **Physics and Chemistry Subject Marks)**, B.SC.(COMPUTER SC.) (Have to fill 12<sup>th</sup> STD **Physics and Mathematics Subject Marks)** 

| 2                                                                                                    |                                                                                                    |                                                                                                    |                                                                                                  |                                                                                                    |                                                                                                    |                            |                                              |                                       |                                                               |                                                                 |                                                                      |                                                                                                    |
|----------------------------------------------------------------------------------------------------|----------------------------------------------------------------------------------------------------|----------------------------------------------------------------------------------------------------|--------------------------------------------------------------------------------------------------|----------------------------------------------------------------------------------------------------|----------------------------------------------------------------------------------------------------|----------------------------|----------------------------------------------|---------------------------------------|---------------------------------------------------------------|-----------------------------------------------------------------|----------------------------------------------------------------------|----------------------------------------------------------------------------------------------------|
| 1<br>Personal                                                                                                    | 2<br>Address                                                                                                    | 3<br>Education                                                                                                    | 4 Photo Signature                                                                                | 5<br>Course Seler                                                                                                    | 6<br>tion Last Qualifying                                                                                                    |                            |                                              |                                       |                                                               |                                                                 |                                                                      |                                                                                                    |
|                                                                                                    |                                                                                                    |                                                                                                    |                                                                                                  |                                                                                                    |                                                                                                    |                            |                                              |                                       |                                                               |                                                                 |                                                                      |                                                                                                    |
| last Qualify                                                                                                    | ving Exam Details =                                                                                                    | >Application No:                                                                                                    | - BVOC15 O                                                                                       |                                                                                                    |                                                                                                    |                            |                                              |                                       |                                                               |                                                                 |                                                                      |                                                                                                    |
| - Her<br>- Plei                                                                                                    | e you need to fill det<br>ase enter obtained r                                                                                                    | ails of 12th Std/ Di<br>narks as mention                                                                                                    | ploma exam.<br>ed on the 12th Std/D                                                              | iploma mark-                                                                                                    | list.                                                                                                    |                            |                                              |                                       |                                                               |                                                                 |                                                                      |                                                                                                    |
| ast Exam N                                                                                                    | ame*                                                                                                    |                                                                                                    |                                                                                                  |                                                                                                    | Obtained Marks*                                                                                                    |                            |                                              |                                       |                                                               |                                                                 |                                                                      |                                                                                                    |
| Please Sele                                                                                                    | ect                                                                                                    |                                                                                                    |                                                                                                  | ~                                                                                                    | Enter Obtained Marks                                                                                                    |                            |                                              |                                       |                                                               |                                                                 |                                                                      |                                                                                                    |
| Board/Unive                                                                                                    | rsity*                                                                                                    |                                                                                                    |                                                                                                  |                                                                                                    | Total Marks*                                                                                                    |                            |                                              |                                       |                                                               |                                                                 |                                                                      |                                                                                                    |
| Search Boa                                                                                                    | rd/University Name                                                                                                    |                                                                                                    |                                                                                                  |                                                                                                    | Enter Total Marks                                                                                                    |                            |                                              |                                       |                                                               |                                                                 |                                                                      |                                                                                                    |
| School/Colle                                                                                                    | ge•                                                                                                    |                                                                                                    |                                                                                                  |                                                                                                    | Percentage                                                                                                    |                            |                                              |                                       |                                                               |                                                                 |                                                                      |                                                                                                    |
| Enter Schol                                                                                                    | ol/College Name                                                                                                    |                                                                                                    |                                                                                                  |                                                                                                    |                                                                                                    |                            |                                              | %                                     |                                                               |                                                                 |                                                                      |                                                                                                    |
| ast Exam Se                                                                                                    | eat No.*                                                                                                    |                                                                                                    |                                                                                                  |                                                                                                    | CGPA                                                                                                    |                            |                                              |                                       |                                                               |                                                                 |                                                                      |                                                                                                    |
| Enter Last E                                                                                                    | Exam Roll No.                                                                                                    |                                                                                                    |                                                                                                  |                                                                                                    | Enter CGPA                                                                                                    |                            |                                              |                                       |                                                               |                                                                 |                                                                      |                                                                                                    |
|                                                                                                    |                                                                                                    |                                                                                                    |                                                                                                  |                                                                                                    | Year Of Passing*                                                                                                    |                            |                                              |                                       |                                                               |                                                                 |                                                                      |                                                                                                    |
|                                                                                                    |                                                                                                    |                                                                                                    |                                                                                                  |                                                                                                    | Enter real of Passing                                                                                                    |                            |                                              |                                       |                                                               |                                                                 |                                                                      |                                                                                                    |
|                                                                                                    |                                                                                                    |                                                                                                    |                                                                                                  |                                                                                                    | O Yes                                                                                                    |                            | ® No                                         |                                       |                                                               |                                                                 |                                                                      |                                                                                                    |
|                                                                                                    |                                                                                                    |                                                                                                    |                                                                                                  |                                                                                                    |                                                                                                    |                            |                                              |                                       |                                                               |                                                                 |                                                                      |                                                                                                    |
|                                                                                                    |                                                                                                    |                                                                                                    |                                                                                                  |                                                                                                    |                                                                                                    |                            |                                              |                                       |                                                               |                                                                 |                                                                      | Save & Nex                                                                                                    |
| ype here to<br>u are signed i                                                                                                    | osearch<br>nasanuja X  <br>⊡ https://registrat                                                                                                    | updated appl                                                                                                    | O Hi distantion form Notice X                                                                    | e 💽                                                                                                    | //registration.deccansociet :                                                                                                    | K G dumm                   | ry sign - Google Searc                       | :h x   +                              |                                                               |                                                                 | A.                                                                   | へ 🤹 💭 dii) ENG .<br>-<br>- 合 合 住 使                                                                              |
| ype here to<br>u are signed i                                                                                                    | n as anuja 🗙  <br>n https://registrat                                                                                                    | • updated appl<br>ion.deccansociety                                                                                                    | O Hł 🤇                                                                                           | tualifyingExar                                                                                                    | /registration.deccansociet: ;<br>nDetails/Index                                                                                                    | K G dumm                   | iy sign - Google Searc                       | m x   +                               | _                                                             | FERGUSSON COLLE                                                 | A<br>Ge (autonomous), pune.                                          | <ul> <li>・ ・ ・ ・ ・ ・ ・ ・ ・ ・ ・ ・ ・ ・ ・ ・ ・ ・ ・</li></ul>                                                        |
| ype here to<br>u are signed i<br>C ()<br>C ()<br>Prisonal                                                                                                    | o search<br>n as anuja x  <br>⊡ https://registrat<br>2<br>Address                                                                                                    | M updated appl<br>ion.deccansociety                                                                                                    | O El C                                                                                           | tualifyingEcar                                                                                                    | /registration.deccansocie: ;<br>nDetails/Index                                                                                                    | K G dumm                   | y sign - Google Searc<br>8<br>Payment        | ih x +                                |                                                               | FERGUSSON COLLE                                                 | A <sup>1</sup><br>GE (AUTONOMOUS), PUNE.                             | へ @ 記 d0) ENG<br><br>・ 合 合 全 優<br>Hello, FYBSCG20                                                               |
| u are signed i                                                                                                    | e search<br>n as anuja x  <br>B https://registrat<br>Address                                                                                                    | <ul> <li>W updated apple</li> <li>M updated apple</li> <li>ion.deccansociety</li> <li>Education</li> </ul>                                                                                                    | O H (<br>ication form Notice : x<br>y.org/Student/LastC<br>Yorg/Student/LastC<br>Photo Signature | https://www.selecture.com/selecture.com/sel<br>com/selecture.com/selecture.com/selecture.com/selecture.com/selecture.com/selecture.com/selecture.com/selecture.com/selecture.com/selecture.com/selecture.com/selecture.com/selecture.com/selecture.com/selecture.com/selecture.com/selectu | /registration.deccars.cir.;<br>//registration.deccars.cir.;<br>nDetails/index<br>toon                                                                                                    | K G dumm                   | ny sign - Google Searc<br>(8)<br>Peyment     | ih x   +<br><br>Confirm Registration  |                                                               | FERGUSSON COLLE                                                 | A<br>GE (AUTONOMOUS), PUNE                                           | へ 余 記 40 ENG                                                                                                    |
| vpe here to<br>u are signed i<br>C C C<br>Personal                                                                                                    | n as anuja x  <br>n as anuja x  <br>https://registrat<br>Address<br>ving Exam Details =                                                                                                    | updated appl     updated appl     cansociety     Caucation                                                                                                    | O H (<br>ication form Notice x<br>y.org/Student/LastC<br>Photo Signature<br>- PYCS48             | Course Select                                                                                                    | Megiatalandecanacie: )<br>Arbetala/Index<br>mDetala/Index<br>tom Lest Qualifying                                                                                                    | K G dumm<br>7<br>Documents | y sign - Google Searc<br>8<br>Peyment        | th X +                                | E Last Qualifying Subje                                       | FERGUSSON COLLE                                                 | A<br>GE (AUTONOMOUS), PUNE.                                          | へ 条 型 49 BNG<br>-<br>- 合 合 全 優<br>Hello, FYBSCG20                                                               |
| vpe here to<br>u are signed i<br>C C C<br>Personal                                                                                                    | n as anuja x  <br>n as anuja x  <br>https://registrat<br>Address<br>ring Exam Details =<br>re you need to filled of                                                                                                    | Mu updated appl<br>ion deccansociety<br>Executor                                                                                                    | H                                                                                                | Course Sele                                                                                                    | Megiatration decamacin: ; ; ; ; ; ; ; ; ; ; ; ; ; ; ; ; ; ; ;                                                                                                    | X G dumm<br>Documents      | ey sign - Google Searc<br>(8)<br>Pagment     | ih × +<br>O<br>Confirm Regionation    | E Last Qualifying Subject                                     | FERGUSSON COLLE<br>PERGUSSON COLLE<br>NCT Details<br>Obt. Marks | A<br>GG (AUTONOMOUS), PUNE.<br>Total Marks                           | へ 4 知 40 ENG                                                                                                    |
| ype here to<br>u are signed i<br>C C<br>C<br>C<br>C<br>C<br>C<br>C<br>C<br>C<br>C<br>C<br>C<br>C<br>C<br>C<br>C<br>C<br>C                                                                                                    | In search In search In sea | Mupdated appl<br>ion.deccansociety<br>(Louaston<br>Application Nor<br>coils of 12th Std/D (<br>motik as mention                                                                                                    | H                                                                                                | Comp Science                                                                                                    | A     A     A     A     A     A     A     A     A                                                                                                    | x G dummy                  | y sign - Google Search<br>B<br>Peymont       | ih x +                                | E Last Qualifying Subject<br>Subject<br>PHYSICS               | FERGUSSON COLLE<br>RCT Details<br>Obt. Marks                    | A<br>GGE (AUTONOMOUS), PUNE<br>GGE (AUTONOMOUS), PUNE<br>Total Marks | へ 4 知 40 ENG                                                                                                    |
| ype here to<br>u are signed i<br>C (<br>Personal<br>Last Qualify<br>- Her<br>- Pier<br>Note : Phy<br>cast Exam N                                                                                                    | Instance X X Construction of the second second seco | Wingesteel appli<br>Mungesteel appli<br>ion.deccansociety<br>Locason     Application Non-<br>obspit cation Non-<br>obs of table Std/Di-<br>marks as mentioned     and as a mentioned                                                                                                    | H     K                                                                                          | Course Sele                                                                                                    | A     A     A     A     A     A     A     A     A     A     A     A     A     A     A     A     A     A                                                                                                        | x G dummy                  | 8<br>Payment                                 | ih x +                                | Est Qualifying Subject<br>Subject<br>PHYSICS<br>MATHEMATICS   | FERGUSSON COLLE<br>Ext Details<br>Obt. Marks                    | A<br>GE (AUTONOMOUS), PUNE<br>GE (AUTONOMOUS), PUNE                  | へ & む 40 ENG -<br>-<br>-<br>- 合 企 全 使<br>Hello, FYBSC620                                                        |
| ype here to<br>u are signed i<br>c<br>c<br>Personal<br>Last Qualify<br>- Her<br>- Pier<br>Note : Phy<br>Lost Exom Ni<br>12TH SCIE                                                                                                    | Isearch Instança X   Dhttps://registrati                                                                                                    | Wurden appl     Mupdated appl     ion deccansociety     Courses     Courses     Application No     Application No     abis of tath Std/D to     Application No     abis of tath Std/D to     Application No                                                                                                    | H     K                                                                                          | Attps://www.intersections.com/section/sections/sections/secti      | A     A     A     A     A     A     A     A     A     A     A     A     A     A     A     A     A     A                                                                                                        | X G dumm<br>Documents      | 8<br>Payment                                 | nh x +                                | E Less Qualifying Subjec<br>Subject<br>PHYSICS<br>MATHEMATICS | FERGUSSON COLLE<br>Ext Details<br>Obt. Marks                    | A<br>GE (AUTONOMOUS), PUNE<br>Total Marks                            | へ。4日 40 м6 。<br>-<br>-<br>неію, утвосао                                                                         |
| ype here to<br>u are signed i<br>C C C<br>Personal<br>Last Qualify<br>- Hor<br>- Pier<br>Note : Phy<br>Lost Exom No<br>12TH SCIE<br>Board/Unive                                                                                                    | Isearch Instança X   Dhttps://registrati                                                                                                    | * E & Application No<br>easy of the Staff of the Staff of th | H                                                                                                |                                                                                                    | A     A      | X C dumm                   | (B)<br>Payment                               | ih x +                                | Less Qualifying Subject<br>Subject<br>PHYSICS<br>MATHEMATICS  | FERGUSSON COLLE<br>Ext Details<br>Obt. Marks                    | A<br>GE (AUTONOMOUS), PUNE<br>Total Marks                            | へ 46 12 48 186 。<br>-<br>-<br>-<br>-<br>-<br>-<br>-<br>-<br>-<br>-<br>-<br>-<br>-<br>-<br>-<br>-<br>-<br>-<br>- |
| upe here to u are signed i<br>C ( )<br>C ( )<br>Protocol<br>est Qualify<br>Protocol<br>est Exam Ni<br>12TH SCIE<br>Search Boa                                                                                                    | search  ana anya  x  A  bttps://registrat  composition  x  composition  x  bttps://registrat  x  composition  x  composition  x  x  x  x  x  x  x  x  x  x  x  x  x                                                                                                    | With a specific term of the specific term of the specific term of term of term o         | H     A                                                                                          | Course Select                                                                                                    | A     A     A  A     A         | Ø<br>Decuments             | (8)           Payment.                       | ih x +                                | Last Qualifying Subject<br>Subject<br>PHYSICS<br>MATHEMATICS  | FERGUSSON COLLE                                                 | A<br>GE (AUTONOMOUS), PUNE<br>Total Marks                            | ~ <b>4</b> ₽ 40 юс ,<br>-<br>-<br>неіо, гувссао                                                                 |
| u are signed i<br>u are signed i<br>u are signed i                                                                                                    | search  ana angin X                                                                                                    | Mupdated application of the second second se    | H     A                                                                                          | Course Select                                                                                                    | A     A      | X C dumm                   | B<br>Payment                                 | ih x +                                | Last Qualifying Subject<br>Subject<br>PHYSICS<br>MATHEMATICS  | FERGUSSON COLLE                                                 | A<br>GE (AUTONOMOUS), PUNE<br>Total Marks                            | へ 4 日 40 86 。<br>-<br>-<br>Hello, F/B5Cc20                                                                      |
| u are signed i<br>are signed i<br>are signed i                                                                                                    | Is search In as any X X I I I I I I I I I I I I I I I I I I                                                                                                    | where application the Course of the Course of the Cou         | H     K                                                                                          | theps://www.analyticscome.com/analyticscome.com/analyticsco                                                                                                    | In the second second se | X G dummy<br>Documents     | B<br>Represent                               | ih x   +<br>O<br>Confirm Registration | Last Qualifying Subject<br>Subject<br>PHYSICS<br>MATHEMATICS  | FERGUSSON COLLE<br>Htt Details<br>Obt. Marits                   | A <sup>1</sup><br>GE (AUTONOMOUS), PUNE<br>Total Marks               | へ 4 12 40 86 。<br>-<br>-<br>Hello, PMSCG0                                                                       |
| u are signed i<br>are signed i<br>are signed i                                                                                                    | Is search In as any in X i  in the prov/registrate in the prov/registrate in the prov/registrate intervention of the descent of the descent o | with a spatial spatial sp         | H                                                                                                | Atpust     Atpust     Atpust     Atpust     Atpust     Courd     Courd     Science     V                                                                                                    | In the second second se | X G dummy<br>Documents     | B<br>Peymont                                 | ih x   +<br>O<br>Confirm Regionation  | Last Qualifying Subject<br>Subject<br>PHYSICS<br>MATHEMATICS  | PERGUSSON COLLE                                                 | A <sup>1</sup><br>GE (AUTONOMOUS), PUNE<br>Total Marks               | へ 4 12 40 86 。<br>-<br>-<br>Hello, PMSCG0                                                                       |
| u ar especial<br>ar especial<br>ar                                                                                                    | Isearch In a angle X I I I I I I I I I I I I I I I I I I I                                                                                                    | Control of the second second sec         | H                                                                                                | Atpust     Atpust     Atpust     Atpust     Courd     Science                                                                                                    | Administration decompany  //egiantation decompany  //egiantation d      | X C dumm<br>Documents      | ©<br>Peymont                                 | ih x   +<br>©<br>Confirm Registration | Last Qualifying Subject<br>Subject<br>PHTSICS<br>MATHEMATICS  | FERGUSSON COLLE<br>ect Details<br>Obt. Marits                   | A <sup>1</sup><br>GE (AUTONOMOUS), PUNE<br>Total Marks               | ▲ 日 40 86 ,<br>-<br>-<br>-<br>-<br>-<br>-<br>-<br>-<br>-<br>-<br>-<br>-<br>-<br>-<br>-<br>-<br>-<br>-<br>-      |
| u ar signed i<br>ar ar signed i<br>ar ar signed i<br>ar ar signed i<br>ar ar ar ar ar ar ar ar ar ar ar ar ar a                                                                                                    | Is search In as any I X                                                                                                    | An updated application deccansorerly      Courses      Application No      application No      application No      application we      application we      application we      application No      application No      application      application      a         | H                                                                                                | Atepso      Atepso      A      | Image: A second second  | X C dummy<br>Documents     | B<br>Peymont                                 | ih x   +<br>O<br>Confirm Registration | List Qualifying Subject<br>Subject<br>PHYSICS<br>MATHEMATICS  | PERGUSSON COLLE                                                 | A <sup>1</sup><br>GE (AUTONOMOUS), PUNE<br>Total Marks               | ▲ 日 40 86 ,<br>-<br>-<br>-<br>-<br>-<br>-<br>-<br>-<br>-<br>-<br>-<br>-<br>-<br>-<br>-<br>-<br>-<br>-<br>-      |
| u are signed in<br>u are signed in<br>u are signed in<br>u are signed in<br>u are signed in<br>u are signed<br>u are signed<br>u                                                                                                    | Is search In the ample in the function of the function of the  | A construction for the second second se         | H     K                                                                                          | Area Construction                                                                                                    | A     A      | X C dummy<br>Documents     | y sign - Google Search                       | ih x   +<br>©<br>Confirm Registration | List Qualifying Subject<br>Subject<br>PHYSICS<br>MATHEMATICS  | PERGUSSON COLLE                                                 | A <sup>1</sup><br>GE (AUTONOMOUS), PUNE<br>Total Marks               | ▲ 日 40 86 ,<br>-<br>-<br>-<br>-<br>-<br>-<br>-<br>-<br>-<br>-<br>-<br>-<br>-<br>-<br>-<br>-<br>-<br>-<br>-      |
| user signed de<br>C ( )<br>C ( )<br>C | Is search In the analyse of the second buffers of the second buffers of the second buffe | Control of the second second sec         | H     K                                                                                          | Area and a second and a second and a se      | Administration decompanies  //equireation decompanies  //equireation d      | K G dummy<br>Decuments     | y sign - Google Search                       | ih x   +                              | Last Qualifying Subject<br>Subject<br>PHYSICS<br>MATHEMATICS  | PERGUSSON COLLE                                                 | A <sup>1</sup><br>GE (AUTONOMOUS), PUNE<br>Total Marks               | ▲ 日 40 86 ,<br>-<br>-<br>-<br>-<br>-<br>-<br>-<br>-<br>-<br>-<br>-<br>-<br>-<br>-<br>-<br>-<br>-<br>-<br>-      |
| user signed due<br>autor signed due<br>terresource<br>autor signed due<br>terresource<br>autor signed due<br>terresource<br>terresource                                                                                                    | Isearch In a angin X I I I I I I I I I I I I I I I I I I I                                                                                                    | Country      Country               | H     K                                                                                          | Area and a second and a second and a se      |                                                                                                    | K G dummy<br>Decuments     | y sign - Google Search                       | ih x +                                | Last Qualifying Subject<br>Subject<br>PHYSICS<br>MATHEMATICS  | PERGUSSON COLLE<br>ect Details<br>Obt. Marits                   | A <sup>1</sup><br>GE (AUTONOMOUS), PUNE<br>Total Marks               | ▲ 日 40 86                                                                                                    |
| up there to use signed in a signed in a si                                                                                                    | Isearch In a angle X I I I I I I I I I I I I I I I I I I I                                                                                                    | Country                                                                                                    | H     K                                                                                          | Artigues     Artigues           | A      A         | K G dummy<br>Decuments     | y sign - Google Search<br>Payment<br>Payment | th x +                                | Last Qualifying Subject<br>Subject<br>PHYSICS<br>MATHEMATICS  | PERGUSSON COLLE<br>ect Details<br>Obt. Marits                   | A <sup>1</sup><br>GE (AUTONOMOUS), PUNE<br>Total Marks               | A 40 40 40 40 40 40 40 40 40 40 40 40 40                                                                        |

| You are signed in as anuja     X     M updated application form Notic:     X     Im https://registration.deccansociety.org/Student/DocumentDetails/In                                                                                                    | gistration.deccansociet X G dummy :<br>dex | tign - Google Searci | h x   +                        | A <sup>s</sup>                        | \$a \$≞ (      | -<br>Đ |
|----------------------------------------------------------------------------------------------------|--------------------------------------------|----------------------|--------------------------------|---------------------------------------|----------------|--------|
|                                                                                                    |                                            |                      |                                | FERGUSSON COLLEGE (AUTONOMOUS), PUNE. | Hello, FYBSCG2 | 022 (  |
| Image: Constraint of the state of the state of | 6 7<br>n Lest Qualifying Documents         |                      |                                |                                       |                |        |
| Upload Document                                                                                                    |                                            |                      | Document List                  |                                       |                |        |
| Name of Document                                                                                                    | Upload Document                            |                      | Document Name Name of Document | Download                              | Delete         |        |
| Prevale Series<br>Phase Selece<br>HSC / DIPLOMA MARKSHEET*<br>SSC MARKSHEET*                                                                                                    | • Browse_                                  |                      |                                |                                       |                |        |
| CASTE CERTIFICATE<br>CASTE VALOTY CERTIFICATE<br>DEFINICE CERTIFICATE<br>ADAHAE CARD*<br>DIVINING CERTIFICATE<br>DOCUMENTERY EVENENCE FOR ORPHAN.                                                                                                    |                                            |                      |                                |                                       |                |        |
|                                                                                                    |                                            |                      |                                |                                       | Save & Ne      | xt     |
|                                                                                                    |                                            |                      |                                |                                       |                |        |
|                                                                                                    |                                            |                      |                                |                                       |                |        |
|                                                                                                    |                                            |                      |                                |                                       |                |        |
|                                                                                                    |                                            |                      |                                |                                       |                |        |
|                                                                                                    |                                            |                      |                                |                                       |                |        |
|                                                                                                    |                                            |                      |                                |                                       |                | 121    |

Step 11. Upload All Mandatory Documents one by one, when you add document then click on ADD button

Step 12. Click on Pay Now button and Pay registration fee using(Debit Card, Credit Card, NET Banking, UPI)

| 🖸 🔀 You are signed in as anuja 🛛 X M updated application form Notic: X 🔢 https://registration.deccarsocie: X G dummy sign - Google Search X +                                                                                                    |                          |            | -              | o ×           |
|----------------------------------------------------------------------------------------------------|--------------------------|------------|----------------|---------------|
| ← → C                                                                                                    | A <sup>N</sup>           | ធ ជ        | : @            | <u>ه</u>      |
| FERGUSSON COL                                                                                                    | LEGE (AUTONOMOUS), PUNE. | Hello, FYI | 3SCG2022       | 8             |
| O         O         O |                          |            |                |               |
| Please let the page load completely, before proceeding with Payment.                                                                                                    |                          |            |                |               |
| Registration / Application Amount To Pay                                                                                                    |                          |            |                |               |
| ₹ 200                                                                                                    |                          |            |                |               |
| PAY NOW                                                                                                    |                          |            |                |               |
|                                                                                                    |                          |            |                |               |
|                                                                                                    |                          |            |                |               |
|                                                                                                    |                          |            |                |               |
|                                                                                                    |                          |            |                |               |
|                                                                                                    |                          |            |                |               |
|                                                                                                    |                          |            |                |               |
|                                                                                                    |                          |            |                |               |
|                                                                                                    |                          |            |                |               |
| ដ 🔎 Type here to search 🛛 📲 🌈 💽 📾 📑 🤌                                                                                                    | ·                        | • 😘 🔛 dø)  | ENG 12<br>15-0 | 16<br>-2022 🕤 |

Step 13. After paying registration, fee successfully the Preview your Application Details and then Confirm Your Application

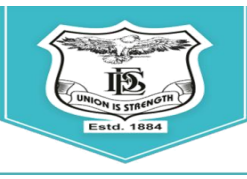

Deccan Education Society's FERGUSSON COLLEGE (AUTONOMOUS) PUNE - 411 004, MAHARASHTRA, INDIA.

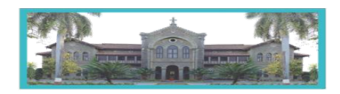

An Autonomous College (under Savitribai Phule Pune University, Pune) (ID No. PU / PN / AS / 002 / 1885) NAAC Accredited "A " Grade; CGPA 3.62 on 4 point scale College of Excellence (UGC) | Special Heritage Status by UGC | DST FIST Supported College | DBT - STAR College

# Admission Process through ERP System

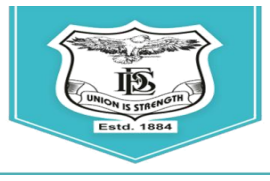

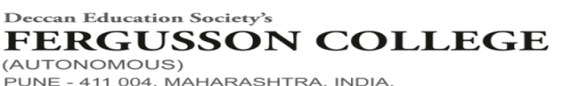

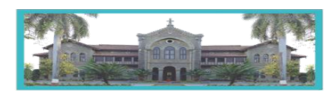

An Autonomous College (under Savitribai Phule Pune University, Pune) (ID No. PU / PN / AS / 002 / 1885) NAAC Accredited "A " Grade; CGPA 3.62 on 4 point scale College of Excellence (UGC) | Special Heritage Status by UGC | DST FIST Supported College | DBT - STAR College

### Admission Process

### B. Sc

### [2021-22]

| Details                                                                                                    | Date                          | Timings           | Place                             |
|----------------------------------------------------------------------------------------------------|-------------------------------|-------------------|-----------------------------------|
|                                                                                                    |                               |                   |                                   |
| <ol> <li>Merit List – I (List of students to be admitted)</li> </ol>                                                              | 26/08/2021                    | 5.00 pm           | www.fergusson.edu                 |
| 2. Admissions (All General & Reservation<br>Category Students) submission of<br>documents for admission through<br>Merit List - I | 27/08/2021<br>&<br>28/08/2021 | Up to<br>5.00 pm. | Respective departmental mail id   |
| 3. Payment of fees for admission through<br>Merit List – I after document<br>verification                                         | Up to<br>30/08/21             | 5.00 pm           | https://feepayr.deccansociety.org |

If vacancies are available after admission through Merit List - I, Merit List - II will be published on 2<sup>nd</sup> September 2021 at 5.00pm on www.fergusson.edu

#### **Guidelines for admission process:**

- 1. The candidates/applicants whose names feature in the first merit list **MUST e-mail** scanned **copies of original documents** as applicable (refer to the list of documents mentioned in the undertaking form given below) to \_(attachment should be in one single e-mail or in a single folder) on or before 28<sup>th</sup> August 2021 before 5.00 pm.
- 2. The link for the payment of fees and admission form will be activated ONLY AFTER verification of the relevant documents sent by the candidates through the process mentioned above in point number 1.
- 3. Log on to <u>https://livestudent.deccansociety.org</u> with your login ID and password (received in a message on your registered **mail id** after documents are verified).
- 4. Go to the payment link: <u>https://feepayr.deccansociety.org</u> (ref. Page no.2) & pay the fees (fees to be deposited only online -use Debit card/ Credit card/ Net banking). For payment receipt, click on reprint receipt.
- 5. After payment, student should download the admission form and fee receipt for further reference.
- 6. After depositing entire fees online, students will receive a notification of fee receipt in three working days on their login.
- 7. Fee Structure for Maharashtra State General/Open: Rs. Maharashtra State Reservation: Rs. Non-Maharashtra: Rs.

Mrs. Swati Joglekar Vice Principal

Dr. Nitin Kulkarni Vice Principal

Dr. Ravindrasing Pardeshi Principal

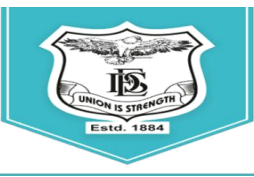

#### Deccan Education Society's FERGUSSON COLLEGE (AUTONOMOUS) PUNE - 411 004, MAHARASHTRA, INDIA.

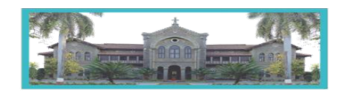

An Autonomous College (under Savitribai Phule Pune University, Pune) (ID No. PU / PN / AS / 002 / 1885) NAAC Accredited "A " Grade; CGPA 3.62 on 4 point scale College of Excellence (UGC) | Special Heritage Status by UGC | DST FIST Supported College | DBT - STAR College

#### LINK - https://livestudent.deccansociety.org/StudentLogin/Index/

#### 1. Enter student User Name & Password

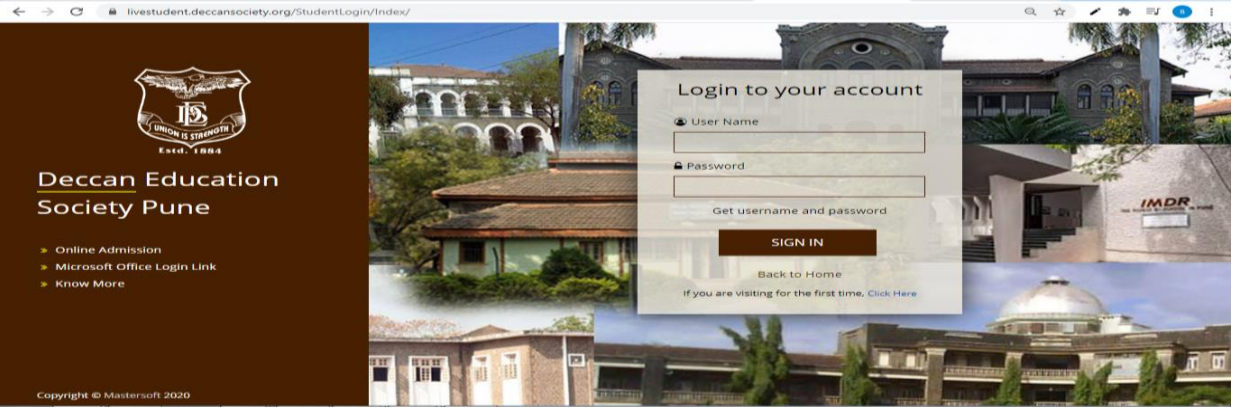

#### 2. Admission form

| 亏 You are signed in as ketaki   | 🗙 🔝 Index 🔿                              | aditya.khandare@mastersofterp.c 🛪 📔 🕂 |                                           | 0                                 | -  | •      |
|---------------------------------|------------------------------------------|---------------------------------------|-------------------------------------------|-----------------------------------|----|--------|
|                                 | deccansociety.org/FYPersonalDetails/Inde | c#                                    |                                           |                                   | Ŷ  | ା ଏକ୍ଟ |
|                                 | =                                        |                                       |                                           | 童 FERGUSSON COLLEGE(AUTONOMOUS)   | 61 | .og Ou |
| MasterSoft Cloud                | Personal Details                         |                                       |                                           |                                   |    |        |
| Hello, AA<br>Session: 2021-2022 | Note : * Marked Is Mandatory 1           |                                       |                                           |                                   |    | _      |
| B Dashboard                     | Title *                                  | MS.                                   | <ul> <li>Father's Organisation</li> </ul> | Enter Father Organisation         |    |        |
| O Profile                       | Last Name/Sumame *                       | A                                     | Father's Organisation<br>Address          | Enter Father Organisation Address |    |        |
| Attendance -                    | First Name                               | A                                     | Father's Organisation                     | Enter Father Organisation Phone   |    | ~      |
| TILE / E-Learning -             | Middle Name                              | A                                     | Phone No.                                 |                                   |    |        |
| Student Section                 | Student Name (HINDI)                     |                                       | Caste Category                            | OPEN                              |    | ~      |
| Examination •                   | Gender *                                 | FEMALE                                | SubCaste                                  | Please select caste               | `  | ~      |
| Fees Receipt                    | Mobile No.                               | 7040045080                            | Nationality                               | INDIAN                            | `  | -      |
| 🕞 Feedback                      | Phone No.                                |                                       | Religion                                  | Please select religion            |    | -      |
| Online Registration             | Empli Id                                 | Enter Phone No                        | Handicap                                  | Please select handicap            |    | ~      |
| Admission Form                  | -                                        | Amrutakathe@gmail.com                 | Handicap Percentage                       | 0                                 |    |        |
| 🔺 Personal 🛛 💌                  | Date of Birth                            | 01/01/2000                            | Aadbaar No.                               |                                   |    |        |
| 🔺 Address 📖                     | Place of Birth                           | P                                     |                                           | Aadhaar No.                       |    |        |
|                                 | State of Birth                           |                                       | Aadhaar Linked with Bank<br>Account       | <b>2</b>                          |    |        |

#### 3. Address Detail

| ote : * Marked Is Mandatory ! |                           |                                     |                                                                  |
|-------------------------------|---------------------------|-------------------------------------|------------------------------------------------------------------|
| ERMANENT ADDRESS              |                           |                                     |                                                                  |
| Country *                     | INDIA                     | ✓ Permanent Addr                    | ess * 31, Avadh Apartment, 64, Pritamnagar Society, Ellisbridge, |
| State *                       | Maharashtra               | ← House Number                      | Enter House No.                                                  |
| District *                    | Akola                     | ✓ Gram Panchaya                     | t Enter Gram Panchayat                                           |
| City *                        | Ahamedpur                 | Y Pin Code *                        | Enter Pin Code                                                   |
| Taluka *                      | Please select Taluka!     | ~                                   |                                                                  |
| OCAL ADDRESS                  |                           |                                     |                                                                  |
| Same as Permanent Add         | Iress                     |                                     |                                                                  |
| Country *                     | INDIA                     | <ul> <li>Local Address *</li> </ul> | 31, Avadh Apartment, 64, Pritamnagar Society, Ellisbridge,       |
| State *                       | Maharashtra               | Y House Number                      | Enter House No.                                                  |
| District *                    | Akola                     | ❤ Pin Code *                        | Enter Pin Code                                                   |
| City *                        | A home of a second second |                                     |                                                                  |

#### 4. Photo and Signature Detail

| Online Registration> Photo and Signature Details                                    |                                                                                            |
|-------------------------------------------------------------------------------------|--------------------------------------------------------------------------------------------|
| Student Photo *  Browse  Please Select valid image file(e.g. JPG) (Max size 500 kb) | Student Signature*      Browse  Please Select valid image file(e.g. JPG) (Max size 300 kb) |
| ad (19                                                                              | Ve & Next                                                                                  |

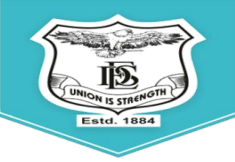

Deccan Education Society's FERGUSSON COLLEGE (AUTONOMOUS) PUNE - 411 004, MAHARASHTRA, INDIA.

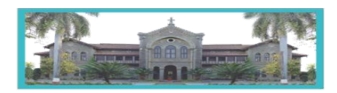

An Autonomous College (under Savitribai Phule Pune University, Pune) (ID No. PU / PN / AS / 002 / 1885) NAAC Accredited "A " Grade; CGPA 3.62 on 4 point scale College of Excellence (UGC) | Special Heritage Status by UGC | DST FIST Supported College | DBT - STAR College

#### 5. Document

| You are signed in as ketaki         | ×          | Index ×                             | +                  |                 |           |                      |                       | •            | -      | -     | ×  |
|-------------------------------------|------------|-------------------------------------|--------------------|-----------------|-----------|----------------------|-----------------------|--------------|--------|-------|----|
| < > C a livestuden                  | t.deccanso | Sety.org/FYStudentDocument/Indes    |                    |                 |           |                      |                       |              | 22     |       |    |
|                                     | _          |                                     |                    |                 |           |                      | FERGUSSON COLLEGE(AUT | ONOMOUS)     | Ċ,     | Log O | at |
| MusterSoft Cloud                    | Doc        | sument Details                      |                    |                 |           |                      |                       |              |        |       |    |
| Hello, AA                           |            |                                     |                    |                 |           |                      |                       |              |        |       |    |
| Session: 2021-2022                  |            | Generation Upload Document          |                    |                 |           |                      |                       |              |        |       |    |
| 2 Dashboard                         |            | Name of Document                    |                    | Upload Document |           | Manual of Descurrent | Download              | Detete       |        |       | -  |
| Profile                             |            | Please Select                       | ~                  | S Browse        |           | Number of Bocomune   | Dowindad              | Delete       |        |       |    |
| Attendance                          | -          |                                     |                    |                 |           |                      |                       |              |        |       |    |
| TTLE / E-Learning                   | -          | * Please select valid image file(e. | JPG, JPEG, GIF, PN | G,PDF)          |           |                      |                       |              |        |       |    |
| <ul> <li>Student Section</li> </ul> | -          |                                     |                    |                 |           |                      |                       |              |        |       |    |
| Examination                         | -          |                                     | - Add              |                 |           |                      |                       |              |        |       |    |
| 🛷 Fees Receipt                      | -          |                                     |                    |                 |           |                      |                       |              |        |       |    |
| Gr Feedback                         |            |                                     |                    |                 | ID Save 4 | St. Polant           |                       | HI Back to F | reviou |       |    |
| Online Registration                 | -          |                                     |                    |                 |           |                      |                       |              |        |       |    |
|                                     | -          |                                     |                    |                 |           |                      |                       |              |        |       |    |
|                                     |            |                                     |                    |                 |           |                      |                       |              |        |       |    |
| - Payable Flees                     |            |                                     |                    |                 |           |                      |                       |              |        |       |    |
| Application Reprint                 |            |                                     |                    |                 |           |                      |                       |              |        |       |    |
| E Reset Password                    |            |                                     |                    |                 |           |                      |                       |              |        |       |    |
|                                     |            |                                     |                    |                 |           |                      |                       |              |        |       |    |

#### 6. Subject Detail

| Ine Registration -> Subject Deta | ils     |                     |                                                                                      |              |         |                                        |  |  |  |  |
|----------------------------------|---------|---------------------|--------------------------------------------------------------------------------------|--------------|---------|----------------------------------------|--|--|--|--|
| Marked is Maridatory i           |         |                     | Note : To see the details of subjects click on Subject or Subject Group from Subject |              |         |                                        |  |  |  |  |
| Medium / Instruction<br>Medium * | ENGLISH |                     | $\sim$                                                                               | Subject Type | Subject | <ul> <li>Subject Group</li> </ul>      |  |  |  |  |
| Subject Selection                |         |                     |                                                                                      |              |         |                                        |  |  |  |  |
| Select Language I *              |         | OPTIONAL ENGLISH -I |                                                                                      |              | -       | Select any 1 language from language I. |  |  |  |  |
| Select Optional Subject G        | iroup * | Please Select       |                                                                                      |              | ~       | You can add 1 group preference(s).     |  |  |  |  |
|                                  |         | Preference 1 :      | EVS CB                                                                               |              |         | - Add                                  |  |  |  |  |
|                                  |         |                     |                                                                                      |              |         |                                        |  |  |  |  |
|                                  |         |                     |                                                                                      |              |         |                                        |  |  |  |  |
|                                  |         |                     |                                                                                      |              |         |                                        |  |  |  |  |
|                                  |         |                     |                                                                                      |              |         |                                        |  |  |  |  |
|                                  |         |                     |                                                                                      |              |         |                                        |  |  |  |  |
|                                  |         |                     | E9 Save                                                                              | & Next       |         | HI Back to Previous                    |  |  |  |  |

### 7. Click on Conform Click Button: Conform > Application Print

| Online Registration> Confirm                                                                    |                       |
|-------------------------------------------------------------------------------------------------|-----------------------|
| Important Note :<br>• You can not update data once confirmed!                                   | •                     |
| By clicking <b>Confirm</b> , you agree to the Terms and Conditions set out by this site, inclu- | uding our Cookie Use. |
| PRE                                                                                             | VIEW CONFIRM          |
|                                                                                                 |                       |

#### 8. Payable fees: Click on Pay now for fees payment

| S You are signed in as ketaki              | × 📔 Index                              | × aditya.khandare@mastersofterp. ×   + |           |           | • - • ×                            |
|--------------------------------------------|----------------------------------------|----------------------------------------|-----------|-----------|------------------------------------|
| ← → C                                      | t.deccansociety.org/PayableFees/Index/ |                                        |           |           | ☆ 🌒 i                              |
|                                            | =                                      |                                        |           | 1 FERGUSS | ON COLLEGE(AUTONOMOUS) 🛛 🖞 Log Out |
| MasterSoft Cloud                           | Payable Fees                           |                                        |           |           |                                    |
| Hello, RACHANA KHAKE<br>Session: 2021-2022 | Course *                               | FY_B.SC. (ANIMATION) SEM 1             | ~         |           |                                    |
| Dashboard                                  |                                        |                                        |           |           | *                                  |
| O Profile                                  | ACTION                                 | FEE TYPE                               | TOTAL FEE | PAID FEE  | CURRENT FEE                        |
| <ul> <li>Attendance</li> </ul>             | Pay Now                                | Admission Fee                          | 30045.00  | 0.00      | 30045.00                           |
| 🗢 ITLE / E-Learning                        | -                                      |                                        |           |           |                                    |
| Student Section                            | -                                      |                                        |           |           |                                    |
| Examination                                | -                                      |                                        |           |           |                                    |
| 🛷 Fees Receipt                             | -                                      |                                        |           |           |                                    |
| 🗣 Feedback                                 |                                        |                                        |           |           |                                    |
| Online Registration                        | -                                      |                                        |           |           |                                    |
| Admission Form                             |                                        |                                        |           |           |                                    |
| Payable Fees                               |                                        |                                        |           |           |                                    |
| Application Reprint                        |                                        |                                        |           |           |                                    |
| Reset Password                             |                                        |                                        |           |           |                                    |

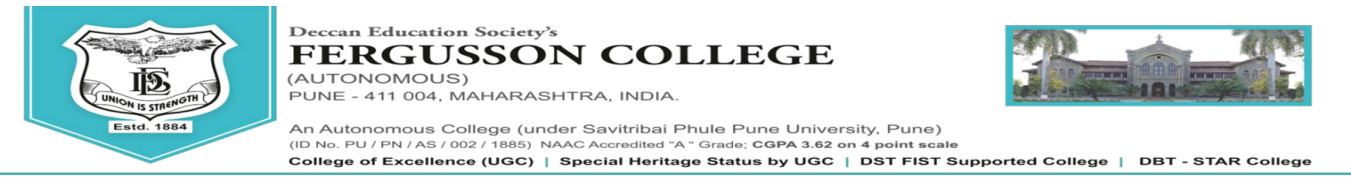

- > You can make the payment with following link.
- ➢ following Website:

### o https://feepayr.deccansociety.org

- Select Institute Type: -- College
- Enter your mobile number which you Registered with the College.
- Enter OTP and then click on Submit button.

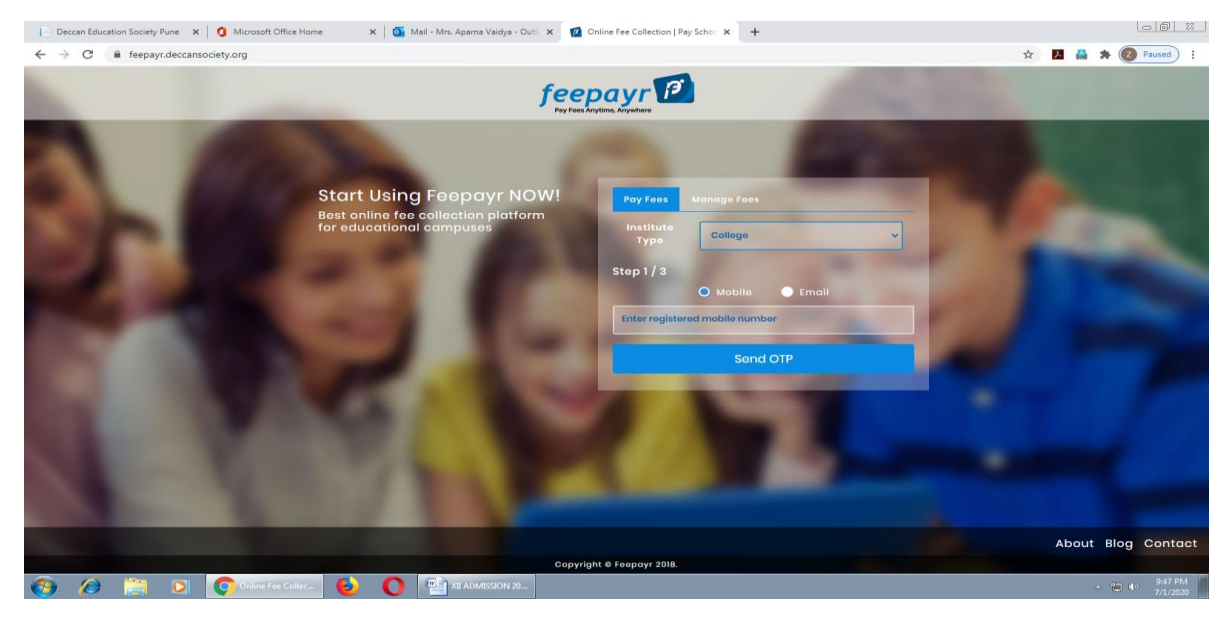

- Click on tab 'Pay now'.
- > The window for payment will be opened showing following three options
- Credit card2) Debit card3) Net banking
- Once the payment is done, the feepayr will give the message 'Your transaction is successful 'along with a receipt by feepayr.
- After completing any of the above Online Fee Payment procedure, College fee receipt will be generated in Feepayr log in

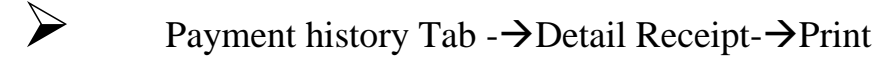

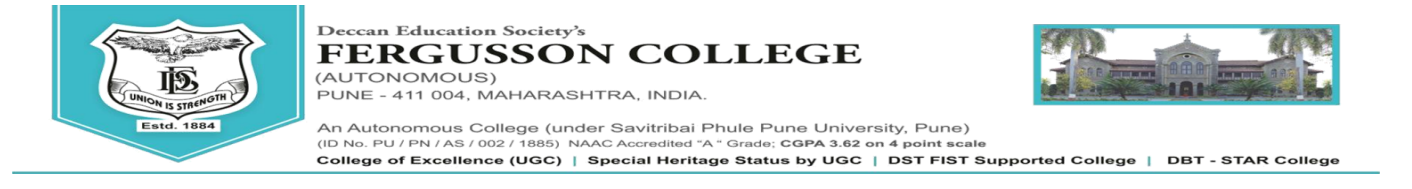

# Note: Student must fill this undertaking while taking admission

and submit a scanned copy of this undertaking along with the documents

Undertaking/ Self Declaration for Educational Documents Verification

Name of Student: \_\_\_\_\_\_

Course: \_\_\_\_\_\_ Category: \_\_\_\_\_\_

I, (under signed) being an applicant student have submitted an Application Form (Application Form No.:\_\_\_\_\_\_)

To avail admission in above mentioned course, I am enclosing, below mentioned documents.

| Sr. No. | Document                                        | Please ✓ for whichever  | Remarks if |
|---------|-------------------------------------------------|-------------------------|------------|
|         |                                                 | documents is applicable | any        |
| 1       | 10 <sup>th</sup> Marksheet                      |                         |            |
| 2       | 12 <sup>th</sup> Marksheet                      |                         |            |
| 3       | 12 <sup>th</sup> Leaving Certificate (Original) |                         |            |
| 4       | Caste Certificate (if applicable)               |                         |            |
| 5       | Caste Validity Certificate (if applicable)      |                         |            |
| 6       | Non-Creamy Layer (if applicable)                |                         |            |
| 7       | Gap Certificate (if applicable)                 |                         |            |
| 8       | Domicile Certificate(if applicable)             |                         |            |
| 9       | If Diploma Student - All Semester Diploma       |                         |            |
|         | Marksheet                                       |                         |            |
| 10      | Other than Maharashtra Board – Migration        |                         |            |
|         | Certificate (Original)                          |                         |            |

I, hereby, declare that, the entries made by me in the Admission Form are complete and true to the best of my knowledge and based on records.

I, hereby, undertake to present the original documents and photocopies of above mentioned documents (whichever is applicable) in time.(Within three months after the confirmation of my admission to the concerned course in Fergusson College.) I am also aware that, if I fail to do so i.e. if I do not submit these original and photocopies of above mentioned documents or there is a discrepancy between the information I have given in the Admission form and my documents/ certificates, my admission will remain cancelled.

Date:

(Student Name & Signature)

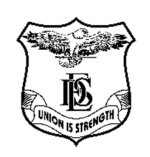

# Fergusson College (Autonomous), Pune

# Details of Integrated Library Management System (ILMS)

Administrator Module

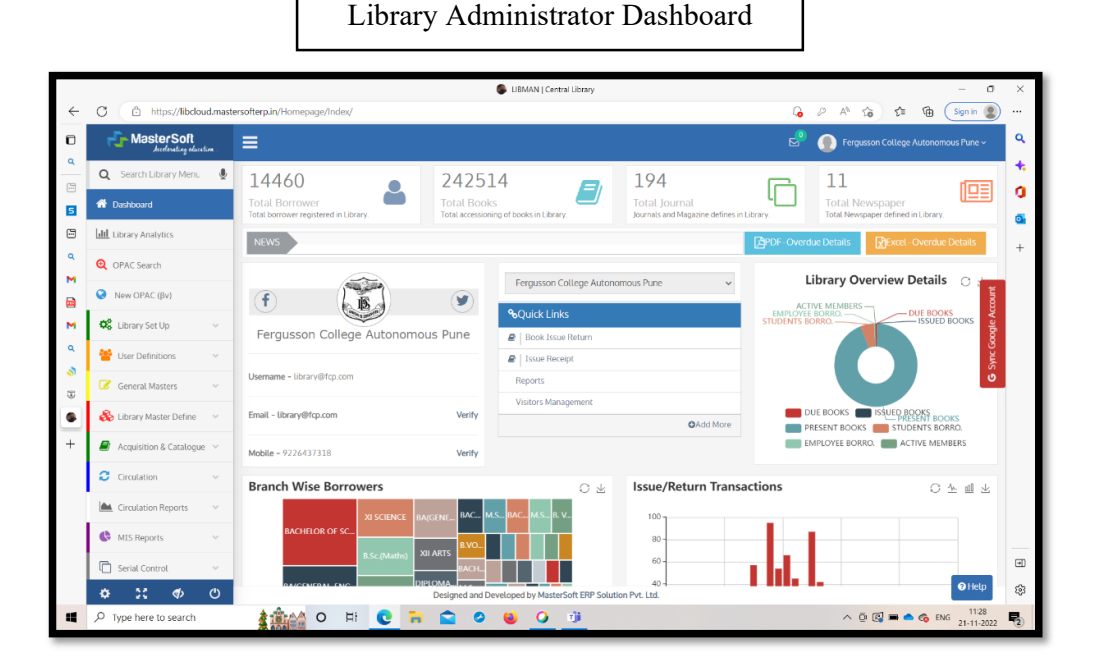

Librarian Blog

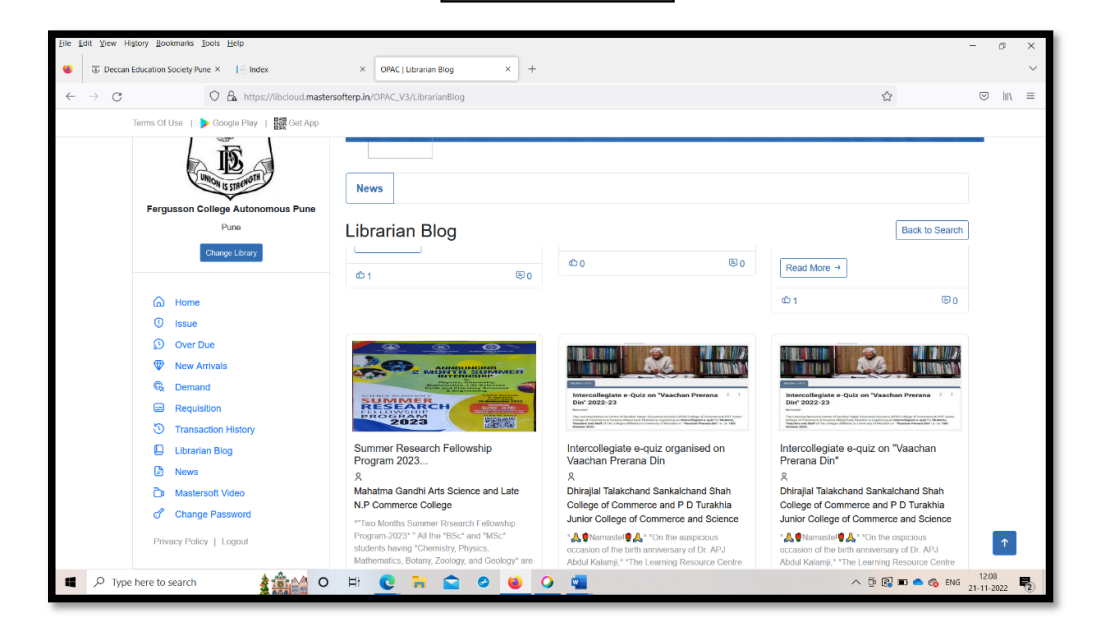

Visitor Details (Footfall)

|              | 🖗 LIBMAN   Central Library – 🔿       |                                                                 |                                     |                  |  |  |  |  |  |  |  |  |  |
|--------------|--------------------------------------|-----------------------------------------------------------------|-------------------------------------|------------------|--|--|--|--|--|--|--|--|--|
| $\leftarrow$ | C 🗈 https://libcloud.mast            | ersofterp.in/LibVisitorsMgmt/Index/00003d                       | A* to t= the Sign in 🔵 …            |                  |  |  |  |  |  |  |  |  |  |
|              | MasterSoft<br>Accelerating education | ≣                                                               | Fergusson College Autonomous Pune - | ۹                |  |  |  |  |  |  |  |  |  |
| Q<br>        | <b>Q</b> Search Library Menu 🔮       | Borrower Check In/Out                                           |                                     | •                |  |  |  |  |  |  |  |  |  |
| s            | 🕋 Dashboard                          | Search By BT Number • Borrower Name Branch                      |                                     | _                |  |  |  |  |  |  |  |  |  |
|              | Library Analytics                    | Borrower Name Enter Borrower BTNO                               |                                     |                  |  |  |  |  |  |  |  |  |  |
| ۹            | Q OPAC Search                        | Enrollment No. Department Designation Valid Date BT Issue       | + Date +                            | +                |  |  |  |  |  |  |  |  |  |
| M            |                                      | No Of Texas Left Coloneau Dumline BT Status Tura Charle To (Aut | Date Charle In Out Time             |                  |  |  |  |  |  |  |  |  |  |
|              |                                      | No. Or issue tert category Diration of status type Crick In Out |                                     |                  |  |  |  |  |  |  |  |  |  |
| M            | Ω <sub>6</sub> Library Set Up 🗸 🗸    |                                                                 | Google                              |                  |  |  |  |  |  |  |  |  |  |
| 3            | 🝟 User Definitions 🛛 👻               | Clear Get Details Report                                        | Sync                                |                  |  |  |  |  |  |  |  |  |  |
| 3            | 🕝 General Masters 🛛 👻                |                                                                 | U                                   |                  |  |  |  |  |  |  |  |  |  |
| 6            | 🗞 Library Master Define 🛛 👻          |                                                                 |                                     |                  |  |  |  |  |  |  |  |  |  |
| ۰            | Acquisition & Catalogue              |                                                                 |                                     |                  |  |  |  |  |  |  |  |  |  |
| +            | Circulation 🗸                        |                                                                 |                                     |                  |  |  |  |  |  |  |  |  |  |
|              | Holiday Master                       |                                                                 |                                     |                  |  |  |  |  |  |  |  |  |  |
|              | Borrower Details Update              |                                                                 |                                     |                  |  |  |  |  |  |  |  |  |  |
|              | Borrower Member Type                 |                                                                 |                                     | <br>ज            |  |  |  |  |  |  |  |  |  |
|              | Borrower Details Entry               |                                                                 | 9 Heto                              | \$               |  |  |  |  |  |  |  |  |  |
|              | <u>ቁ። ።</u> ቁ ወ                      | Designed and Developed by MasterSoft ERP Solution Pvt. Ltd.     | 11-41                               | . <del>С</del> 2 |  |  |  |  |  |  |  |  |  |
|              |                                      |                                                                 | ^ D C C ■ ▲ C ENG 21-11-2022        | 2                |  |  |  |  |  |  |  |  |  |

Visitor Details (Footfall Report)

| ShowGeneralBenort - Personal - Microsoft Edge      |                                                                                                    |             |                                   |                                                                  |                  |              |            |           |       |          |          |         |        | -        | 0          | ×             |
|----------------------------------------------------|----------------------------------------------------------------------------------------------------|-------------|-----------------------------------|------------------------------------------------------------------|------------------|--------------|------------|-----------|-------|----------|----------|---------|--------|----------|------------|---------------|
| https://libreports.mastersofterp.in//api/CommonRes | oort/Sho                                                                                                    | wGeneralRep | ort?data={"path":"~.Re            | eports.Library.rpt Lib Visitor                                   | Details.rpt","pa | aramString": | @P Session | =2022.@P  | FROMD | ATE=18/1 | 1/2022.0 | @P TODA | E=18/1 | 1/2022.@ | P BTYP     | E             |
|                                                    |                                                                                                    |             |                                   | Page view A" Keai                                                |                  | J Add text   | A Di       | aw ~      | Ъ нід | niignt   | × ∉      | Erase   | 6      | 0 1      | Z' 4       | <sup>25</sup> |
|                                                    | Visitors Details Deccan Education Society Fergusson College Autonomous Pune Pune Visitors Details Session : 2022 |             |                                   |                                                                  |                  |              |            |           |       |          |          |         |        |          |            |               |
|                                                    | SR NO                                                                                                    | BTNO        | Borrower Name                     | Branch/Vear                                                      | In/Out Date      | in Time      | Out Time   | Hours     |       |          |          |         |        |          |            |               |
|                                                    | SR.NO                                                                                                    | BINO        | Borrower Maine                    | Dialicity real                                                   | invout bate      | in this      | out time   | Spend     | _     |          |          |         |        |          |            |               |
|                                                    | 1                                                                                                    | 673702      | YETE PRERANA<br>VITTHALRAO        | B.Sc.(Computer<br>Science)/third Year                            | 18/11/2022       | 11:32:24AM   | 5:30:00PM  | 05:57:36* |       |          |          |         |        |          |            |               |
|                                                    | 2                                                                                                    | 698531      | SHREEYA VIJAY<br>KOLVANKAR        | BA(GENERAL-MARATH<br>I MEDIUM)/THIRD YEAR                        | 18/11/2022       | 1:20:38PM    | 5:30:00PM  | 04:09:22* |       |          |          |         |        |          |            |               |
|                                                    | 3                                                                                                    | 698573      | SONALI SANJAY<br>HARIHAR          | BA(GENERAL-MARATH<br>I MEDIUM)/THIRD YEAR                        | 18/11/2022       | 1:09:20PM    | 5:30:00PM  | 04:20:40* |       |          |          |         |        |          |            |               |
|                                                    | 4                                                                                                    | 698592      | GEETIKA<br>CHATTERJEE             | BACHELOR OF<br>SCIENCE IN<br>ENVIRONMENTAL<br>SCIENCE/THIRD YEAR | 18/11/2022       | 3:52:46PM    | 3:53:20PM  | 00:00:34  |       |          |          |         |        |          |            |               |
|                                                    | 5                                                                                                    | 698592      | GEETIKA<br>CHATTERJEE             | BACHELOR OF<br>SCIENCE IN<br>ENVIRONMENTAL<br>SCIENCE/THIRD YEAR | 18/11/2022       | 3:54:48PM    | 5:30:00PM  | 01:35:12* |       |          |          |         |        |          |            |               |
|                                                    | 6                                                                                                    | 699080      | PAWAN<br>DHARMAJI JADHAV          | BACHELOR OF<br>SCIENCE/THIRD YEAR                                | 18/11/2022       | 10:57:23AM   | 5:30:00PM  | 06:32:37* |       |          |          |         |        |          |            |               |
|                                                    | 7                                                                                                    | 699098      | JAGDISH<br>VISHWAMBHAR<br>LANDAGE | BACHELOR OF<br>SCIENCE/THIRD YEAR                                | 18/11/2022       | 10:45:23AM   | 5:30:00PM  | 06:44:37* |       |          |          |         |        |          |            |               |
|                                                    | 8                                                                                                    | 699282      | PAWAN VILAS<br>SONWALE            | BACHELOR OF<br>SCIENCE/THIRD YEAR                                | 18/11/2022       | 12:10:33PM   | 5:30:00PM  | 05:19:27* |       |          |          |         |        |          |            |               |
|                                                    | 9                                                                                                    | 699460      | BHAIRAV<br>RAHIRAO PAWAR          | BACHELOR OF<br>SCIENCE/THIRD YEAR                                | 18/11/2022       | 11:12:26AM   | 5:30:00PM  | 06:17:34* |       |          |          |         |        |          |            |               |
|                                                    | 10                                                                                                    | 699667      | ONKAR DINESH<br>SHINDE            | BACHELOR OF<br>SCIENCE/THIRD YEAR                                | 18/11/2022       | 10:34:19AM   | 5:30:00PM  | 06:55:41* |       |          |          |         |        |          |            |               |
|                                                    | 11                                                                                                    | 699731      | SAEE<br>BHAUSAHEB<br>BELHEKAR     | BACHELOR OF<br>SCIENCE/THIRD YEAR                                | 18/11/2022       | 11:28:05AM   | 5:30:00PM  | 06:01:55* |       |          |          |         |        |          |            |               |
| P Type here to search                              |                                                                                                    | D HI        | 0 🖬 😭                             | o 😆 🔾 🕻                                                          | 7                |              |            |           |       |          | ^ @      | 2 🖿 🛋   | 6 EN   | G 11>    | 43<br>2022 | 2             |

|       |                                  | 🕼 UBMAN   Central Library — 🗇                                                                                                    | ×   |
|-------|----------------------------------|----------------------------------------------------------------------------------------------------|-----|
| ~     | C https://libcloud.maste         | ersofterp.in/BooklssueReturn/Index/00002x A 🟠 🎓 🔂 🤇 Sign in 🧕                                                                                                    |     |
| ٦     | Accelerating education .         | 🚍 😔 💮 Fergusson College Autonomous Pune -                                                                                                    | ٩   |
| م<br> | 🔍 Search Library Menu  🔮         |                                                                                                    | +   |
|       | 🐴 Dashboard                      | Issue Mode Return Mode Renewal Mode                                                                                                    | 0   |
| 5     | Library Analytics                | BT Number  Borrower Name Borrower Name Borrower Name SeriesCode Acc No. Cir/Rel/BBank                                                                                                    | •   |
| ۹     | OPAC Search                      | GR001 Please Select V Enter Acc No. Enter Circulation/Hel/BBank                                                                                                    | +   |
| м     |                                  | Valid Date B1 Issue Date Designation Book Title Author 30/06/2023 27/06/2020 Professor and P Enter Title Name Enter Author Name Enter Author Name                                                                  |     |
|       | Vew OPAC (βv)                    | Employee No Branch / Department No Prioto Sub Tritle Subject                                                                                                    |     |
| M     | 😋 Library Set Up 🗸 🗸             | GEOLOGY/- Enter Sub Title Enter Subject                                                                                                    |     |
| ۹     | 曫 User Definitions 🛛 🗸           | BT Status * BT Type No of Issue Left Class/Call Number Edition Publisher                                                                                                    |     |
| \$    | Ganaral Masters                  | ACTIVE • SENIOR COLLEGE • 4 Enter Class Nun Enter Edition Enter Publisher Name •                                                                                                    |     |
| ۲     |                                  | Duration (In Days)     Issue Date     Instative Due Date     Year     City Name     Pages     Remark If Any     Z1/11/2022     28/11/2022     Enter Year Nam     Enter City Name     Pages     Fnter Remark If Any |     |
|       | 💑 Library Master Define 🛛 🗸      |                                                                                                    |     |
| •     | 🗐 Acquisition & Catalogue 😒      | Previous Issue Books 🖉 🕜 Balance Late Fee :0.00 🛛 RAdd To Cart ? Total Books in Cart 🖉                                                                                                    |     |
| +     | 😂 Circulation 🗸 🗸                | Tsue Rock Return Brok Reneval Rock Carcel                                                                                                    |     |
|       | Holiday Master                   |                                                                                                    |     |
|       | Borrower Details Update          |                                                                                                    |     |
|       | Borrower Member Type             |                                                                                                    |     |
|       | Borrower Details Entry           |                                                                                                    | •   |
|       | 🌣 🐹 🚸 O                          | Designed and Developed by MasterSoft ERP Solution Pvt. Ltd.                                                                                                    | £63 |
|       | $\mathcal P$ Type here to search | 2128 C HI C HI C HI C HI C HI C HI C HI C H                                                                                                    | 2   |
| _     |                                  |                                                                                                    |     |

Circulation Details

Circulation Details - Report

|              |                                                |                             |             |            | 🅞 LIBMA                                                    | AN   Central Library    |                  |            |              |                      |         |       | - 0                           | ×          |
|--------------|------------------------------------------------|-----------------------------|-------------|------------|------------------------------------------------------------|-------------------------|------------------|------------|--------------|----------------------|---------|-------|-------------------------------|------------|
| $\leftarrow$ | C 🗈 https://libcloud.mast                      | tersofterp.in/BookIssueRetu | urn/Index/0 | 0002x      |                                                            |                         |                  |            |              |                      | Aµ.     | ŵ.    | 🖆 🕼 🤇 Sign in 🙎               |            |
|              | Master Soft                                    | =                           |             |            |                                                            |                         |                  |            |              | లి (                 | 📄 Fergu |       |                               | ٩          |
| ۹            | 🕰 Library Set Up                               |                             |             |            |                                                            |                         |                  |            |              |                      |         |       |                               | +          |
|              | 🐸 User Definitions 🛛 🗸                         |                             | Circulati   | on Book(s) | Issued To Borrower                                         | :k                      |                  |            |              |                      |         | ×     |                               | o.         |
| 5            | 🕜 General Masters 🗸 👻                          | BT Number *                 |             |            |                                                            |                         |                  |            |              |                      |         |       |                               | o.         |
| ۹            | 🗞 Library Master Define 🛛 🗸                    | GR001                       | Code        | Acc No.    | Title                                                      | Author                  | Iss Date         | Due Date   | Iss<br>Remrk | Book Type            | RStatus | Fine  | ation/Ref/BBank               | +          |
|              | Acquisition & Catalogue ~                      | Valid Date 30/06/2023       | GN          | 175175     | INDIAN<br>GEOMORPHOLOGY<br>VOLUME TI                       | JOG SR                  | 21/08/2020       | 28/08/2020 |              | CIRCULATION<br>BOOKS | Ν       | 0     | r Name 🗧                      |            |
| M            | 🗧 Circulation 🗸 🗸                              | Employee No                 | GN          | 175176     | GEOMORPHOLOGY AND                                          | JOG SR                  | 21/08/2020       | 28/08/2020 |              | CIRCULATION          | N       | 0     | dle Acco                      |            |
| ۹            | Holiday Master                                 | BT Status *                 |             |            | VOLUME I                                                   |                         |                  |            |              | BUUKS                |         |       | 8                             |            |
| 4            | Borrower Details Update                        | ACTIVE                      | UG          | 4661       | Statistics Using R.                                        | GORE                    | 28/01/2022       | 04/02/2022 |              | CIRCULATION          | Ν       | 0     | ne S                          |            |
| 8            | Borrower Member Type<br>Borrower Details Entry | Duration (In Days)          | UG          | 4669       | Artificial Intelligence<br>Building Intelligent System     | Kulkarni<br>Pancy/Joshi | 28/01/2022       | 04/02/2022 |              | CIRCULATION<br>BOOKS | N       | 0     | k If Any<br>er Remark if Any  |            |
| Č.           | Book Issue Return                              | Proviou                     |             |            |                                                            | Prachi                  |                  |            |              |                      |         |       |                               |            |
| +            | Clearance Of Borrower                          |                             | UG          | 5477       | OPERATIONS<br>RESEARCHAN                                   | MARIAPPAN P.            | 28/01/2022       | 04/02/2022 |              | CIRCULATION<br>BOOKS | N       | 0     |                               |            |
|              | Book Deposit<br>Return Book Deposit            |                             | UG          | 5500       | ACADEMIC AND                                               | KALYANI                 | 28/01/2022       | 04/02/2022 |              | CIRCULATION          | N       | 0     |                               |            |
|              | B.T. Status Entry                              |                             |             |            | RESEARCH WRITING A<br>COURSEBOOK FOR<br>UNDERGRADUATES AND | SAMANTRAY               |                  |            |              | BOOKS                |         |       |                               |            |
|              | Visitors Management                            |                             |             |            | RESEARCH STUDENTS                                          |                         |                  |            |              |                      |         |       |                               |            |
|              | Reservation Details                            |                             | JR          | 2445       | SPEAK GOOD ENGLISH                                         | BHAT V and<br>BHIDE K   | 07/07/2022       | 14/07/2022 |              | CIRCULATION<br>BOOKS | Ν       | 0     |                               | Ð          |
|              | 🌣 💥 🚸 🙂                                        |                             |             |            | Designed and Developed b                                   | y MasterSoft ERP So     | lution Pvt. Ltd. |            |              |                      |         |       | 😗 Help                        | £63        |
|              |                                                |                             | H           | 0          | 🚔 🗢 🝯                                                      | <b>Q</b>                |                  |            |              |                      | ^ (     | ē 🛃 🗉 | 0 🔷 🍘 ENG 12:29<br>21-11-2022 | <b>P</b> 2 |

### Serial Control / Journal / Magazine Module

|              |                               |                                      |                   | 🕼 LIBMAN   Cen     | ral Library    |                |            |               |                                                                                                    | _                              | 0 ×      |
|--------------|-------------------------------|--------------------------------------|-------------------|--------------------|----------------|----------------|------------|---------------|----------------------------------------------------------------------------------------------------|--------------------------------|----------|
| $\leftarrow$ | C 🗈 https://libcloud.masterso | ofterp.in/LibJournIssuRec/Index/00   | 005x              |                    |                |                |            |               | An                                                                                                    | ර්ම 🗲 🕀 Sign in                |          |
|              | MasterSoft<br>Acceleration    | ≡                                    |                   |                    |                |                |            | Z             | Perg                                                                                                    |                                | <b>م</b> |
|              | 🔍 Search Library Menu 🔮 🛛     | JOURNAL ISSUE RECEIPT FORM           |                   |                    |                |                |            |               |                                                                                                    |                                | *        |
| s            | 👚 Dashboard                   |                                      |                   |                    |                |                |            |               |                                                                                                    |                                |          |
|              | Library Analytics             | Journal Details                      |                   |                    |                |                |            |               |                                                                                                    |                                |          |
| ۹            | Q OPAC Search                 | Journal * Please Select Journal From | List!             |                    |                |                |            |               |                                                                                                    |                                | +        |
|              | S New OPAC (βν)               | Journal Category *                   | Type Of Journal * | Publisher          |                |                | Frequency  |               | Department                                                                                                    |                                | ccount   |
| M            | 📽 Library Set Up 🗸 🗸          |                                      |                   |                    |                |                |            |               |                                                                                                    |                                | ogle A   |
| d - 15       | 🦉 User Definitions 🗸 🗸        | Issue Receipt Details                |                   |                    |                |                |            |               |                                                                                                    |                                | Sync Ge  |
| 3            | 🕜 General Masters 🗸 🗸         | Subscription Year*                   | Expected Date *   | Printed Issue *    |                | Volume No.*    |            | Issue No.*    |                                                                                                    | ISSN No.                       | 0        |
| 6            | 🗞 Library Master Define 🛛 🗸   | Please Select 🗸 🗸                    | 21/11/2022        | Enter Printe       | d Issue        | Please Sele    | ct 🗸       | Please Sel    | ect 🗸                                                                                                    | Enter ISSN No.                 |          |
|              | Acquisition & Catalogue ~     | Month *                              | Periodicity       |                    | Copies         | Receipt Date * |            | Price         |                                                                                                    | Pages                          |          |
| +            | Circulation                   | Please Select 🗸                      | Enter Periodicity |                    | Enter Cc       | 21/11/2022     |            | ₹ Enter       | Price In(Rs.)                                                                                                    | Enter No. Of Pages             |          |
|              | 14                            | Invoice Details                      |                   |                    |                | Operator Name  | ollege / w | Any Index     | ndev                                                                                                    | Remark                         |          |
|              | Circulation Reports V         |                                      |                   |                    |                | reigussone     | ouege / V  | Linea early I | and the second second s | CITCH INCIDENCIALS             |          |
|              | 🕼 MIS Reports 🛛 🗸             |                                      |                   |                    |                | _              |            |               |                                                                                                    |                                | _        |
|              | 🗋 Serial Control 🗸 🗸          |                                      |                   | Add New            | Modify         | Save Cancel    | Report     |               |                                                                                                    |                                | Ð        |
|              | ¢ ): († (†                    |                                      | Designed and I    | Developed by Maste | rSoft ERP Solu | tion Pvt. Ltd. |            |               |                                                                                                    | 😯 Hel                          | ¢٩       |
| -            |                               | 2 1 O H (                            | 0 🖬 😭 0           | 6                  |                |                |            |               | ^                                                                                                    | De 🛃 📼 📥 🏀 ENG 12:3<br>21-11-2 | 2022     |

### Serial Control / Journal / Magazine Module Details

|              |                                      |                                      |                          | LIBMAN   Cer     | ntral Library    |                |               |            |                            |                  | - 0                    | $\times$   |
|--------------|--------------------------------------|--------------------------------------|--------------------------|------------------|------------------|----------------|---------------|------------|----------------------------|------------------|------------------------|------------|
| $\leftarrow$ | C 🗈 https://libcloud.maste           | ersofterp.in/LibJournIssuRec/Index/0 | 00005x                   |                  |                  |                |               |            | $\mathbb{A}_{\mathcal{Y}}$ | ⓒ 住 🕀            | Sign in 🙎              |            |
|              | MasterSoft<br>Jocefersting education | =                                    |                          |                  |                  |                |               |            | 🤌 🌔 Ferç                   |                  |                        | ٩          |
| ~<br>        | Q Search Library Menu 🔮              | JOURNAL ISSUE RECEIPT FORM           | 1                        |                  |                  |                |               |            |                            |                  |                        | *          |
| 5            | 📅 Dashboard                          |                                      |                          |                  |                  |                |               |            |                            |                  |                        |            |
|              | Library Analytics                    | Journal Details                      |                          |                  |                  |                |               |            |                            |                  |                        | +          |
| ۹.           | Q OPAC Search                        | Journal *                            | UBLICATIONS:SOCIAL SCIEN | CE;(INVOICE:0    | 0029/2022)       |                |               |            |                            |                  |                        |            |
|              | S New OPAC (βν)                      | Journal Category *                   | Type Of Journal *        | Publisher        |                  |                | Frequency     |            | Department                 |                  | count                  |            |
| M            | 📽 Library Set Up 🗸 🗸                 | JOURNAL                              | ENGLISH                  | SEMINAR          | PUBLICATION      | S              | MONTHLY       |            | SOCIAL SO                  | CIENCE           | ogle Ac                |            |
| ٩            | 🐸 User Definitions 🛛 🗸               | Tecus Deceint Details                |                          |                  |                  |                |               |            |                            |                  | Sync Go                |            |
| 8            | 🕝 General Masters 🗸 🗸                | Subscription Year*                   | Expected Date *          | Printed Issue    |                  | Volume No.*    |               | Issue No.* |                            | ISSN No.         | ق                      |            |
| 6            | 🗞 Library Master Define 🛛 👻          | Please Select 🗸                      | 21/11/2022               | Enter Print      | ed Issue         | Please Sele    | ct v          | Please Se  | lect 🗸                     | Enter ISSN No.   |                        |            |
| 6            | 🔎 Acquisition & Catalogue 🗸          | Month *                              | Periodicity              |                  | Copies           | Receipt Date * |               | Price      |                            | Pages            |                        |            |
| +            | 🗧 Circulation 🔍                      | Please Select ~                      | Enter Periodicity        |                  | Enter Co         | 21/11/2022     | 2             | ₹ Enter    | Price In(Rs.)              | Enter No. Of Pag | es                     |            |
|              | Circulation Reports 🗸 🗸              | Invoice Details                      |                          |                  |                  | Fergusson (    | College / 🗸 🗸 | Enter Any  | Index                      | Enter Remark He  | re                     |            |
|              | MIS Reports V                        |                                      |                          |                  |                  |                |               |            |                            |                  |                        |            |
|              | Serial Control V                     |                                      |                          | Add New          | Modify           | Save Cancel    | Report        |            |                            |                  |                        | •          |
|              | ¢ ); ቀ ወ                             |                                      | Designed and De          | eveloped by Mast | erSoft ERP Solut | ion Pvt. Ltd.  |               |            |                            |                  | Help                   | 63         |
|              |                                      | 1 O H                                | 0 🖬 😭 0                  | 6                |                  |                |               |            | ^                          | je 🛃 🗉 📥 🏀 e     | NG 12:33<br>21-11-2022 | <b>P</b> 2 |

Accession Register Details

| 3 10                                                                                                    |                                                                                               |                                                                           |                                                                                                    |                                                                                                    |                                                                                                    |                                                                                                    |                       |                                                                              |                                                                                                    |                                                                                                 |                                                  |                                                                                                    |                                                |                    |
|----------------------------------------------------------------------------------------------------|-----------------------------------------------------------------------------------------------|---------------------------------------------------------------------------|----------------------------------------------------------------------------------------------------|----------------------------------------------------------------------------------------------------|----------------------------------------------------------------------------------------------------|----------------------------------------------------------------------------------------------------|-----------------------|------------------------------------------------------------------------------|----------------------------------------------------------------------------------------------------|-------------------------------------------------------------------------------------------------|--------------------------------------------------|----------------------------------------------------------------------------------------------------|------------------------------------------------|--------------------|
| r Mas                                                                                                    | sterSoft<br>Accelerating edu                                                                  | cation .                                                                  | <u> </u>                                                                                                    |                                                                                                    |                                                                                                    |                                                                                                    |                       |                                                                              |                                                                                                    |                                                                                                 | 🖉 💽                                              |                                                                                                    |                                                |                    |
| Q Search I                                                                                                    | Library Menu                                                                                  |                                                                           | ACCESSION REGIST                                                                                                    | FR                                                                                                    |                                                                                                    |                                                                                                    |                       |                                                                              |                                                                                                    |                                                                                                 | Get                                              | Whole Acces                                                                                                    | sion Register (                                | EXCEL)             |
| Dashboard                                                                                                    | d                                                                                             |                                                                           |                                                                                                    |                                                                                                    |                                                                                                    |                                                                                                    |                       |                                                                              |                                                                                                    |                                                                                                 |                                                  |                                                                                                    |                                                |                    |
| III Library Ana                                                                                                    | nalytics                                                                                      |                                                                           | Report Type *                                                                                                    |                                                                                                    |                                                                                                    |                                                                                                    |                       |                                                                              | Institute/College                                                                                                    | Name                                                                                            |                                                  |                                                                                                    |                                                |                    |
| OPAC Sear                                                                                                    | arch                                                                                          |                                                                           | Accession No.                                                                                                    |                                                                                                    |                                                                                                    |                                                                                                    |                       |                                                                              | Please Select I                                                                                                    | Institute                                                                                       |                                                  |                                                                                                    |                                                | ~                  |
| New OPA                                                                                                    | AC (βv)                                                                                       |                                                                           |                                                                                                    | 0.5                                                                                                    |                                                                                                    | 0                                                                                                    |                       |                                                                              | GN                                                                                                    |                                                                                                 |                                                  |                                                                                                    |                                                | ~                  |
| <b>O</b> o Library Sr                                                                                                   | Set Up                                                                                        | ~                                                                         | Compressed Form                                                                                                    | at ∪ Seperate                                                                                                    | Format                                                                                             | ⊖ Legal Format                                                                                                    |                       |                                                                              | From Accession No                                                                                                    | *                                                                                               |                                                  |                                                                                                    |                                                |                    |
| 🐸 User Defi                                                                                                    | finitions                                                                                     | ~                                                                         |                                                                                                    |                                                                                                    |                                                                                                    |                                                                                                    |                       |                                                                              | 203228                                                                                                    |                                                                                                 |                                                  |                                                                                                    |                                                | _                  |
| General !                                                                                                    | Masters                                                                                       | ~                                                                         |                                                                                                    |                                                                                                    |                                                                                                    |                                                                                                    |                       |                                                                              | 203235                                                                                                    |                                                                                                 |                                                  |                                                                                                    |                                                |                    |
| 🕰 Library M                                                                                                    | Hoster Define                                                                                 | ~                                                                         |                                                                                                    |                                                                                                    |                                                                                                    |                                                                                                    |                       |                                                                              |                                                                                                    |                                                                                                 |                                                  |                                                                                                    |                                                |                    |
| CIDrary                                                                                                    | Aaster Denne                                                                                  |                                                                           |                                                                                                    |                                                                                                    |                                                                                                    |                                                                                                    |                       |                                                                              |                                                                                                    |                                                                                                 |                                                  |                                                                                                    |                                                |                    |
| Acquisito                                                                                                    | on & Catalogi                                                                                 | ne 🗸                                                                      |                                                                                                    |                                                                                                    |                                                                                                    | Repor                                                                                                    | t Ex                  | cel V                                                                        | Vord Cancel                                                                                                    |                                                                                                 |                                                  |                                                                                                    |                                                |                    |
| Circulatio                                                                                                    | on                                                                                            | ~                                                                         |                                                                                                    |                                                                                                    |                                                                                                    |                                                                                                    |                       |                                                                              |                                                                                                    |                                                                                                 |                                                  |                                                                                                    |                                                |                    |
| Circulatio                                                                                                    | on Reports                                                                                    | *                                                                         |                                                                                                    |                                                                                                    |                                                                                                    |                                                                                                    |                       |                                                                              |                                                                                                    |                                                                                                 |                                                  |                                                                                                    |                                                |                    |
| 🕼 MIS Repo                                                                                                    | iorts                                                                                         | ~                                                                         |                                                                                                    |                                                                                                    |                                                                                                    |                                                                                                    |                       |                                                                              |                                                                                                    |                                                                                                 |                                                  |                                                                                                    |                                                |                    |
| Serial Cor                                                                                                    | ontrol                                                                                        | ~                                                                         |                                                                                                    |                                                                                                    |                                                                                                    |                                                                                                    |                       |                                                                              |                                                                                                    |                                                                                                 |                                                  |                                                                                                    |                                                |                    |
| o 30                                                                                                    | (ه)                                                                                           | ٢                                                                         |                                                                                                    |                                                                                                    | Designed                                                                                           | and Developed by Master                                                                                                    | Soft ERP              | Solution P                                                                   | vt. Ltd.                                                                                                    |                                                                                                 |                                                  |                                                                                                    |                                                | (3 Helt            |
| C Type here                                                                                                    | e to search                                                                                   |                                                                           | 🗼 🏦 🚕 🛛 O                                                                                                    | H C 7                                                                                                    |                                                                                                    | 🗢 🐸 📿                                                                                                    | W                     |                                                                              |                                                                                                    |                                                                                                 |                                                  | ^ @ 🕄 🗉                                                                                                    | ) 🌰 🏀 ENG                                      | 21-11-2            |
| O Type here                                                                                                    | Perronal - Micr                                                                               |                                                                           |                                                                                                    | Ac                                                                                                    | cess                                                                                               | o o o                                                                                                    | ster                  | Rep                                                                          | port                                                                                                    |                                                                                                 |                                                  | ^ ĝ <b>ĝ</b> ∎                                                                                                    | ) 📥 🍙 ENG                                      | 21-11-2            |
| Q Type here<br>meraiReport - P<br>ps://libreports                                                                       | Personal - Micro<br>ts.mastersoft                                                             | osoft Edge<br>erp.in//api/C                                               | ommonReport/Show                                                                                                    | Hi C Ac                                                                                                    | CCESS                                                                                              | ion Regis                                                                                                    | nRegister             | Rep<br>.rpt","para                                                           | port<br>amString**@P_LIE                                                                                                    | BRARY_ID=218.use                                                                                | ername=Fergusso                                  | n%20College%                                                                                                    | 620Autonomo                                    |                    |
| D Type here                                                                                                    | Personal - Micr<br>ts.mastersoft                                                              | iosoft Edge<br>erp.in//api/C                                              | ommonReport/Show                                                                                                    | GeneralReport?data=["                                                                                                    | CCESS:<br>path*:"Rep<br>Ferg                                                                       | ion Regis                                                                                                    | nRegister             | Rer<br>rpt,"para<br>stion Soc<br>Auto                                        | OORT<br>amString™@P_UE<br>celety<br>DNOMOUS                                                                                                    | BRARY_ID=218.use                                                                                | ername=Fergussor                                 | A D Session                                                                                                    | 620Autonomo                                    |                    |
| D Type herr                                                                                                    | Personal - Micr<br>ts.mastersoft                                                              | osoft Edge<br>erp.in//apl/C                                               | ommonReport/Show                                                                                                    | FROM 203228 TO                                                                                                    | CCESS:<br>'path':Rep<br>Fergu<br>203235                                                            | ion Regis                                                                                                    | nRegister             | Reg<br>rpt","para<br>ation Soc<br>Auto                                       | oort<br>amString™@P_UL<br>clety<br>pnomous                                                                                                    | s Pune                                                                                          | imame=Fergussor                                  | Nr%20College9                                                                                                    | 620Autonomo                                    | <br><br>uus%20P    |
| C Type here<br>meralReport - P<br>ps://libreport:<br>ACCL<br>ACCL<br>DATE                                               | Personal - Mich<br>ts.mastersoft                                                              | egister I<br>cLASS<br>NO.                                                 | CommonReport/Show                                                                                                    | FROM 203228 TO .                                                                                                    | CCESS:<br>path*:Rep<br>Ferg<br>203235<br>Edition<br>Vol                                            | ion Regis                                                                                                    | n Educa<br>ege<br>Pui | Rep<br>rpt"para<br>stion Soc<br>Auto<br>ne<br>PAGES<br>/ PRE<br>pAGES        | DOIT<br>amString**@P_UE<br>clety<br>DNOMOUS                                                                                                    | SRARY_ID=218.use<br>s Pune<br>INV. DATE<br>INV.No.                                              | smame=Fergusson                                  | N%20College9 N%20College9 Session PRINT/ PRICE.                                                                                                    | 620Autonomo<br>520Autonomo<br>2022<br>REMARK   |                    |
| D Type herr<br>neralReport - P<br>ps://libreport:<br>ACC:<br>ACC:<br>DATE<br>28/08/2021                                 | Personal - Micr<br>Is.mastersoft                                                              | cosoft Edge<br>erp.in//api/C<br>EGISTER I<br>CLASS<br>NO.<br>891.463/J    | CommonReport/Show                                                                                                    | FROM 203228 TO<br>TITLE<br>ISBN NO.                                                                                                    | CCESS:<br>path*:Rep<br>Ferg<br>203235<br>Edition<br>Vol<br>1ST                                     | orts.Library.rptAccessio<br>Decca<br>usson Coll                                                                                                    | nRegister             | Rep<br>rpt"par<br>tion So-<br>Auto<br>PAGES<br>/ PRE.<br>PAGES<br>738<br>738 | DOIT<br>amString**@P_Lil<br>clety<br>DNOMOUS<br>VENDOR<br>CITY<br>AKSHARVA                                                                                               | SRARY_ID=218.use<br>s Pune<br>INV. DATE<br>INV.No.<br>25/08/2021                                | rmame=Fergussor<br>SUBSUBJECT<br>NAME<br>General | Session PRINT/ PRICE. 625.00                                                                                                    | 620Autonomo<br>: 2022                          |                    |
| D Type herr<br>neralReport - P<br>ps://libreport:<br>ACC:<br>ACC:<br>DATE<br>28/08/2021<br>PRESENT                      | Personal - Micr<br>Is mastersoft<br>ESSION R<br>ACC.<br>NO.<br>SERIES<br>CODE<br>203228<br>GN | erp.in//apl/C                                                             | CommonReport/Show                                                                                                    | FROM 203228 TO:<br>TITLE<br>ISBN NO.<br>TUKARAM<br>BAVANCHYA<br>GATHECKE                                                                                                    | CCESS:<br>path*:Rep<br>Ferg<br>203235<br>Edition<br>Vol<br>1ST<br>1                                | onts Library rptAccessio<br>Decca<br>usson Coll                                                                                                    | nRegister             | Reg<br>rpt", para<br>stion Soc<br>Autc<br>PAGES<br>/ PRE.<br>738<br>738      | DOIT<br>amString**@P_LIL<br>clefy<br>DOOMOUS<br>VENDOR<br>CITY<br>AKSHARIVA<br>DMAY<br>PRAAASHA                                                                          | RARY_ID=218.us<br><b>5 Pune</b><br>INV. DATE<br>INV. No.<br>25/08/2021<br>1139                  | rname=Fergusson suBSUBJECT NAME General          | A         De         De         DE         DE </td <td>620Autonomo 620Autonomo 2022</td> <td>21-11-</td>                | 620Autonomo 620Autonomo 2022                   | 21-11-             |
| D Type herr<br>meralReport - P<br>ps://fibreport<br>ACCI<br>ACC.<br>DATE<br>28/08/2021<br>PRESENT                       | Personal - Micr<br>ts.mastersoft                                                              | egister i<br>cLASS<br>NO.<br>891.463/J<br>AD                              | CommonReport/Show<br>CommonReport/Show<br>REPORT FOR GN<br>AUTHOR<br>JADHAV,<br>MARUTI /<br>TALASHIKAR<br>BHAUSAHEB                                                                                                    | GeneralReport?data={<br>FROM 203228 TO<br>TITLE<br>ISBN NO,<br>TUKARAM<br>BAVANCHYA<br>GATHECHE<br>NIRUPAN BHAG<br>1,0                                                      | CCESS:<br>path*:Rep<br>Ferg<br>203235<br>Edition<br>Vol<br>1ST<br>1                                | orts.Library.rptAccessio                                                                                                    | nRegister             | Reg<br>.rpt"par<br>stion So<br>Autc<br>PAGES<br>738<br>738                   | DORT                                                                                                    | RARY_ID=218,use<br><b>s Pune</b><br>INV. DATE<br>INV.NO.<br>25/08/2021<br>1139                  | subsubject<br>NAME<br>General                    | Session           PRINT/<br>PUR.<br>PRICE.           625.00                                                                                                    | 620Autonomo<br>620Autonomo<br>: 2022<br>REMARK | 21-11-3<br>21-11-3 |
| D Type herr<br>meralReport - P<br>ps://libreport.<br>ACC:<br>DATE<br>28/08/2021<br>28/08/2021                           | Personal - Micr<br>Is master soft                                                             | CLASS<br>NO.<br>891.463/J<br>891.463/J                                    | CommonReport/Show                                                                                                    | FROM 203228 TO  FROM 203228 TO  TUKARAM BAVANCHYA CATHECHE NIRUPAN BHAG 1.0  TUKARAM                                                                                        | CCESS:<br>path':"Rep<br>Ferg:<br>203235<br>Edition<br>Vol<br>1ST<br>1<br>1ST<br>1<br>1ST           | Con Regis Con Regis Con R  | Register              | Reg<br>rpt"/par<br>ation So<br>Autc<br>PAGES<br>738<br>738                   | COTT<br>amString**@P_UI<br>ciety<br>DNOMOUS<br>VENDOR<br>CITY<br>PRAKASHARVA<br>N<br>AKSHARVA                                                                            | IRARY_ID=218.use<br>S Pune<br>INV. DATE<br>INV.NO.<br>25/08/2021<br>1139                        | ername = Fergussoo                               | Session           PRINT/<br>PRICE.           625.00           625.00                                                                                                    | 620Autonomo<br>620Autonomo<br>7 2022<br>REMARK | 21-11-<br>21-11-   |
| C Type herr<br>meralReport - P<br>ps://libreport:<br>ACC:<br>DATE<br>28/08/2021<br>PRESENT<br>28/08/2021<br>PRESENT     | Personal - Micr<br>ts.mastersoft                                                              | EGISTER I<br>RPJIN//apl/C<br>EGISTER I<br>CLASS<br>NO.<br>891.463/J<br>AD | CommonReport/Show<br>CommonReport/Show<br>REPORT FOR GN<br>JADHAV,<br>MARUTI /<br>TALASHIKAR<br>BIAUSAHEB<br>JADHAV,<br>MARUTI /<br>TALASHIKAR                                                                                                    | FROM 203228 TO /<br>GeneralReport?data=['<br>FROM 203228 TO /<br>TITLE<br>ISBN NO.<br>TUKARAM<br>BAVANCHYA<br>GATHECHE<br>I,0<br>TUKARAM<br>BAVANCHYA<br>GATHECHE           | CCESS:<br>path*:"Rep<br>Ferg                                                                       | Contraction of the second second seco | Register              | Reg<br>rpt*para<br>tition So<br>Autc<br>PAGES<br>738<br>738<br>738           | COTT<br>amString**@P_LII<br>amString**@P_LII<br>amString**@P_LII<br>pnomous<br>pnomous<br>city<br>pnomous<br>amAtheria<br>prakasha<br>N<br>AKSHARIVA<br>DMAY<br>prakasha | IRARY_ID=218.use<br>S Pune<br>INV. DATE<br>INV. DATE<br>INV. No.<br>25/08/2021<br>1139          | smame=Fergusson SUBSUBJECT NAME General General  | No.         No.         No. <td>620Autonomo</td> <td></td> | 620Autonomo                                    |                    |
| D Type here meralReport - P ps://libreport: C DATE 28/08/2021 PRESENT 28/08/2021 PRESENT                                | Personal - Micr.<br>Is.mastersoft                                                             | EGISTER I<br>RUIN/API/C<br>EGISTER I<br>RUIN/API/C<br>B91.463/J<br>AD     | CommonReport/Show                                                                                                    | FROM 203228 TO<br>FROM 203228 TO<br>TITLE<br>ISBN NO.<br>TUKARAM<br>BAVANCHYA<br>GATHECHE<br>NIRUPAN BHAG<br>1.0<br>TUKARAM<br>BAVANCHYA<br>GATHECHE<br>NIRUPAN BHAG<br>2.0 | CCESS:<br>path*:Rep<br>Ferg<br>203235<br>Edition<br>Vol<br>1ST<br>1<br>1ST<br>1                    | Contraction Regis Contraction Regis Contraction Regis Contraction Contraction  | Register              | Reg<br>rpt""par<br>stion So<br>Autc<br>pages<br>738<br>738                   | DOIT                                                                                                    | SRARY_ID=218.use<br>S Pune<br>INV. DATE<br>INV. NO.<br>25/08/2021<br>1139<br>25/08/2021<br>1139 | smame=Fergussoo                                  | Ression           PRINT/<br>PRICE.           625.00           625.00           625.00                                                                                                    | 620Autonomo                                    |                    |
| C Type herr<br>eneralReport - P<br>ps://libreport:<br>ACC:<br>DATE<br>28/08/2021<br>PRESENT<br>28/08/2021<br>28/08/2021 | Personal - Micr<br>ts.mastersoft                                                              | EGISTER I<br>CLASS<br>NO.<br>891.463/J<br>AD<br>410/HOR                   | CommonReport/Show<br>CommonReport/Show<br>CommonReport<br>CommonReport<br>CommonR | FROM 203228 TO<br>GeneralReport?data=[<br>FROM 203228 TO<br>TITLE<br>ISBN NO.<br>TUKARAM<br>BAVANCHYA<br>GATHECHE<br>NIRUPAN BHAG<br>2.0<br>LINGUISTICS: A                  | CCESS:<br>path*:Rep<br>Ferg<br>203235<br>Edition<br>Vol<br>1ST<br>1<br>1ST<br>1<br>1ST<br>1<br>1ST |                                                                                                    | nRegister             | Reg<br>aret","para<br>stion So<br>Autc<br>PAGES<br>738<br>738<br>738<br>738  | CIEFY<br>CIEFY<br>CIEFY<br>CIEFY<br>CIEFY<br>CIEFY<br>CIEFY<br>CIEFY<br>CIEFY<br>AKSHARVA<br>DMAY<br>PRAVSHA<br>N<br>AKSHARVA<br>DMAY<br>PRAVSHA<br>N<br>VARMA           | RARY_ID=218.us<br>S Pune<br>INV. DATE<br>INV. No.<br>25/08/2021<br>1139<br>02/08/2021           | rname=Fergussoo                                  | Residence         Residence           Session         PRINT/<br>PRICE.           625.00         625.00           625.00         625.00           899.00         899.00                                                                                                    | 620Autonomo                                    | 21-11-:<br>        |

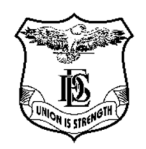

# Fergusson College (Autonomous), Pune

# Details of Integrated Library Management System (ILMS)

User Module

Name of the ILMS software

LIBMAN - Powered By Mastersoft

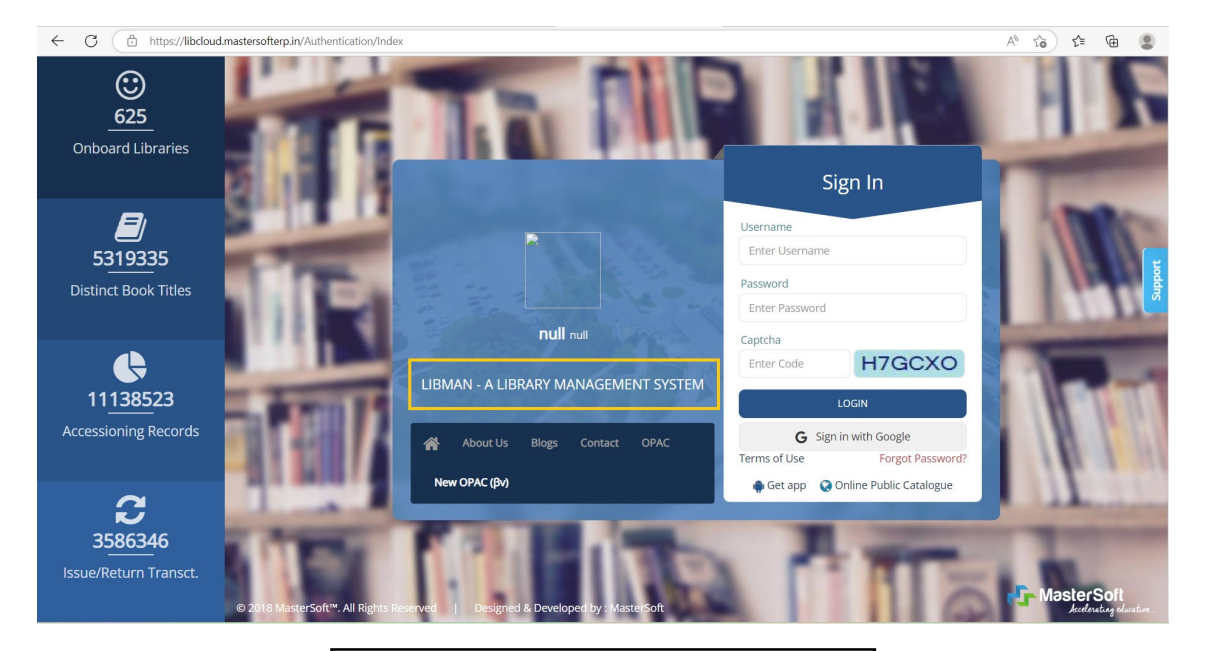

Name of the ILMS software

LIBMAN - Powered By Mastersoft

Version -3.0.2

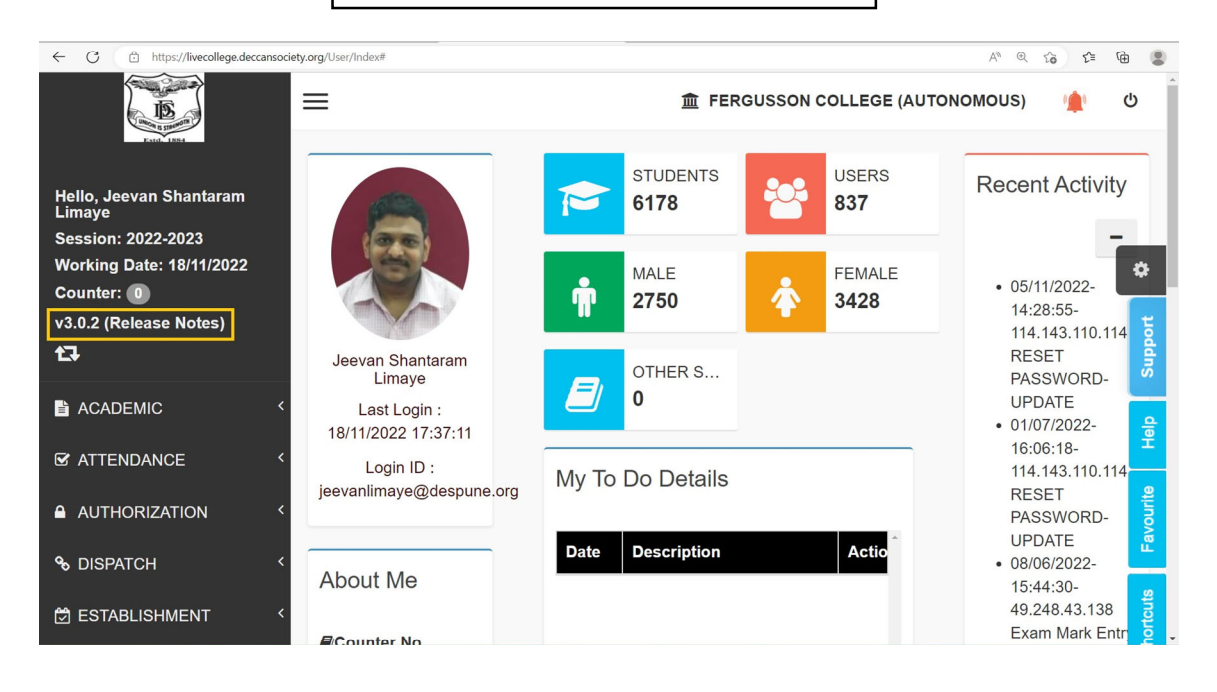

### LIBMAN – Powered By Mastersoft

Accessible through staff ERP login

| ← C 🗅 htt                                                                                                    | tps://livecollege.deccansociety.org/User/Index#                                         |                                                                                                    |                                          | A" Q 🕼 🖆 🖷 🛢                                                                                                    |
|----------------------------------------------------------------------------------------------------|-----------------------------------------------------------------------------------------|----------------------------------------------------------------------------------------------------|------------------------------------------|----------------------------------------------------------------------------------------------------|
| 6                                                                                                    | =                                                                                       |                                                                                                    |                                          | 盦 FERGUSSON COLLEGE (AUTONOMOUS)  🍵                                                                                                    |
| Hello, Joven Shater       Hello, Joven Shater       Service 2022 2023       Working Date: 19/17/2022       Value Shotes       13       ACDEMIC       Ø ATTENDANCE       Ø ATTENDANCE       Ø DISPUTCH       Ø ESTABLISHMENT       Ø ESTABLISHMENT | Jeeun Shartarm Limye<br>LaseLogin 17/11/2022 05505<br>Login ID : Jeeundimye@despone org | STUGENTS       6178       178       2760       0       0       My To Do Details       Dete       Detactiption | USERS<br>637<br>FEMALE<br>5428<br>Action | Recent Activity         -           • 051102022.14.22 65.5114.143.110.114         -           • 051102022.16.22 05.5114.143.110.114         -           • 05100202.16.22 05.5114.143.110.114         -           • 05007202.16.01.141.43.110.114         -           • 05007202.16.24.04.24.04.2130         -           • 05007202.16.24.04.24.04.2130         -           • 05007202.16.24.04.24.04.130         -           • 05007202.15.14.24.34.3138         -           • 05007202.15.14.24.24.34.3138         -           • 05007202.15.14.24.24.34.3138         -           • 05007202.15.14.24.24.34.3138         -           • 05007202.15.14.24.24.34.3138         -           • 0500722.15.14.24.24.34.3138         -           • 0500722.15.14.24.24.34.3138         -           • 0500722.15.14.24.24.34.3138         -           • 0500722.15.14.24.24.34.3138         -           • 0500722.15.14.24.24.34.3138         -           • 0500722.15.14.24.24.34.3138         -           • 0500722.15.14.24.24.34.3138         -           • 0500722.15.14.24.24.34.3138         -           • 0500722.15.14.24.24.34.3138         -           • 0500722.15.14.24.24.34.3138         -           • 0500722.15.14.24.24.34.3138         - |
|                                                                                                    | ⊠Email ID<br>jeevanlimaye@despune org                                                   | 4                                                                                                    |                                          | · · · · · · · · · · · · · · · · · · ·                                                                                                    |
| STORE (                                                                                                    |                                                                                         |                                                                                                    |                                          |                                                                                                    |
| 4 PASSWORD RESET 《                                                                                                    |                                                                                         |                                                                                                    |                                          |                                                                                                    |
| ILIBRARY -                                                                                                    |                                                                                         |                                                                                                    |                                          |                                                                                                    |
| ELIBRARY                                                                                                    |                                                                                         |                                                                                                    |                                          |                                                                                                    |
| DIGITAL LIBRARY                                                                                                    |                                                                                         |                                                                                                    |                                          |                                                                                                    |
| EISSOL RETORN                                                                                                    |                                                                                         |                                                                                                    |                                          |                                                                                                    |

| ← C 🗇 htt                                                                                                    | tps://livecollege.deccansociety.org/User/Index#             |                                                                                                    | A Q G G G G                                                                                                    |
|----------------------------------------------------------------------------------------------------|-------------------------------------------------------------|----------------------------------------------------------------------------------------------------|----------------------------------------------------------------------------------------------------|
|                                                                                                    | =                                                           |                                                                                                    | 童 FERGUSSON COLLEGE (AUTONOMOUS) 🍵 め                                                                                                    |
| Hello, Jeevan Shantaram<br>Limaye<br>Session: 2022 2023<br>Working Date: 18/11/2022<br>Counter: 1<br>V3.0.2 (Release Notes) |                                                             | STUDENTS         Students           6178         State           1000         State           1000         State           1000         State | Recent Activity         -                • 05/11/0822.14.28.55.114.143.110.114<br>mester passwords.Upparte<br>• 06/0722.116.06.18.114.143.110.114<br>reserver passwords.upparte<br>• 08/0722.14.24.31.10.014          0                  |
| ACADEMIC 4                                                                                                    | Jeevan Shantaram Limaye<br>Last Login : 17/11/2022 20:55:05 | OTHER STUDENTS                                                                                                    | 08/06/202-15/35/54/9/248.43/138     Exam Mark Entry-UPDATE     09/06/2021/5/35/54/9/248.43/138                                                                                                    |
| SP ATTENDANCE <                                                                                                    | Login ID : jeevanlimaye@despune.org                         | My To Do Details                                                                                                    | OB/06/2022-13:46:03-49:246:43:136     Exam Mark Entry-UPDATE     O8/06/2022-13:47:27:49:248:43:138                                                                                                    |
| AUTHORIZATION <                                                                                                    | About Me                                                    | Date Description Artion                                                                                                    | Exam Mark Entry-UPDATE     08/06/2022-13:47:16-49.248.43.138     Exam Mark Entry-UPDATE                                                                                                    |
| Sestablishment                                                                                                    | ∰Counter No<br>0                                            | Celle description action                                                                                                    | 08/06/2022-13/24/24/9/24/3/338     Exam Mark Entry-UPDATE     08/06/2022-13/02/11/49/24/8/43/38     RESET PASSWORD-UPDATE     08/06/2022-10/42/14/9/24/8/43/38     08/06/2022-10/42/14/9/24/8/43/38     08/06/2022-10/42/14/9/24/8/43/38 |
| EXAMINATION <                                                                                                    | Contact No.<br>9890990287                                   |                                                                                                    | Exam Mark Entry-UPDATE                                                                                                    |
| arm F ↔                                                                                                    | ⊠Email ID<br>jeevanlimaye@despune.org                       | с                                                                                                    | recent to records only.                                                                                                    |
| STORE <                                                                                                    |                                                             |                                                                                                    |                                                                                                    |
| 4 PASSWORD RESET                                                                                                    |                                                             |                                                                                                    |                                                                                                    |
|                                                                                                    |                                                             |                                                                                                    |                                                                                                    |
| DIGITAL LIBRARY                                                                                                    |                                                             |                                                                                                    |                                                                                                    |
| SSUE RETURN                                                                                                    |                                                             |                                                                                                    |                                                                                                    |
|                                                                                                    |                                                             |                                                                                                    |                                                                                                    |

| <ul> <li>nttps://libcloud.mastersofterp.in/OPAC_V;</li> </ul> | <i>V</i>                                                                 |                                                                                                 | A" 16 1º 🖉 |
|---------------------------------------------------------------|--------------------------------------------------------------------------|-------------------------------------------------------------------------------------------------|------------|
| Terms Of Use   🍃 Google Play   🎇 Get App                      |                                                                          |                                                                                                 |            |
|                                                               | Online Public Acc                                                        | ess Catalogue                                                                                   |            |
|                                                               |                                                                          |                                                                                                 |            |
| IB                                                            | Jeevan Limaye<br>Member Group - NA                                       | Branch : CSP                                                                                    | Year :-    |
| Fergusson College Autonomous Pune<br>Pune<br>Charge Litzery   | News<br>Books Serial/Journal Dissertation/The                            | sis EBook EBookSubscription                                                                     |            |
| Home     Issue     Over Due                                   | Total Match Found : 253                                                  |                                                                                                 | WEBSIT     |
| <ul> <li>New Arrivals</li> <li>Demand</li> </ul>              | TITLENAME AUTHORNAME BSc Zoology Series B N Panday Vol.III. Rinchemistry | PUBLISHERNAME EDITION WEBSITELINK<br>MCGRAW HILL - http://express<br>EDUCATION - http://express | USERN/     |

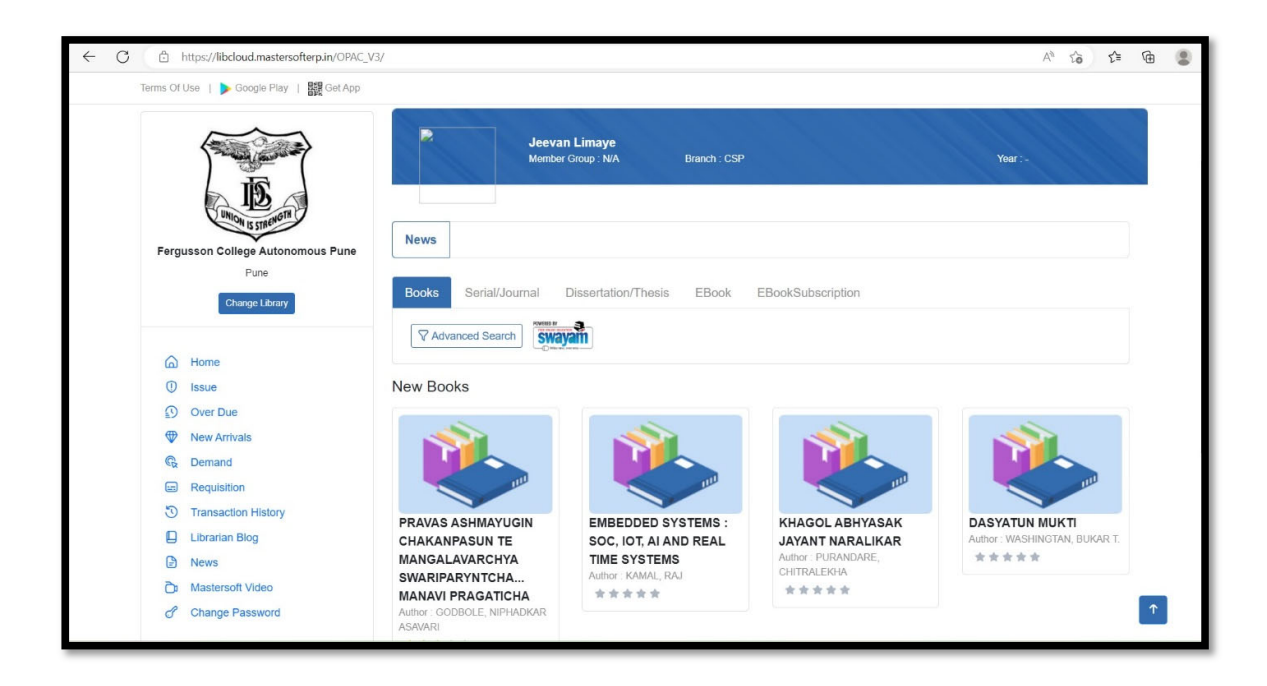

| ← C                                                                               | 3/                                                                              |                                     |                            |                                      | An to t | ∎ @      | ۲ |
|-----------------------------------------------------------------------------------|---------------------------------------------------------------------------------|-------------------------------------|----------------------------|--------------------------------------|---------|----------|---|
| Terms Of Use   🕨 Google Play   🧱 Get App                                          |                                                                                 |                                     |                            |                                      |         |          |   |
| Fergusson College Autonomous Pune                                                 | News                                                                            | Jeevan Limaye<br>Member Group : N/A | Branch : CSP               | Year :-                              |         |          |   |
| Pune<br>Change Library                                                            | Books Seri                                                                      | al/Journal Dissertation/Thesis      | EBook EBookSubscri         | ption                                |         |          |   |
| Home     Issue     Sover Due     Mone Astronom                                    | Total Match Found                                                               | 253<br>AUTHORNAME                   | PUBLISHERNAME EDITION      | WEBSITELINK                          | WEI     | BSIT     |   |
| C Demand                                                                          | BSc Zoology Series<br>VoI-III, Biochemistry,<br>Physiology and<br>Endocrinology | 8 N Panday                          | MCGRAW HILL -<br>EDUCATION | http://expresslibrary.mheducation.cc | m       |          |   |
| Transaction History     Librarian Blog     News                                   | BSc Zoology Series<br>Vol-IV, Ecology and<br>Animal Behaviour                   | B N Panday                          | MCGRAW HILL<br>EDUCATION   | http://expresslibrary.mheducation.c  | om      |          |   |
| <ul> <li>Mastersoft Video</li> <li>              Change Password      </li> </ul> | BSc Zoology Series<br>Vol-V, Evolution,<br>Comparative                          | B N Panday                          | MCGRAW HILL<br>EDUCATION   | http://expresslibrary.mheducation.c  | m       |          |   |
| Privacy Policy   Logout                                                           |                                                                                 |                                     |                            |                                      |         | <b>^</b> |   |

| Action of the field of the field of the f         | ← C (                                                  | Details                                                                                                    | A* Q 6 | ל≡ | @ 😩 |
|----------------------------------------------------------------------------------------------------|--------------------------------------------------------|----------------------------------------------------------------------------------------------------|--------|----|-----|
| <pre>kine with the second value of the second value of the second</pre> | Terms Of Use   🕨 Google Play   🧱 Get App               |                                                                                                    |        |    |     |
| Privacy Policy   Logicut. GN 197717 Manujanchaik Tavare Swehal 15/10/2022 14/11/2022 Showing 1 to 1 of 1 entries                                                                                                    | C C https://bicloud.mastersofter.in/OPAC_V3/issueBookd | Jecula Limaye     Banch: CSP     Var-       News     Banch: CSP     Var-   Issue Details       Cop:     CSV     Print   Sectors Color     1: AccNo:     1: The 1: Author   Showing 0 to 0 of 0 entries Previous Next Transactional History       Cop:     CSV     Print |        | ¢  |     |
| Previous 1 Next                                                                                                    | Privacy Policy   Logout                                | GN 197717 Manupanchak Tavare Snehal 15/10/2022 14/11/2022<br>Showing 1 to 1 of 1 entries                                                                                                    |        |    | Ť   |

| ← C                                                                                                    | als                                                                                                    | Aø    | Q | ŵ | £≞ | Ð |  |
|----------------------------------------------------------------------------------------------------|----------------------------------------------------------------------------------------------------|-------|---|---|----|---|--|
| Terms Of Use   D Google Play   🇱 Get App                                                                                       |                                                                                                    |       |   |   |    |   |  |
| Fergusson College Autonomous Pune<br>Fine<br>Computation                                                                       | News         O. Search E           Series Code         From         To         Record Plage *           EVS [EVS]         06-mm-yyyy         If 06-mm-yyyy         50           Creater         50         50         50                          | looks |   |   |    |   |  |
| <ul> <li>G tasue</li> <li>O tasue</li> <li>Over Due</li> <li>♥ New Articats</li> <li>C memod</li> <li>© Requisition</li> </ul> | Title Name         Environmental management         Author         Anand S. Bal           Publisher         HBAALava PUBLISHING HOUISE         Pub. Year         2005           Call No         View Book         View Book                       |       |   |   |    |   |  |
| Transaction History Lubratina Biog News Mastersoft Video Change Password                                                       | Title Name         Biology a Global Approach         Author         CAMPBELL/ Record Uny/ Can/<br>Wasseman/ Minorsyi Jackson           Publisher         PEARSON         Pub. Year         2015           Call No         Version         Version |       |   |   |    |   |  |
| Privacy Policy   Logout                                                                                                    | Title Name         Introduction Environmental Manegment         Author         Many K         Theodore/ Louis Theodore           Publisher         CRC PRESS         Pub. Year         2010         Call No         View Book                     |       |   |   |    | _ |  |
|                                                                                                    | Title Name Economics of Environment & Author Pustparn Kumar                                                                                                    |       |   |   |    | î |  |

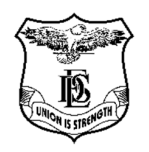

# Fergusson College (Autonomous), Pune

Details of Integrated Library Management System (ILMS) Accessible through Mobile Phone

MOPAC- Library Mobile App

### MOPAC – Powered By MasterSoft

Get the MOPAC - Library Mobile App

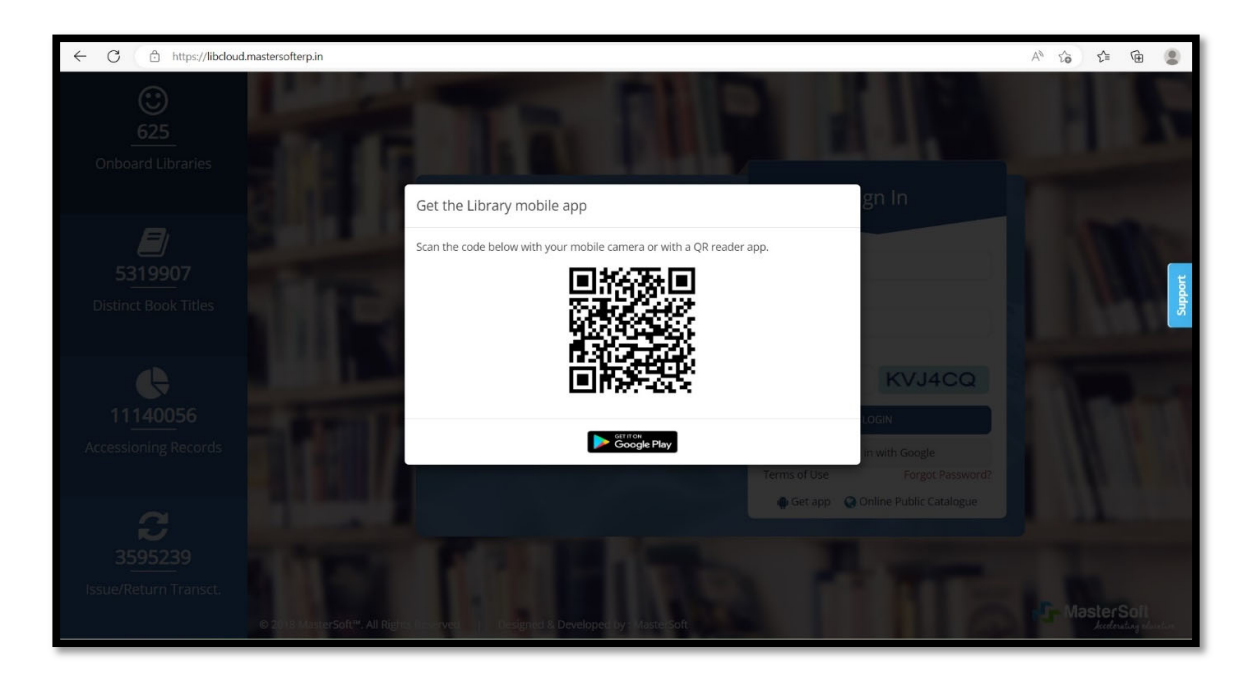

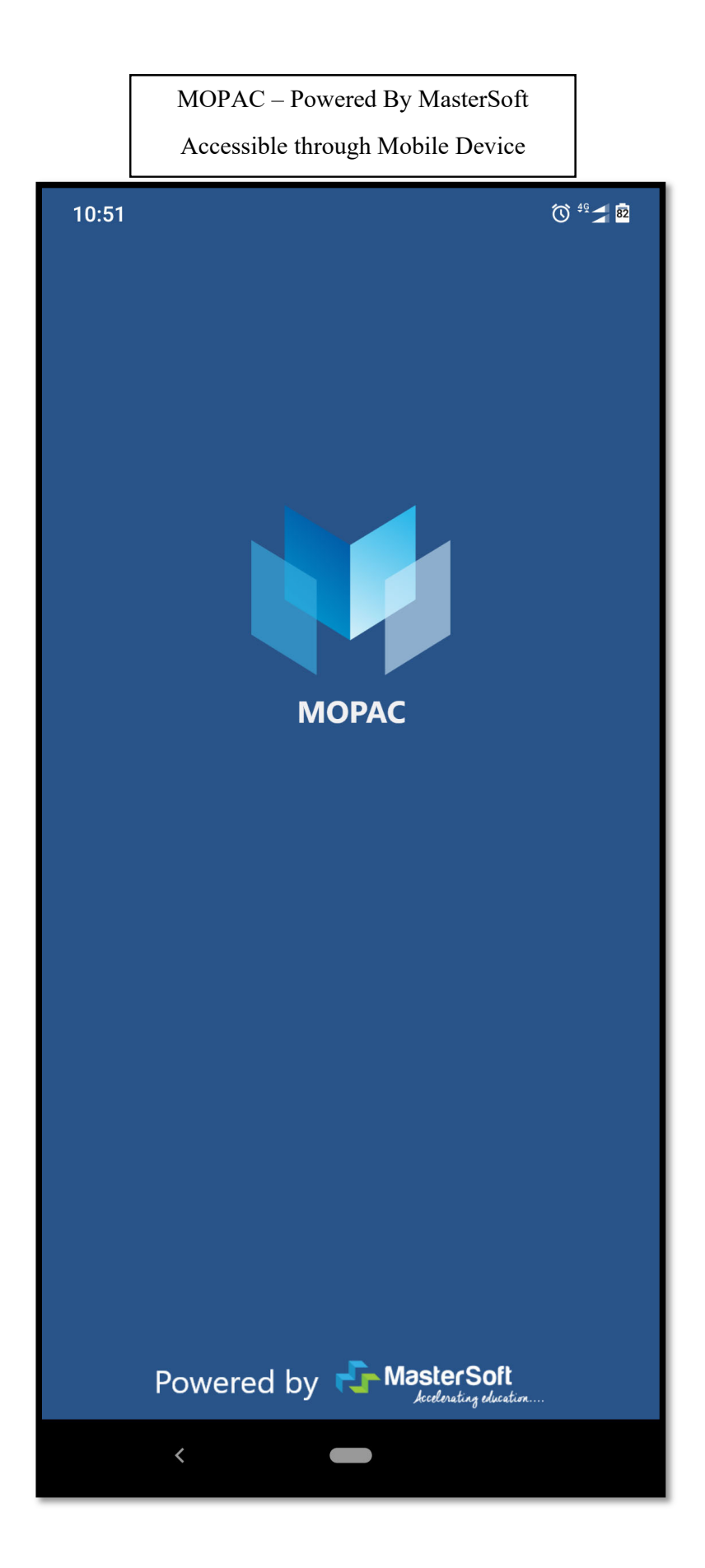

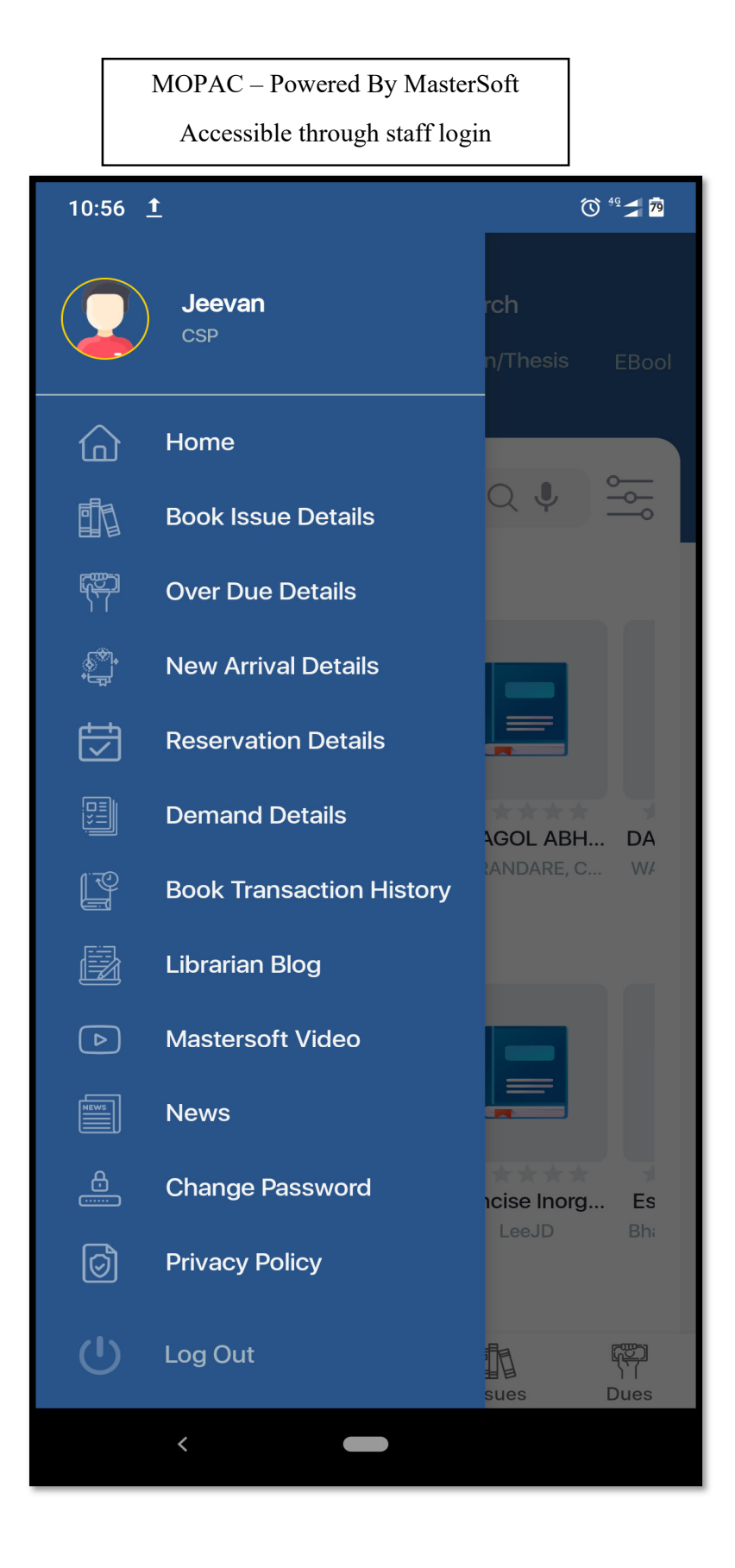

MOPAC – Powered By MasterSoft

 $Facilities-Serial\,/\,Journal$ 

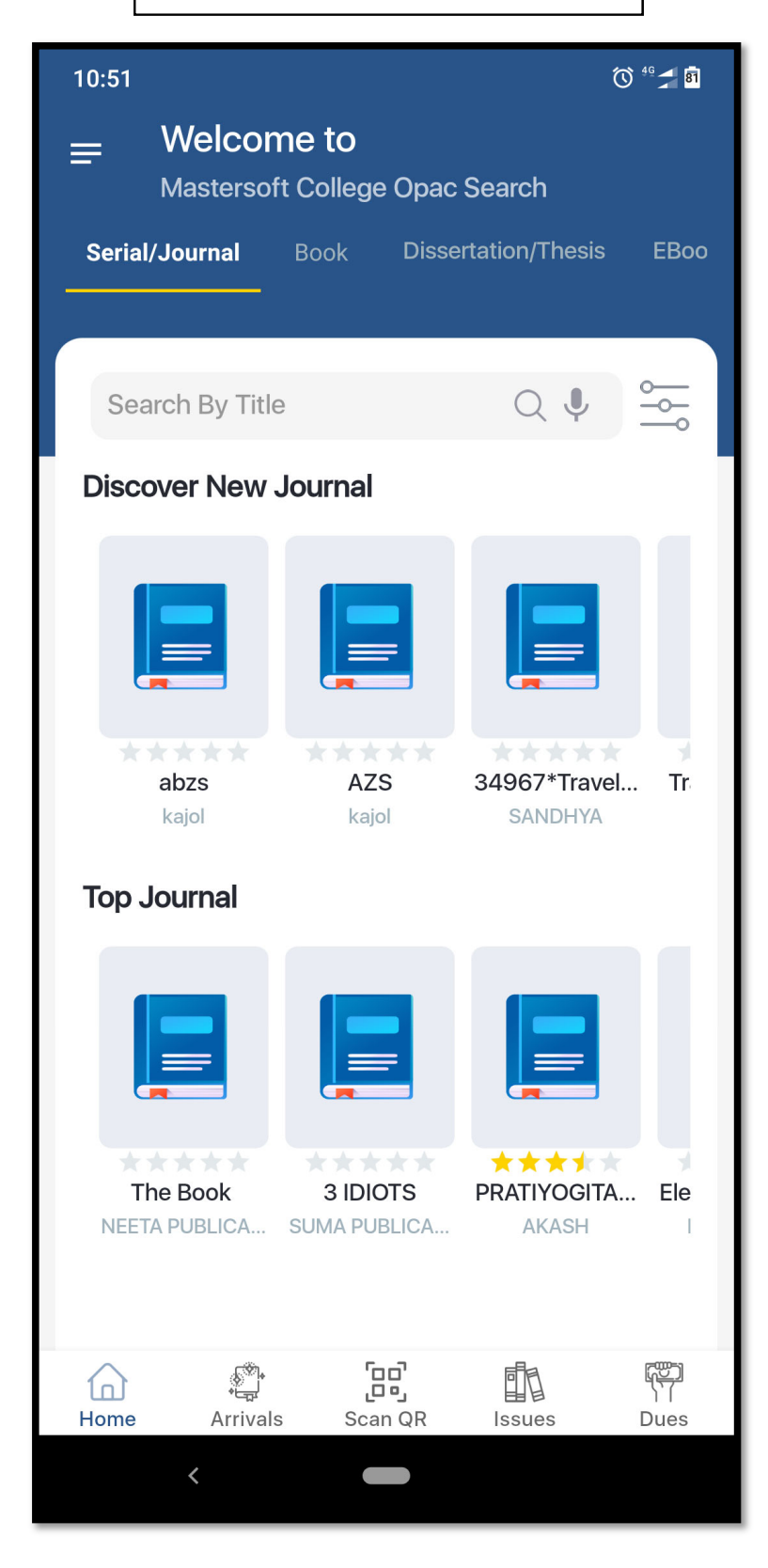

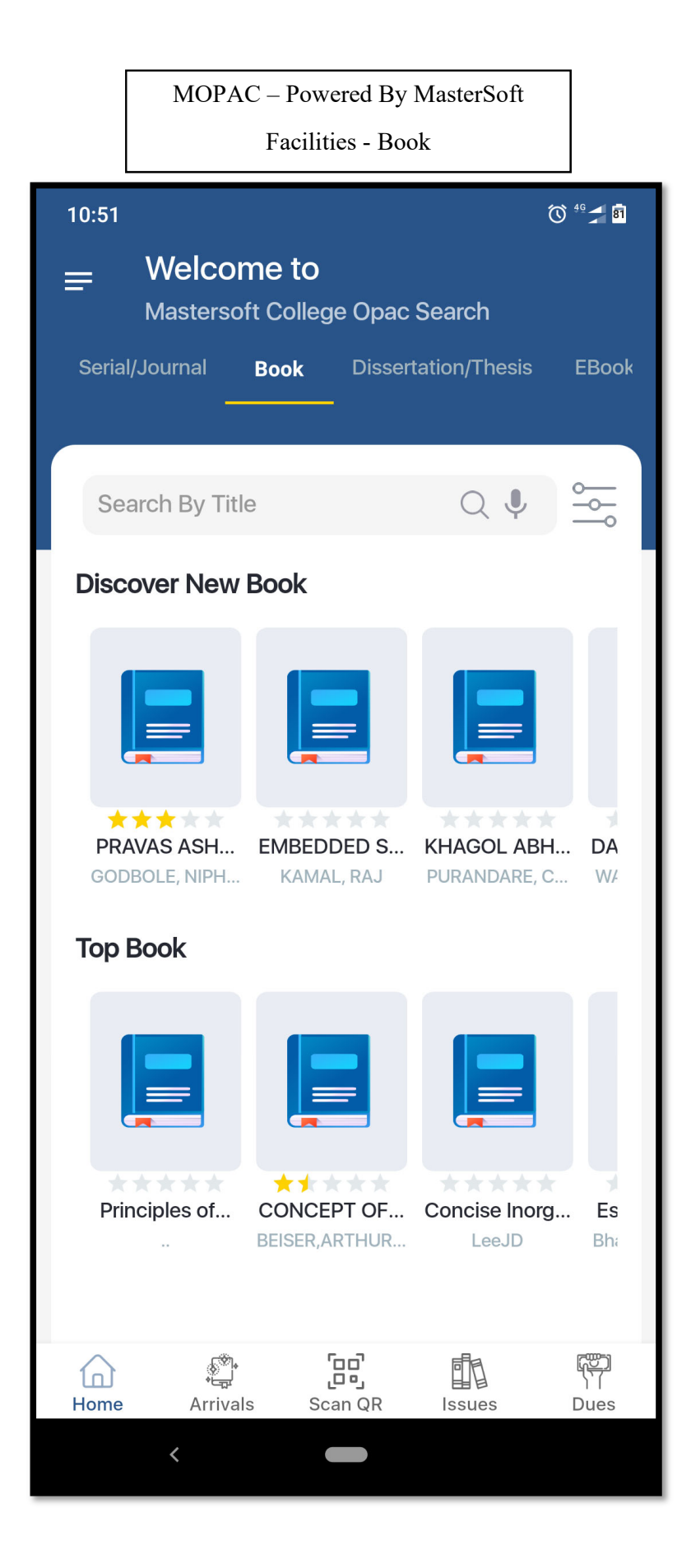

MOPAC – Powered By MasterSoft Facilities – Dissertation / Thesis

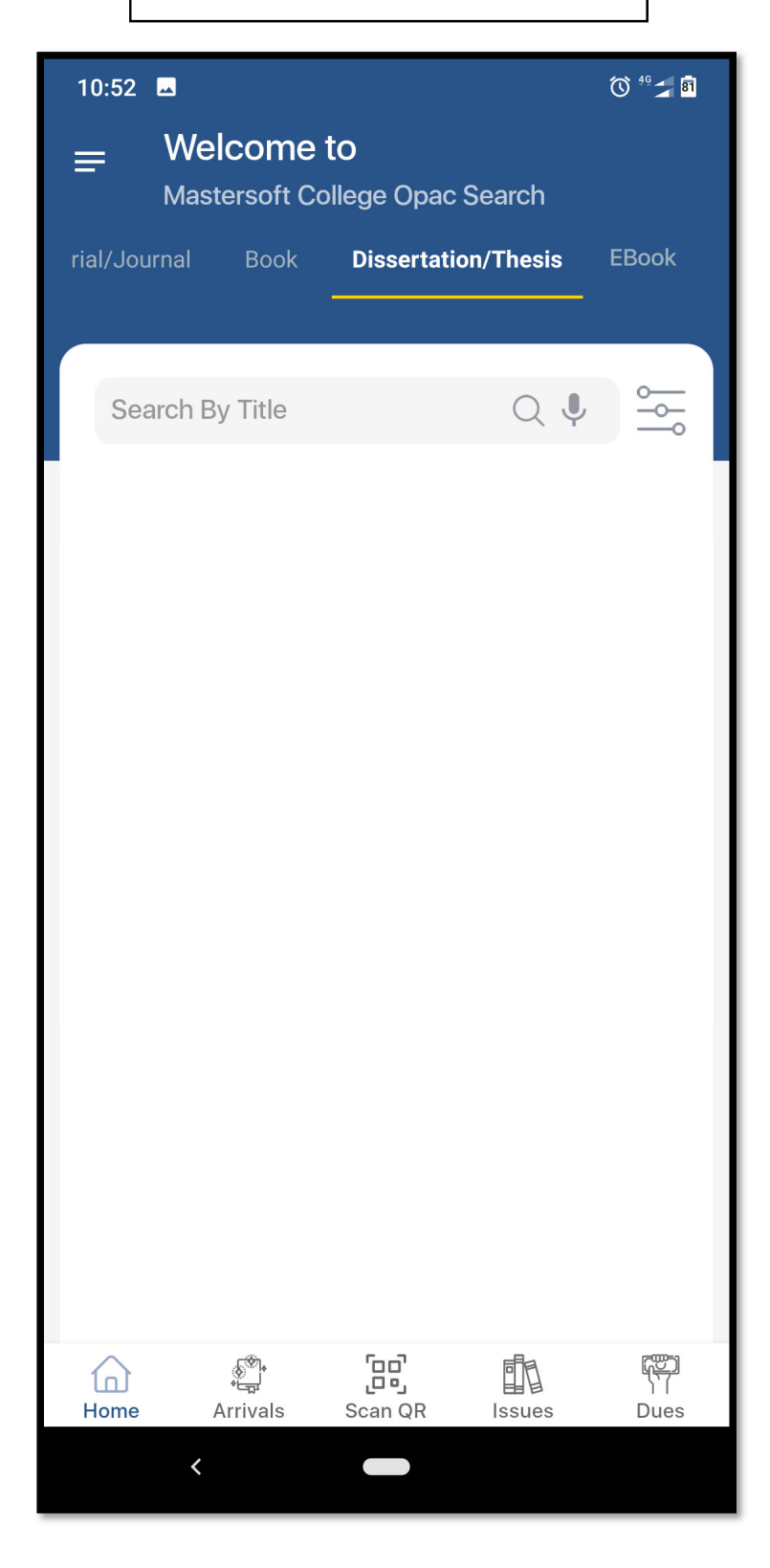

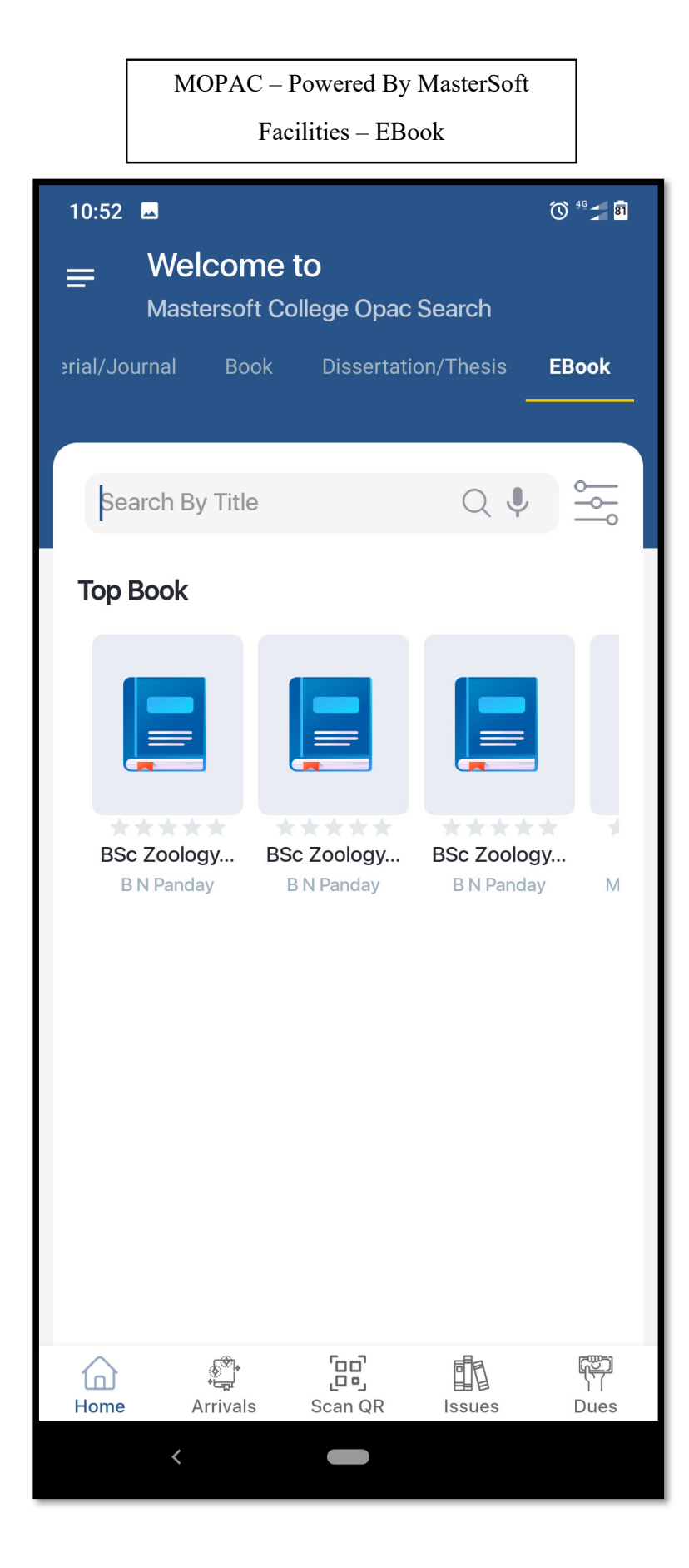

# e-Governance in Examination

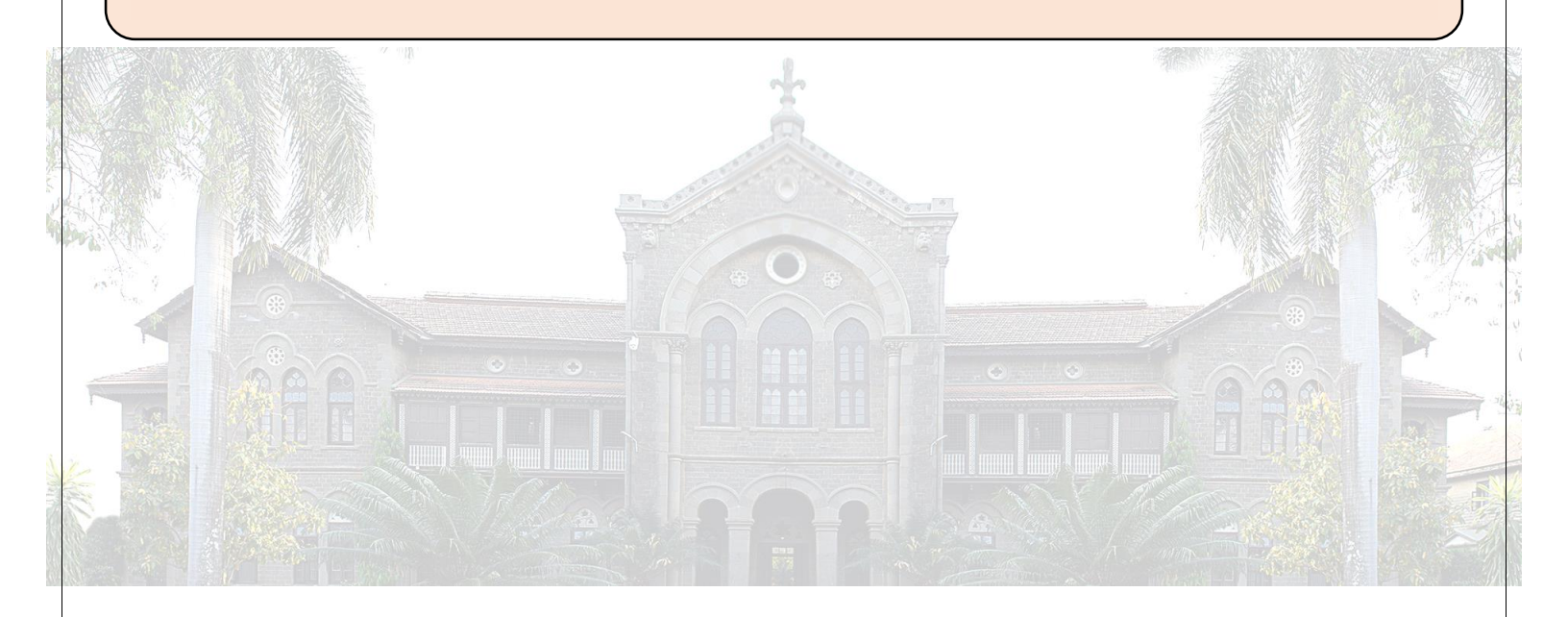

NAAC CYCLE – IV SELF-STUDY REPORT (SSR) 6.2.3: Implementation of e-governance

Go to Top of the Page

#### Screenshots of ERP (Mastersoft)- Examination- Teacher end

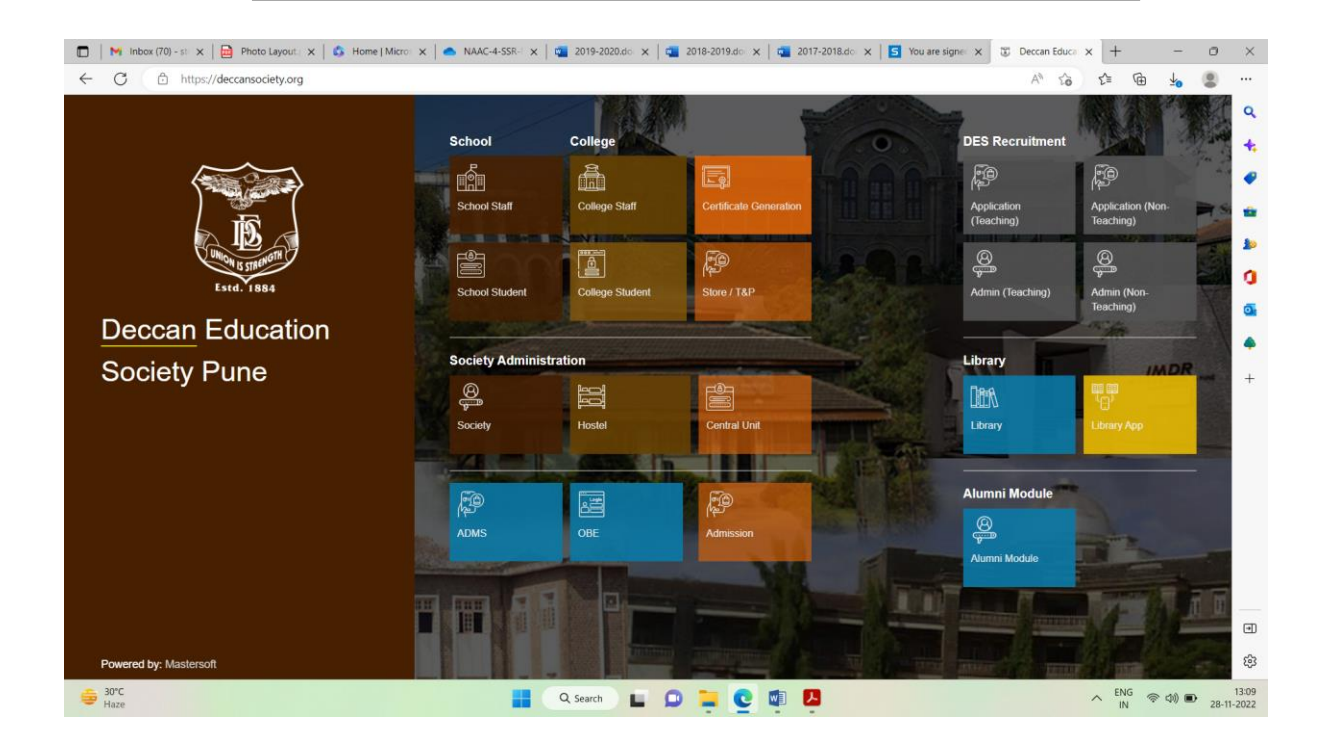

| ← C                                                                | ollege.deccansociety.org/User/Index                                     |                  |                | A" 19 1= 10 40 5                                                                                                    |
|--------------------------------------------------------------------|-------------------------------------------------------------------------|------------------|----------------|----------------------------------------------------------------------------------------------------|
| <b>B</b>                                                           | =                                                                       |                  | 血              | FERGUSSON COLLEGE (AUTONOMOUS) 🌰 ල්                                                                                           |
| Helio, Sameer Sarfraj<br>Terdalkar<br>Session: 2022-2023           |                                                                         | STUDENTS<br>6186 | USERS<br>872   | Recent Activity -                                                                                                    |
| Working Date: 28/11/2022<br>Counter: (0)<br>v3.0.2 (Release Notes) |                                                                         | male 2752        | FEMALE<br>3434 | Exam Mark Entry-UPDATE<br>• 31/05/2022-14:34:09-49.248.43.13<br>Exam Mark Entry-UPDATE<br>• 31/05/2022-13:38:35-49.248.43.138 |
| 13                                                                 | Sameer Sarfraj Terdalkar                                                | OTHER STUDENTS   |                | Exam Mark Entry-UPDATE                                                                                                    |
|                                                                    | Last Login : 22/11/2022 10:42:43<br>Login ID : sterdalkar@fergusson.edu | 0                |                | Exam Mark Entry-UPDATE<br>• 31/05/2022-13:15:29-49.248.43.138                                                                 |
| S ATTENDANCE <                                                     |                                                                         | My To Do Dotails |                | S1/05/2022-13:15:25-49.248.43.138                                                                                             |
|                                                                    | About Me                                                                | Wy to be betails |                | Exam Mark Entry-UPDATE<br>• 31/05/2022-10:41:08-49.248.43.138<br>Exam Mark Entry-UPDATE                                       |
|                                                                    | Requister No.                                                           | Date Description | Action         | • 31/05/2022-10:41:06-49.248.43.138                                                                                           |
| % DISPATCH <                                                       | 0                                                                       |                  |                | Exam Mark Entry-UPDATE<br>• 31/05/202-10:40:56-49.248.43.138<br>Exam Mark Entry-UPDATE<br>45/07020 40:04.174 40.414 40.428    |
| ESTABLISHMENT <                                                    | Contact No.                                                             |                  |                | Exam Mark Entry-UPDATE                                                                                                    |
|                                                                    | 9822184006                                                              |                  |                | Recent 10 Records Only                                                                                                    |
| FEEDBACK <                                                         | ⊠Email ID<br>sterdalkar@fergusson.edu                                   |                  |                | ·                                                                                                    |
| ≓ITLE <                                                            |                                                                         |                  |                |                                                                                                    |
| I PAYROLL 4                                                        |                                                                         |                  |                |                                                                                                    |
|                                                                    |                                                                         |                  |                |                                                                                                    |
| - 30°C                                                             |                                                                         | Q Search         |                | A ENG Cold In 1                                                                                                    |

| 🗖   M Inbox (70) - 🗙   📄 Ph          | noto Layo 🗙 📔 👶 Home   Mic 🗙 🏻      | 📥 NAAC-4-SS 🗙   👊 201        | 9-2020 🗙 🛛 📬 2018    | 1-2019 🗙   📬 2017-2018 :    | 🗙 🛛 🔄 You are sig 🔿 | 🕻 🛛 🕃 Deccan Edi 🗙 🚺  | index × +          | - 0                    |
|--------------------------------------|-------------------------------------|------------------------------|----------------------|-----------------------------|---------------------|-----------------------|--------------------|------------------------|
| ← C 🗈 https://liveo                  | ollege.deccansociety.org/ITLE/ItleF | acultyDashboard/Index        |                      |                             |                     |                       | A* 10 11 11        | 4 🙁 ·                  |
| 10                                   | Add To Favourite                    |                              |                      |                             |                     |                       | EGE (AUTONOMOUS)   | D 0                    |
| Hello, Sameer Sarfraj<br>Terdalkar   | Itle > Course/Subject > Cou         | urse Navigation > Course Sch | edule                |                             | Select Subject :    | T.Y.B.SC SEM 6 - ZOO3 | 606 - GENERAL ENDO | ~                      |
| Session: MAY 2022                    |                                     |                              |                      |                             |                     |                       |                    | -                      |
| Working Date: 28/11/2022<br>Counter: |                                     | Welcome to W                 | ork Area Of T.Y.B.SC | SEM 6 - ZOO3606 - GENER     | RAL ENDOCRINOLO     | GY (TH) - 2.00 - N    |                    | •                      |
| v3.0.2 (Release Notes)               | Syllabus Announcement               | E-Library Teaching Plu       | an Lecture Notes     | Assignment Obj. Que. Bar    | nk Import Obj. Que. | Create Test Impo      | rt Desc. Que. Des. | Que. Bank              |
| Search Menu Q                        | Check Desc. Test Check A            | ssignment Publish            | Assignment Marks     | Transfer Assignment Marks   | Result Process      | Transfer Test Marks   | Export Question Ba | ank 1                  |
| Configuration <                      | Search E-Library                    | Discussion Forum FAQ         |                      | Teat Durning Articity       | Det Activity        | Tot Tou Machant       |                    |                        |
| Course/Subject <                     |                                     |                              | Online Class         | Test Running Activity Origi | ang test Activity   | Test Troubleshoot     |                    | Set 1                  |
| Syllabus And Teaching Plan 〈         | Event Calendar                      |                              |                      |                             |                     |                       |                    | E.                     |
| Online Assesment <                   |                                     |                              |                      |                             |                     |                       |                    |                        |
| E-Library <                          | < > today                           |                              | No                   | vember 2022                 |                     | m                     | onth week day age  | enda strong            |
| Communication <                      | Sun                                 | Mon                          | Tue                  | Wed                         | Thu                 | Fri                   | Sat                |                        |
| ITLE Masters <                       |                                     |                              |                      | 1 2                         | 2                   | 3                     | 4                  | 5                      |
| Reports <                            | 6                                   | 7                            |                      | 8 5                         | 9                   | 10                    | 11                 | 12 🧧                   |
|                                      | 13                                  | 14                           |                      | 15 16                       | 5                   | 17                    | 18                 | 19                     |
| Generation 30°C Haze                 |                                     |                              | Q Search             | o 📮 🔮 🕸                     | 2                   |                       | A ENG IN           | ○ (本) ● 13<br>28-11-20 |

| 🔲 📔 Inbox (70) - 🗙 📄 Pho                                   | oto Layo: 🗙   👶 Home   Mic 🗴   🌰 N       | AAC-4-SS 🗙 📴 2019-2020. 🗙 📴 2018-2019. 🗙 🔤 | 2017-2018. 🗙 🛛 🔁 You are sign 🗙 🖉 De | ccan Edu x 🔚 Index x 🕂 — 🗇 X               |
|------------------------------------------------------------|------------------------------------------|--------------------------------------------|--------------------------------------|--------------------------------------------|
| ← C                                                        | llege.deccansociety.org/ITLE/ItleQuestic | nBank/Index                                |                                      | A to to to to                              |
| IS .                                                       | Add To Favourite                         |                                            | 🏛 FERG                               | USSON COLLEGE (AUTONOMOUS) 📄 🕁             |
| Hello, Sameer Sarfraj                                      | Online Assesment > Create Test >         | Objective Question Bank                    | MAY 2022 : : T.Y.B.SC SEM 6 - ZOO3   | 606 - GENERAL ENDOCRINOLOGY (TH) - 2.00    |
| Terdalkar<br>Session: MAY 2022<br>Working Date: 28/11/2022 | Note : * Marked Fields Are N             | andatory!                                  |                                      | BACK TO WORK AREA                          |
| Counter: 0                                                 | Topic Name : *                           | Enter Topic Name (Max. 64 Characters)      |                                      |                                            |
| v3.0.2 (Release Notes)<br>👚 🔂                              | Select an Option : *                     | Only Text      With Image                  |                                      | 0                                          |
|                                                            | Question :                               |                                            | ٣                                    | 율                                          |
| Search Menu Q                                              |                                          |                                            |                                      |                                            |
| Configuration <                                            |                                          |                                            |                                      | +                                          |
| Course/Subject <                                           |                                          |                                            |                                      | vourite                                    |
| Syllabus And Teaching Plan 〈                               |                                          |                                            |                                      |                                            |
| Online Assesment <                                         |                                          |                                            |                                      | -                                          |
| E-Library <                                                |                                          |                                            | Å                                    | ortauts                                    |
| Communication <                                            |                                          | Ω Math Equation Latex Equation             |                                      | 5                                          |
| ITI E Masters                                              | Option 1 : *                             |                                            | •                                    |                                            |
| TILE WIDSIELS                                              |                                          |                                            |                                      | <u>ع</u>                                   |
| Reports <                                                  |                                          |                                            |                                      |                                            |
|                                                            |                                          |                                            | 4                                    | \$                                         |
| € 30°C<br>Haze                                             |                                          | Q Search 🔲 🔎 📜                             | C 🔹 🖪                                | へ ENG 令 句》 画 13:11<br>IN 令 句》 画 28-11-2022 |

| 🗖 🛛 M Inbox (70) - 🗙 🗍 📴 Pho                                                                                                    | to cayo X   S Home Twic X        |                        |                                                                            |                                                                                                    |                            |                                                                    |                                                                        |                                                                  |                                      |      |           |                         |    |
|----------------------------------------------------------------------------------------------------|----------------------------------|------------------------|----------------------------------------------------------------------------|----------------------------------------------------------------------------------------------------|----------------------------|--------------------------------------------------------------------|------------------------------------------------------------------------|------------------------------------------------------------------|--------------------------------------|------|-----------|-------------------------|----|
| ← C 🗅 https://liveco                                                                                                    | llege.deccansociety.org/ITLE/Itl | eTestResulti           | Process/Index                                                              | c                                                                                                    |                            |                                                                    |                                                                        |                                                                  | AN SO                                | £'≡  | •         | 0 8                     | Ð. |
|                                                                                                    | Add To Favourite                 |                        |                                                                            |                                                                                                    |                            |                                                                    | 血                                                                      | FERGUSSON                                                        | COLLEGE (AUT                         | NON  | OUS)      | Q                       | Î  |
| Hello, Sameer Sarfraj                                                                                                    | Online Assesment > Crea          | ate Test > R           | Result Process                                                             | 5                                                                                                    |                            | MAY 2022 : :                                                       | T.Y.B.SC SEM 6 - ZOO                                                   | D3606 - GENER                                                    | AL ENDOCRINO                         | LOGY | (TH) - 2. | 00                      |    |
| ession: MAY 2022                                                                                                    | Note : * Marked Fields Ar        | e Mandator             | ry!                                                                        |                                                                                                    |                            |                                                                    |                                                                        |                                                                  | BACK                                 | TOW  | ORKARE    | A                       |    |
| Vorking Date: 28/11/2022<br>Counter: 0                                                                                                    | Update Correct Answer            | Result I               | Process                                                                    |                                                                                                    |                            |                                                                    |                                                                        |                                                                  |                                      |      |           | ۰                       | ł  |
| 3.0.2 (Release Notes)<br>¥ 1⊐                                                                                                    | Test Type : *                    |                        | Objecti                                                                    | ive O Descr                                                                                                    | iptive                     | O Object                                                           | tive/Descriptive                                                       |                                                                  |                                      |      |           |                         |    |
|                                                                                                    |                                  |                        |                                                                            |                                                                                                    |                            |                                                                    |                                                                        |                                                                  |                                      |      |           | 운                       | 4  |
| earch Menu Q                                                                                                    | Select Test : *                  |                        | General E                                                                  | ndocrinology-CE-II- ZOO3606                                                                                                    |                            | ~                                                                  |                                                                        |                                                                  |                                      |      |           |                         |    |
| earch Menu Q                                                                                                    | Select Test : *                  |                        | General E                                                                  | endocrinology-CE-II- ZOO3606                                                                                                    | olish Can                  | cel .                                                              |                                                                        |                                                                  |                                      |      |           |                         |    |
| earch Menu Q.<br>onfiguration <<br>ourse/Subject <                                                                                                    | Select Test : *                  |                        | General E<br>Process R                                                     | ndocrinology-CE-II- ZOO3606<br>Result Publish UnPut                                                                               | olish Can                  | cel                                                                |                                                                        |                                                                  |                                      |      |           | ourte                   |    |
| earch Menu Q<br>configuration <<br>course/Subject <<br>yllabus And Teaching Plan <                                                                                | Select Test : * SELECT STU       | JDENT FOR              | General E<br>Process R<br>R TEST RESI                                      | indocrinology-CE-II- ZOO3606<br>Result Publish UnPut                                                                              | plish Can                  | cel                                                                |                                                                        |                                                                  |                                      |      |           | Favourite               |    |
| earch Menu Q<br>configuration <<br>course/Subject <<br>ivyllabus And Teaching Plan <<br>http://www.searment                                                       | Select Test : * SELECT STU       | JDENT FOR              | General E<br>Process R<br>R TEST RESL                                      | Indoorlinology-CE-II- ZOO3806                                                                                                    | olish Can                  | cel                                                                |                                                                        | Search:                                                          |                                      |      |           | Favourite               |    |
| earch Menu Q. onfiguration <  yilabus And Teaching Plan <  niline Assesment <  Library <                                                                          | Select Test : * SELECT STU       | JDENT FOR<br>SR<br>NO. | General E<br>Process R<br>R TEST RESU<br>STUDENT<br>ID                     | Indocrinology-CE-II- ZOO3606<br>Result Publish UnPut<br>JILT PROCESS<br>STUDENT NAME                                              | TOTAL<br>MARKS             | Cel<br>OB TAINED<br>MARKS                                          | RESULT<br>PROCESS DATE                                                 | Search:<br>PUBLISH<br>STATUS                                     | TEST STATU                           | IS   |           | hortcuts Favourite      |    |
| earch Menu Q<br>onfiguration <<br>ourse/Subject <<br>yllabus And Teaching Plan <<br>nnline Assesment <<br>Library <<br>communication <                            | Select Test : *                  | SR NO.                 | General E<br>Process R<br>R TEST RESU<br>STUDENT<br>ID<br>673288           | Indocrinology-CE-II- ZOO3606<br>Result Publish UnPut<br>JLT PROCESS<br>STUDENT NAME<br>TAYADE ABHIJIT RAJESH                      | TOTAL<br>MARKS<br>25       | OBTAINED<br>MARKS<br>20                                            | RESULT<br>PROCESS DATE<br>May 8 2022<br>7:41PM                         | Search:<br>PUBLISH<br>STATUS<br>Un-<br>Publish                   | TEST STATL<br>Submitted              | IS   |           | Shortcuts Favourite     |    |
| earch Menu Q<br>onfiguration <<br>ourse/Subject <<br>yllabus And Teaching Plan <<br>niline Assesment <<br>-Library <<br>ommunication <<br>'LE Masters <<br>enords | Select Test : *                  | SR NO.                 | General E<br>Process R<br>R TEST RESU<br>STUDENT<br>ID<br>673288<br>673294 | Indocrinology-CE-II- ZOO3606<br>Result Publish UnPut<br>JLT PROCESS<br>STUDENT NAME<br>TAYADE ABHIJIT RAJESH<br>ADITYA UMESH DATE | TOTAL<br>MARKS<br>25<br>25 | COB<br>COB<br>COB<br>COB<br>COB<br>COB<br>COB<br>COB<br>COB<br>COB | RESULT<br>PROCESS DATE<br>May 8 2022<br>7:41PM<br>May 8 2022<br>7:41PM | Search:<br>PUBLISH<br>STATUS<br>Un-<br>Publish<br>Un-<br>Publish | TEST STATU<br>Submitted<br>Submitted | S    |           | ToU Shortauts Favourite |    |

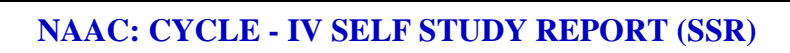

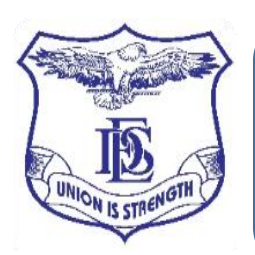

Deccan Education Society's Fergusson College (Autonomous), Pune

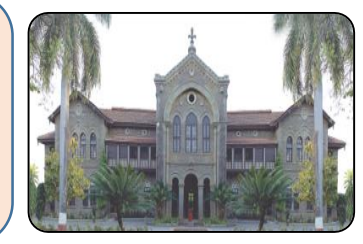

# **OBE Module**

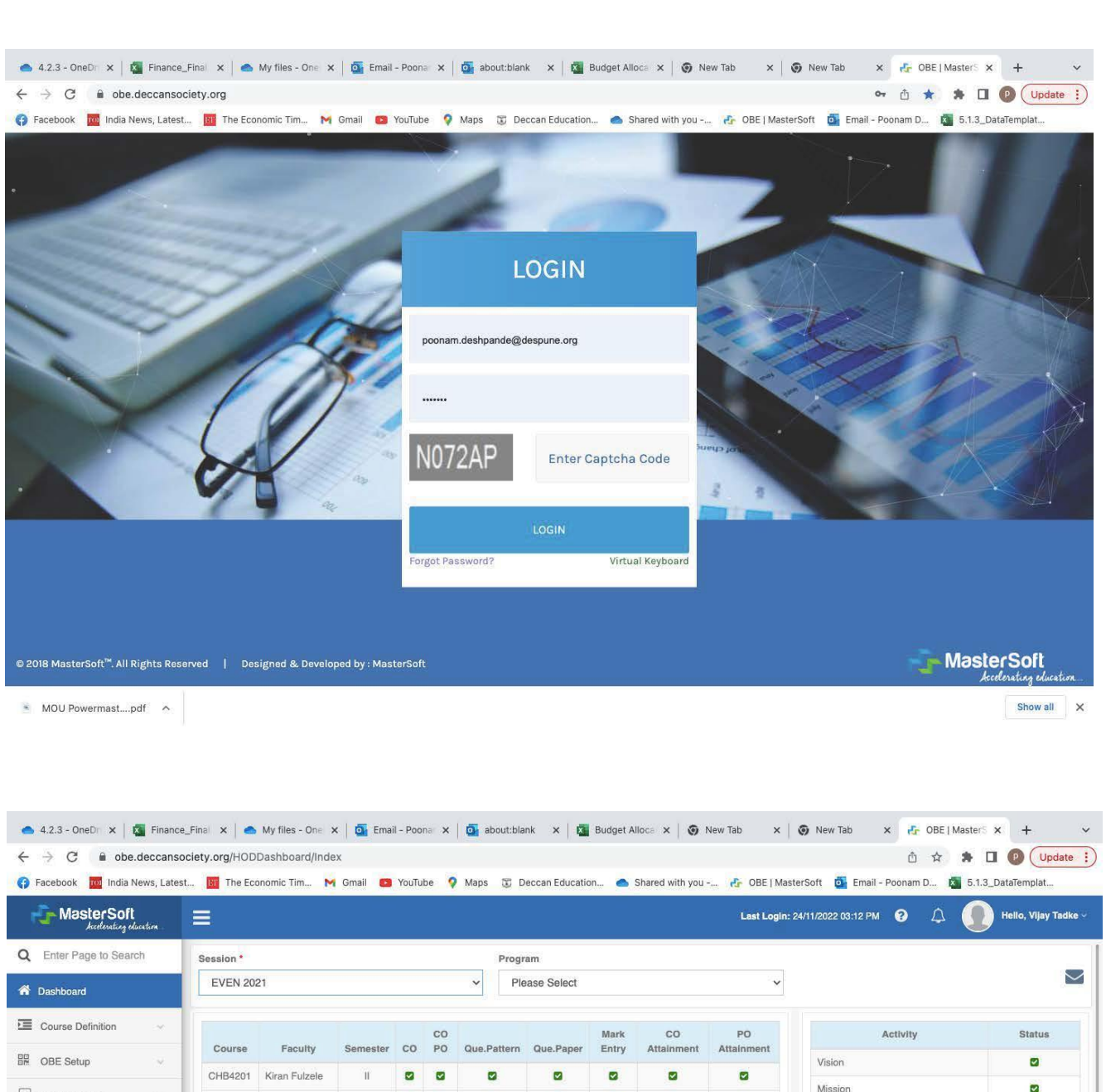

| Facebook 🗾 India Nev                  | vs, Latest. | . 🛐 The Ecc | onomic Tim 🕨        | Gmail 📴  | YouTul | be 🤇        | Maps 🗊       | Deccan Educatio | on 📥          | Shared with you  | 🔥 OBE   Mast | erSoft 🧃 Email - Poonam D. | . 🔊 | 5.1.3_D | ataTempl   | at       |
|---------------------------------------|-------------|-------------|---------------------|----------|--------|-------------|--------------|-----------------|---------------|------------------|--------------|----------------------------|-----|---------|------------|----------|
| Master Soft<br>Acceleration educe     | tion        | ≡           |                     |          |        |             |              |                 |               |                  | Last Login:  | 24/11/2022 03:12 PM 💡      | Δ ( |         | Hello, Vij | ay Tadke |
| C Enter Page to Search                |             | Session *   |                     |          |        |             | Proj         | jram            |               |                  |              |                            |     |         |            |          |
| Dashboard                             |             | EVEN 202    | 21                  |          |        |             | ✓ P          | lease Select    |               |                  | *            |                            |     |         |            | $\geq$   |
| Course Definition                     | tion ~      |             |                     |          |        | со          |              |                 | Mark          | CO               | PO           | Activity                   |     |         | Stat       | us       |
| OBE Setup                             | ~           | Course      | Faculty             | Semester | со     | CO PO Que.I |              | Que.Paper       | Entry Attainm | Attainment       | Attainment   | Vision                     |     |         | 0          |          |
| 0                                     |             | CHB4201     | Kiran Fulzele       | 11       |        |             |              |                 |               |                  |              | Mission                    |     |         |            |          |
| Student Setup                         | ×           | CHB4202     | Kirti<br>Limgaonkar | Ш        |        |             |              |                 |               |                  | 2            | PO/PSO                     |     |         |            |          |
| Academic                              | ×           | CHB4203     | Poonam              | 11       | 0 0    |             | 2            | 0 0 0           |               | •                | •            | PO/PSO-PEO Mapping         |     |         | Pending -  |          |
| Attainment                            |             |             | Deshpande           |          |        |             |              |                 |               |                  |              |                            |     |         |            |          |
| Indirect Attainment PO                | ~           | CHB4204     | Kirti<br>Limgaonkar | Ή        |        |             |              |                 |               | 8                |              |                            |     |         |            |          |
| Query Manager                         |             |             |                     |          |        |             |              |                 |               |                  |              |                            |     |         |            |          |
|                                       |             |             |                     |          |        | No          | Data to dis  | play            |               |                  |              | CourseActivity             | 1   | ш       | v          | VII      |
|                                       | - 1         |             |                     |          |        |             |              |                 |               |                  |              | Subject Offered            | 16  | 16      | × 1        | * 1      |
|                                       |             |             |                     |          |        |             |              |                 |               |                  |              | Course Teacher Allot       | 16  | 16      | × 1        | × 1      |
|                                       |             |             |                     |          |        |             |              |                 |               |                  |              | Bulk Course Reg            | 16  | 16      | × 1        | × 1      |
|                                       |             |             |                     |          |        |             |              |                 |               |                  |              |                            |     |         |            |          |
| \$ 31 <b>(</b> \$                     | Ċ           |             |                     |          | Des    | igned       | and Develope | d by MasterSof  | t ERP Sol     | utions Pvt. Ltd. |              |                            |     |         |            |          |
| <ul> <li>MOU Powermast ndt</li> </ul> |             |             |                     |          |        | 20173-13    |              |                 |               |                  |              |                            |     |         | She        | ow all   |

|                                                             | Finance_Final Data ye 🗙 🛛 🌰 M | ly files - OneDrive 🗙 🛛 💁 Email - Poo | nam Desh 🗙    | o about:blank 🗙                                                                                                    | M Budget Allocated for X 🛃 C                                                          | DBE   MasterS                         | Soft             | × +         |
|-------------------------------------------------------------|-------------------------------|---------------------------------------|---------------|----------------------------------------------------------------------------------------------------|---------------------------------------------------------------------------------------|---------------------------------------|------------------|-------------|
| → C                                                         | ociety.org/CO/CO              |                                       |               |                                                                                                    |                                                                                       | ₫ ☆                                   | * 🗆              | Upd         |
| acebook 🔟 India News, Lates                                 | st 🛐 The Economic Tim 👔       | 🖣 Gmail 👩 YouTube 💡 Maps 📆            | Deccan Educat | ion 🤷 Shared with you 🕯                                                                                                    | 🚱 OBE   MasterSoft 🛛 💁 Email - Po                                                     | onam D 🕻                              | 5.1.3_           | DataTemplat |
| MasterSoft<br>Acceleration division                         | ≡                             |                                       |               | Last L                                                                                                    | ogin: 29/11/2022 11:33 AM 😗 🏒                                                         | ۵ 🚺                                   | Hello, F         | oonam Deshp |
| Enter Page to Search                                        | Course Outcome                | 10                                    |               |                                                                                                    |                                                                                       |                                       |                  |             |
| Dashboard                                                   | CO Document Upload            | History Print Data Delete CO          | Guide Me      |                                                                                                    |                                                                                       |                                       |                  |             |
| OBE Setup 🗸 🗸                                               | Course Name *                 | co                                    | Name *        |                                                                                                    | Final Status *                                                                        |                                       |                  |             |
| urse Outcome (CO)                                           | Please Select                 | *                                     | O Name        |                                                                                                    | Please Select                                                                         |                                       |                  |             |
| PO Mapping<br>PO Recommendation                             | Status                        |                                       |               |                                                                                                    |                                                                                       |                                       |                  |             |
| Academic 😔                                                  |                               |                                       |               |                                                                                                    |                                                                                       |                                       |                  | 2           |
|                                                             | 2228 2                        | 222 212 2                             | 1226 18 0     | 1 200 200 500                                                                                                    | 612 B 20 100 B                                                                        |                                       |                  |             |
| Attainment ~                                                | CO Name *                     | CO Description *                      | Bloom's a     | Associated Level *                                                                                                    | Knowledge Level                                                                       |                                       | A                | ction       |
| Attainment ~                                                | CO Name *                     | CO Description *                      | Bloom's a     | Associated Level *                                                                                                    | Knowledge Level                                                                       |                                       | A                | O           |
| Attainment v v Indirect Attainment PO v v Query Manager v v | CO Name *                     | CO Description *                      | Bloom's A     | Associated Level *                                                                                                    | Knowledge Level                                                                       |                                       | A                | O           |
| Attainment v<br>Indirect Attainment PO v<br>Query Manager v | CO Name *                     | CO Description *                      | Bloom's /     | SUBMIT CANCEL                                                                                                    | Knowledge Level                                                                       | Search:                               | A                | •           |
| Attainment v                                                | CO Name *                     | CO Description *                      | Bloom's /     | Associated Level *                                                                                                    | Knowledge Level                                                                       | Search:                               | us  0            | Action      |
| Attainment v<br>ndirect Attainment PO v<br>Query Manager v  | CO Name *                     | CO Description *                      | Bloom's /     | SUBMIT CANCEL CURTICUIUM Name FC - CHEMISTRY - M.Sc - BIOCHE CH84102 ~ GENETICS AND CELL                                                                                                    | MISTRY-2020-22 (Credit Based) -<br>BIOLOGY                                            | Search: [<br>]\$ Stat<br>Approv       | a<br>us j∳<br>re | Action      |
| Attainment v                                                | CO Name *                     | CO Description *                      | Bloom's i     | SUBMIT CANCEL<br>SUBMIT CANCEL<br>Curriculum Name<br>FC - CHEMISTRY - M.SC - BIOCHE<br>CHB4102 ~ GENETICS AND CELL<br>FC - CHEMISTRY - M.SC - BIOCHE<br>CHEMIJSTRY - M.SC - BIOCHE<br>CHEMIJSTRY - M.SC - BIOCHE | MISTRY-2020-22 (Credit Based) -<br>BIOLOGY<br>MISTRY-2020-22 (Credit Based) -<br>QUES | Search: [<br>Stat<br>Approv<br>Approv | us (¢            | Action      |

| → C iii obe.deccanso                                                                                                    | ciety.org/MarksEntry/MarksEntry                                                                                                    | ☆ 🛪 🗖                  | P Updat     |
|----------------------------------------------------------------------------------------------------|----------------------------------------------------------------------------------------------------|------------------------|-------------|
| Facebook 🚾 India News, Latest                                                                                                    | 📖 🔟 The Economic Tim M Gmail 🖸 YouTube 💡 Maps 🕃 Deccan Education 📥 Shared with you 🧞 OBE   MasterSoft 🧕 Email - Poonam D                                                                                                    | 🛐 5.1.3_Dat            | aTemplat    |
| MasterSoft<br>Accelerating education                                                                                                    | East Login: 29/11/2022 11:33 AM 😧 🗘                                                                                                    | Hello, Poo             | nam Deshpan |
| Enter Page to Search                                                                                                    | Marks Entry 🦼 🖸                                                                                                    |                        |             |
| Dashboard                                                                                                    | Session Name*                                                                                                    |                        |             |
| OBE Setup ~                                                                                                    | EVEN 2021                                                                                                    |                        |             |
| Academic 🗸                                                                                                    |                                                                                                    |                        |             |
| estion Pattern Entry                                                                                                    | Auron Datalla                                                                                                    |                        |             |
| m Question Paper                                                                                                    | Course Details                                                                                                    |                        |             |
| m Question Paper Upload                                                                                                    | Se                                                                                                    | arch:                  |             |
| and a second second sec |                                                                                                    | 12                     |             |
| lent Marks Entry                                                                                                    | Course Name                                                                                                    | Section                | Action      |
| lent Marks Entry<br>ks Entry Unlock                                                                                                    | Course Name<br>FC - CHEMISTRY - M.Sc - BIOCHEMISTRY-2020-22 (Credit Based) - CHB4203 ~ Molecular Biology                                                                                                    | Section                | Action      |
| dent Marks Entry<br>ks Entry Unlock<br>Attainment                                                                                                    | Course Name FC - CHEMISTRY - M.Sc - BIOCHEMISTRY-2020-22 (Credit Based) - CHB4203 - Molecular Biology FC - CHEMISTRY - M.Sc - BIOCHEMISTRY-2020-22 (Credit Based) - CHB4208 - Practical Course IV (Clinical Biochemistry and Basics of Cell Culture)                                                                                                    | ≜ Section<br>          | Action      |
| dent Marks Entry<br>ks Entry Unlock<br>Attainment ~<br>Indirect Attainment PO ~                                                                                                    | Course Name           FC - CHEMISTRY - M.Sc - BIOCHEMISTRY-2020-22 (Credit Based) - CHB4203 ~ Molecular Biology           FC - CHEMISTRY - M.Sc - BIOCHEMISTRY-2020-22 (Credit Based) - CHB4208 ~ Practical Course IV (Clinical Biochemistry and Basics of Cell Culture)           FC - CHEMISTRY - M.Sc - BIOCHEMISTRY-2020-22 (Credit Based) - CHB4208 ~ Practical Course IV (Clinical Biochemistry and Basics of Cell Culture)           FC - CHEMISTRY - M.Sc - BIOCHEMISTRY-2020-22 (Credit Based) - CHB4208 ~ Practical Course IV (Clinical Biochemistry and Basics of Cell Culture)                                                                                                    | I≜ Section<br><br><br> | Action      |
| dent Marks Entry<br>ks Entry Unlock<br>Attainment v<br>Indirect Attainment PO v<br>Duery Manager v                                                                                                    | Course Name           FC - CHEMISTRY - M.Sc - BIOCHEMISTRY-2020-22 (Credit Based) - CHB4203 ~ Molecular Biology           FC - CHEMISTRY - M.Sc - BIOCHEMISTRY-2020-22 (Credit Based) - CHB4208 ~ Practical Course IV (Clinical Biochemistry and Basics of Cell Culture)           FC - CHEMISTRY - M.Sc - BIOCHEMISTRY-2020-22 (Credit Based) - CHB4208 ~ Practical Course IV (Clinical Biochemistry and Basics of Cell Culture)           FC - CHEMISTRY - M.Sc - BIOCHEMISTRY-2020-22 (Credit Based) - CHB5401 ~ Biochemistry Project                                                                                                    | Section<br>-<br>-<br>- | Action      |
| Ident Marks Entry Ident Marks Entry Ks Entry Unlock Attainment Indirect Attainment PO Query Manager                                                                                                    | Course Name           FC - CHEMISTRY - M.Sc - BIOCHEMISTRY-2020-22 (Credit Based) - CHB4203 ~ Molecular Biology           FC - CHEMISTRY - M.Sc - BIOCHEMISTRY-2020-22 (Credit Based) - CHB4208 ~ Practical Course IV (Clinical Biochemistry and Basics of Cell Culture)           FC - CHEMISTRY - M.Sc - BIOCHEMISTRY-2020-22 (Credit Based) - CHB4208 ~ Practical Course IV (Clinical Biochemistry and Basics of Cell Culture)           FC - CHEMISTRY - M.Sc - BIOCHEMISTRY-2020-22 (Credit Based) - CHB5401 ~ Biochemistry Project                                                                                                    |                        | Action      |
| dent Marks Entry<br>ks Entry Unlock<br>Attainment v<br>Indirect Attainment PO v<br>Query Manager v                                                                                                    | Course Name         FC - CHEMISTRY - M.Sc - BIOCHEMISTRY-2020-22 (Credit Based) - CHB4203 ~ Molecular Biology         FC - CHEMISTRY - M.Sc - BIOCHEMISTRY-2020-22 (Credit Based) - CHB4208 ~ Practical Course IV (Clinical Biochemistry and Basics of Cell Culture)         FC - CHEMISTRY - M.Sc - BIOCHEMISTRY-2020-22 (Credit Based) - CHB4208 ~ Practical Course IV (Clinical Biochemistry and Basics of Cell Culture)         FC - CHEMISTRY - M.Sc - BIOCHEMISTRY-2020-22 (Credit Based) - CHB5401 ~ Biochemistry Project         Student Marks Entry                                                                                                    | Section                | Action      |
| Indirect Attainment PO V<br>Query Manager V                                                                                                    | Course Name         FC - CHEMISTRY - M.Sc - BIOCHEMISTRY-2020-22 (Credit Based) - CHB4203 - Molecular Biology         FC - CHEMISTRY - M.Sc - BIOCHEMISTRY-2020-22 (Credit Based) - CHB4208 - Practical Course IV (Clinical Biochemistry and Basics of Cell Culture)         FC - CHEMISTRY - M.Sc - BIOCHEMISTRY-2020-22 (Credit Based) - CHB4208 - Practical Course IV (Clinical Biochemistry and Basics of Cell Culture)         FC - CHEMISTRY - M.Sc - BIOCHEMISTRY-2020-22 (Credit Based) - CHB5401 - Biochemistry Project         Student Marks Entry         Subject Name :FC - CHEMISTRY - M.Sc - BIOCHEMISTRY-2020-22 (Credit Based) - CHB4203 ~ Molecular Biology                                            | Section (Sec)          | Action      |
| dent Marks Entry<br>ks Entry Unlock<br>Attainment ···<br>Query Manager ···                                                                                                    | Course Name         FC - CHEMISTRY - M.Sc - BIOCHEMISTRY-2020-22 (Credit Based) - CHB4203 ~ Molecular Biology         FC - CHEMISTRY - M.Sc - BIOCHEMISTRY-2020-22 (Credit Based) - CHB4208 ~ Practical Course IV (Clinical Biochemistry and Basics of Cell Culture)         FC - CHEMISTRY - M.Sc - BIOCHEMISTRY-2020-22 (Credit Based) - CHB4208 ~ Practical Course IV (Clinical Biochemistry and Basics of Cell Culture)         FC - CHEMISTRY - M.Sc - BIOCHEMISTRY-2020-22 (Credit Based) - CHB5401 ~ Biochemistry Project         Student Marks Entry         Subject Name : FC - CHEMISTRY - M.Sc - BIOCHEMISTRY-2020-22 (Credit Based) - CHB4203 ~ Molecular Biology         Exam Name *         Plages Scient | Section (Sec)          | Action      |

| Facebook Mindia News, Lat  | society.org/ExaminationReports/Index    | 💡 Maps   | 🕃 Deccan Education 📥 Shared with you 🔥 OBE   Ma | 🔯 🖄 🎓 🕭 🛄 🔮 Update                           |
|----------------------------|-----------------------------------------|----------|-------------------------------------------------|----------------------------------------------|
| HosterSoft<br>Acceleration | =                                       |          | Last Login: 29/11/2                             | 022 11:33 AM 😧 🗘 🌗 Hello, Poonam Deshpanda   |
| Enter Page to Search       | Attainment Reports 🖪 오                  |          |                                                 |                                              |
| Dashboard                  | Benert*                                 |          |                                                 |                                              |
| OBE Setup ~                | Course wise CO Attainment Report        |          | ~                                               |                                              |
| Academic 🗸                 |                                         |          |                                                 |                                              |
| Attainment 🗸               | Session*                                |          | Department*                                     | Program*                                     |
| CO Attainment              | EVEN 2021                               | ~        | FC - CHEMISTRY ~                                | FC - CHEMISTRY - M.Sc - M.Sc. (Biochemistry) |
| PO Attainment              | Semester*                               |          | Section                                         | Course Type*                                 |
| CO PO Attainment Reports   | <u>II</u>                               | ~        | Please Select ~                                 | THEORY                                       |
| Cognitive Lovel Analysis   | Course Name*                            |          |                                                 |                                              |
| Dog nilve Level Analysis   | FC - CHEMISTRY - M.Sc - BIOCHEMISTRY-20 | 020-22 🗸 |                                                 |                                              |
| DE Status Report           |                                         |          |                                                 |                                              |
| IBT Coverage Graph         |                                         |          |                                                 |                                              |
| student Mark Detail        | 1                                       |          |                                                 |                                              |
| Indirect Attainment PO 🚽   |                                         |          |                                                 |                                              |
| Query Manager 🗸 🗸          |                                         |          |                                                 |                                              |
|                            | -                                       |          |                                                 |                                              |
|                            |                                         |          |                                                 |                                              |
|                            |                                         |          |                                                 |                                              |